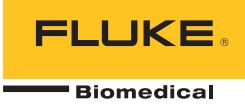

## **190M Series Medical ScopeMeter** Fluke Biomedical 190M-2, 190M-4

Bedienungshandbuch

FBC-0029 April 2012, Rev. 1 (German) © 2012 Fluke Corporation. All rights reserved. Specifications are subject to change without notice. All product names are trademarks of their respective companies.

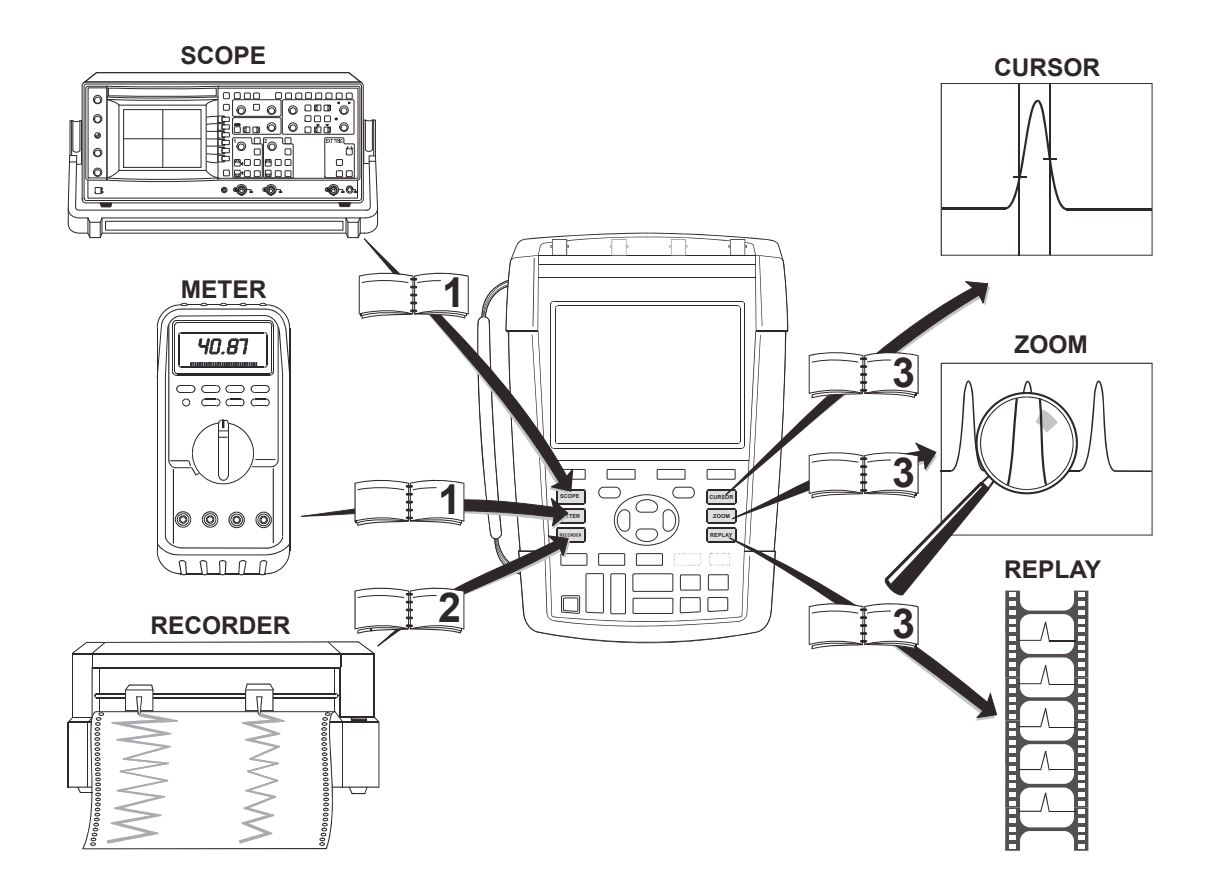

#### BEFRISTETE GARANTIEBESTIMMUNGEN UND HAFTUNGSBESCHRÄNKUNG

Fluke BioMedical gewährleistet, dass jedes seiner Produkte unter normalem Gebrauch und Service frei von Material- und Fertigungsdefekten ist. Die Garantiezeit beträgt drei Jahre für das Messgerät und ein Jahr für das Zubehör. Die Garantiezeit beginnt mit dem Lieferdatum. Die Garantiedauer für Teile, Produktreparaturen und Service beträgt 90 Tage. Diese Garantie wird ausschließlich dem Ersterwerber bzw. dem Endverbraucher, der das betreffende Produkt von einer von Fluke BioMedical autorisierten Verkaufsstelle erworben hat, geleistet und erstreckt sich nicht auf Sicherungen, Einweg-Batterien oder irgendwelche anderen Produkte, die nach dem Ermessen von Fluke BioMedical unsachgemäß verwendet, verändert, vernachlässigt, durch Unfälle beschädigt oder abnormalen Betriebsbedingungen oder einer unsachgemäßen Handhabung ausgesetzt wurden. Fluke BioMedical garantiert für einen Zeitraum von 90 Tagen, dass die Software im Wesentlichen in Übereinstimmung mit den einschlägigen Funktionsbeschreibungen funktioniert und dass diese Software auf fehlerfreien Datenträgern gespeichert wurde. Fluke BioMedical übernimmt jedoch keine Garantie dafür, dass die Software fehlerfrei ist und störungsfrei arbeitet. Von Fluke BioMedical autorisierte Verkaufsstellen dürfen diese Garantie nur für neue und nicht gebrauchte Produkte auf Endkunden gewähren, sind jedoch nicht berechtigt, eine größere oder andere Garantie im Namen von Fluke BioMedical zu leisten. Der Käufer hat das Recht, aus der Garantie abgeleitete Unterstützungsleistungen in Anspruch zu nehmen, wenn er das Produkt vor, dem Käufer Einfuhrgebühren für Ersatzteile in Rechnung zu stellen, falls der Käufer das Produkt nicht nicht das Produkt nicht nicht nicht nicht nicht nicht nicht nicht n

Die Garantieverpflichtung von Fluke BioMedical beschränkt sich darauf, dass Fluke BioMedical nach eigenem Ermessen den Kaufpreis ersetzt oder aber das defekte Produkt unentgeltlich repariert oder austauscht, wenn dieses Produkt innerhalb der Garantiefrist einem von Fluke BioMedical autorisierten Servicezentrum zur Reparatur übergeben wird.

Um die Garantieleistung in Anspruch zu nehmen, wenden Sie sich bitte an das nächstgelegene und von Fluke BioMedical autorisierte Servicezentrum, oder senden Sie das Produkt mit einer Beschreibung des Problems und unter Vorauszahlung von Fracht- und Versicherungskosten (FOB Bestimmungsort) an das nächstgelegene und von Fluke BioMedical autorisierte Servicezentrum. Fluke BioMedical übernimmt keine Haftung für Transportschäden. Nach der Reparatur wird das Produkt unter Vorauszahlung der Frachtkosten (FOB Bestimmungsort) an den Käufer zurückgeschickt. Sollte Fluke BioMedical eine Kostenvoranschlag der Reparaturkosten vor und holt vor dem Beginn der Arbeiten die Zustimmung dazu ein. Nach der Reparatur wird das Produkt unter Vorauszahlung der Transportkosten an den Käufer zurückgeschickt, wobei die Reparatur- und Rücksendekosten dem Käufer in Rechnung gestellt werden (FOB Versandort). DIE VORSTEHENDEN GARANTIEBESTIMMUNGEN STELLEN DEN EINZIGEN UND ALLEINIGEN RECHTSANSPRUCH AUF SCHADENERSATZ DES KÄUFERS DAR UND GELTEN AUSSCHLIESSLICH - JEDOCH NICHT DARAUF BESCHRÄNKT - DER GESETZLICHEN GEWÄHRLEISTUNG DER MARKTFÄHIGKEIT UND DER EIGNUNG FÜR EINEN BESTIMMTEN ZWECK. FLUKE BIOMEDICAL ÜBERNIMMT KEINE HAFTUNG FÜR SPEZIELLE, UNMITTELBARE, MITTELBARE, BEGLEIT- ODER FOLGESCHÄDEN ODER VERLUSTE, EINSCHLIESSLICH DES VERLUSTS VON DATEN, UNABHÄNGIG DAVON, OB SIE AUF VERLETZUNG DER GEWÄHRLEISTUNGSPFLICHT, RECHTMÄSSIGE, UNRECHTMÄSSIGE ODER ANDERE HANDLUNGEN ZURÜCKZUFÜHREN SIND.

Da einige Länder oder Staaten die Einschränkung des Begriffs einer implizierten Garantie oder eines Haftungsausschlusses für beiläufige oder Folgeschäden nicht zulassen, gelten die Beschränkungen und Ausschlüsse dieser Garantie möglicherweise nicht für jeden Käufer. Falls eine der Klauseln dieser Garantie von einem Gericht mit kompetenter Rechtsprechung für ungültig oder nicht durchsetzbar erklärt wird, hat dies keine Auswirkungen auf die Gültigkeit oder Durchsetzbarkeit der übrigen Klauseln.

Fluke Corporation, P.O. Box 9090, Everett, WA 98206-9090 USA, oder

Fluke Industrial B.V., P.O. Box 90, 7600 AB, Almelo, Niederlande

Das medizinische ScopeMeter der Serie 190M wird in Rumänien für Fluke Biomedical, 6920 Seaway Blvd., Everett, WA, USA, hergestellt.

#### SERVICEZENTREN

Wenn Sie die Adresse eines autorisierten Fluke-Servicezentrums benötigen, besuchen Sie uns bitte im World Wide Web:

#### http://www.flukebiomedical.com

oder rufen Sie Fluke BioMedical unter einer der nachstehenden Telefonnummern an:

+1-800-850-4608 in den USA und Kanada

+31-40-2675314 in Europa

## Inhaltsverzeichnis

#### Titel

#### Seite

| Sicherheit                                                                                                    | 1                     |
|----------------------------------------------------------------------------------------------------|-----------------------|
| Einführung<br>Auspacken des Messgerät-Satzes<br>Sicherheitsanweisungen: Bitte als Erstes lesen<br>Bei Beeinträchtigung der Sicherheitsfunktionen<br>Sichere Verwendung des Lithium-Ionen-Akkusatzes             | 1<br>2<br>4<br>8<br>8 |
| Verwenden von Oszilloskop und Multimeter                                                                                                    | 11                    |
| Stromversorgung des Messgeräts<br>Zurücksetzen des Messgeräts<br>Navigieren in einem Menü<br>Ausblenden von Tastenbeschriftungen und Menüs<br>Tastenbeleuchtung<br>Messeingänge<br>Anschließen der Messeingänge |                       |

| Anpassen der Tastkopftyp-Einstellungen                                                                                                    | 17                                                       |
|----------------------------------------------------------------------------------------------------|----------------------------------------------------------|
| Auswählen eines Eingangskanals                                                                                                    | 18                                                       |
| Anzeigen eines unbekannten Signals mit Connect-and-View™                                                                                                    | 19                                                       |
| Durchführen automatischer Oszilloskop-Messungen                                                                                                    | 20                                                       |
| Fixieren der Anzeige                                                                                                    | 22                                                       |
| Anwenden der Funktionen Average, Persistence und Glitch Capture                                                                                                    | 23                                                       |
| Erfassen von Signalformen                                                                                                    | 27                                                       |
| Gut/Schlecht-Prüfung (Pass - Fail)                                                                                                    | 36                                                       |
| Analysieren von Signalformen                                                                                                    | 37                                                       |
| Durchführen automatischer Multimeter-Messungen (Modell 190M-4)                                                                                                    | 37                                                       |
| Durchführen von Multimeter-Messungen (Modell 190M-2)                                                                                                    | 40                                                       |
| Verwenden der Recorder-Funktionen                                                                                                    | 47                                                       |
| Zu diesem Kapitel                                                                                                    | 47                                                       |
| Lu uicəciii napilci                                                                                                    | 47                                                       |
| Öffnen des Recorder-Hauptmenüs                                                                                                    | 47<br>47                                                 |
| Öffnen des Recorder-Hauptmenüs<br>Darstellen von Messungen im Zeitverlauf (TrendPlot™)                                                                                                    | 47<br>47<br>48                                           |
| Öffnen des Recorder-Hauptmenüs<br>Darstellen von Messungen im Zeitverlauf (TrendPlot™)<br>Aufzeichnen von Oszilloskop-Signalformen im großen Speicher (Scope Record)                                                                                                    | 47<br>47<br>48<br>51                                     |
| Öffnen des Recorder-Hauptmenüs<br>Darstellen von Messungen im Zeitverlauf (TrendPlot™)<br>Aufzeichnen von Oszilloskop-Signalformen im großen Speicher (Scope Record)<br>Analysieren eines TrendPlot oder Scope Record                                                                                                    | 47<br>47<br>48<br>51<br>55                               |
| Öffnen des Recorder-Hauptmenüs<br>Darstellen von Messungen im Zeitverlauf (TrendPlot™).<br>Aufzeichnen von Oszilloskop-Signalformen im großen Speicher (Scope Record)<br>Analysieren eines TrendPlot oder Scope Record<br>Verwenden der Funktionen Replay, Zoom und Cursors.                                                                                                    | 47<br>47<br>48<br>51<br>55<br><b>57</b>                  |
| Öffnen des Recorder-Hauptmenüs<br>Darstellen von Messungen im Zeitverlauf (TrendPlot™)<br>Aufzeichnen von Oszilloskop-Signalformen im großen Speicher (Scope Record)<br>Analysieren eines TrendPlot oder Scope Record<br>Verwenden der Funktionen Replay, Zoom und Cursors<br>Zu diesem Kapitel                                                                                                    | 47<br>47<br>51<br>55<br>57                               |
| Öffnen des Recorder-Hauptmenüs<br>Darstellen von Messungen im Zeitverlauf (TrendPlot™).<br>Aufzeichnen von Oszilloskop-Signalformen im großen Speicher (Scope Record)<br>Analysieren eines TrendPlot oder Scope Record<br>Verwenden der Funktionen Replay, Zoom und Cursors<br>Zu diesem Kapitel.<br>Wiedergabe der letzten 100 Oszilloskop-Anzeigen.                                                                                              | 47<br>47<br>48<br>51<br>55<br>55<br>57<br>57             |
| Öffnen des Recorder-Hauptmenüs<br>Darstellen von Messungen im Zeitverlauf (TrendPlot™).<br>Aufzeichnen von Oszilloskop-Signalformen im großen Speicher (Scope Record)<br>Analysieren eines TrendPlot oder Scope Record<br>Verwenden der Funktionen Replay, Zoom und Cursors<br>Zu diesem Kapitel.<br>Wiedergabe der letzten 100 Oszilloskop-Anzeigen.<br>Vergrößern einer Signalform mit der Zoom-Funktion.                                        | 47<br>47<br>48<br>51<br>55<br>57<br>57<br>57<br>57<br>57 |
| Öffnen des Recorder-Hauptmenüs<br>Öffnen von Messungen im Zeitverlauf (TrendPlot™)<br>Aufzeichnen von Oszilloskop-Signalformen im großen Speicher (Scope Record)<br>Analysieren eines TrendPlot oder Scope Record<br>Verwenden der Funktionen Replay, Zoom und Cursors<br>Zu diesem Kapitel<br>Wiedergabe der letzten 100 Oszilloskop-Anzeigen<br>Vergrößern einer Signalform mit der Zoom-Funktion<br>Durchführen von Cursor-Messungen            | 47<br>47<br>51<br>55<br>57<br>57<br>57<br>60<br>61       |
| Öffnen des Recorder-Hauptmenüs<br>Darstellen von Messungen im Zeitverlauf (TrendPlot™)<br>Aufzeichnen von Oszilloskop-Signalformen im großen Speicher (Scope Record)<br>Analysieren eines TrendPlot oder Scope Record<br><b>Verwenden der Funktionen Replay, Zoom und Cursors</b><br>Zu diesem Kapitel<br>Wiedergabe der letzten 100 Oszilloskop-Anzeigen<br>Vergrößern einer Signalform mit der Zoom-Funktion<br>Durchführen von Cursor-Messungen | 47<br>47<br>48<br>51<br>55<br>57<br>57<br>60<br>61<br>67 |

|       | Zu diesem Kapitel<br>Einstellen von Triggerpegel und Flanke<br>Verwenden von Triggerverzögerung oder Vortrigger<br>Optionen für automatische Triggerung<br>Triggerung auf Flanken<br>Triggerung auf externe Signalformen (Modell 190M-2)                                                                                                    |                                                                                                   |
|-------|----------------------------------------------------------------------------------------------------|---------------------------------------------------------------------------------------------------|
|       | Triggerung auf Impulse                                                                                                    |                                                                                                   |
| Verwe | enden von Speicher und PC                                                                                                    | 83                                                                                                |
|       | Zu diesem Kapitel                                                                                                    | 83                                                                                                |
|       | Verwenden der USB-Anschlüsse                                                                                                    | 83                                                                                                |
|       | Speichern und Aufrufen                                                                                                    |                                                                                                   |
|       | Verwenden der FlukeView <sup>®</sup> ScopeMeter-Software                                                                                                    | 94                                                                                                |
|       |                                                                                                    |                                                                                                   |
| Tipps |                                                                                                    | 95                                                                                                |
| Tipps | Zu diesem Kapitel                                                                                                    | <b>95</b><br>95                                                                                   |
| Tipps | Zu diesem Kapitel<br>Verwenden des Standardzubehörs                                                                                                    |                                                                                                   |
| Tipps | Zu diesem Kapitel<br>Verwenden des Standardzubehörs<br>Verwenden der getrennt potentialfreien, isolierten Eingänge                                                                                                    |                                                                                                   |
| Tipps | Zu diesem Kapitel<br>Verwenden des Standardzubehörs<br>Verwenden der getrennt potentialfreien, isolierten Eingänge<br>Verwenden des Aufstellbügels                                                                                                    | 95<br>95<br>95<br>97<br>101                                                                       |
| Tipps | Zu diesem Kapitel<br>Verwenden des Standardzubehörs<br>Verwenden der getrennt potentialfreien, isolierten Eingänge<br>Verwenden des Aufstellbügels<br>Kensington <sup>®</sup> Schloss                                                                                                    | 95<br>95<br>95<br>97<br>101<br>102                                                                |
| Tipps | Zu diesem Kapitel<br>Verwenden des Standardzubehörs<br>Verwenden der getrennt potentialfreien, isolierten Eingänge<br>Verwenden des Aufstellbügels<br>Kensington <sup>®</sup> Schloss<br>Befestigen des Tragegurts                                                                                                    | 95<br>95<br>95<br>97<br>101<br>102<br>                                                            |
| Tipps | Zu diesem Kapitel<br>Verwenden des Standardzubehörs<br>Verwenden der getrennt potentialfreien, isolierten Eingänge<br>Verwenden des Aufstellbügels<br>Kensington <sup>®</sup> Schloss<br>Befestigen des Tragegurts<br>Rücksetzen de Messgerät-Einstellungen                                                                                                    | 95<br>95<br>95<br>97<br>101<br>102<br>102<br>103                                                  |
| Tipps | Zu diesem Kapitel<br>Verwenden des Standardzubehörs<br>Verwenden der getrennt potentialfreien, isolierten Eingänge<br>Verwenden des Aufstellbügels<br>Kensington <sup>®</sup> Schloss<br>Befestigen des Tragegurts<br>Rücksetzen de Messgerät-Einstellungen<br>Ausblenden von Tastenbeschriftungen und Menüs<br>Öndern der Informationsonsone                                                                                                    | 95<br>95<br>95<br>97<br>101<br>102<br>102<br>103<br>103                                           |
| Tipps | Zu diesem Kapitel                                                                                                    | 95<br>95<br>95<br>97<br>101<br>102<br>102<br>103<br>103<br>104                                    |
| Tipps | Zu diesem Kapitel<br>Verwenden des Standardzubehörs<br>Verwenden der getrennt potentialfreien, isolierten Eingänge<br>Verwenden des Aufstellbügels<br>Kensington <sup>®</sup> Schloss<br>Befestigen des Tragegurts<br>Rücksetzen de Messgerät-Einstellungen<br>Ausblenden von Tastenbeschriftungen und Menüs<br>Ändern der Informationssprache<br>Anpassen von Kontrast und Helligkeit<br>Ändern von Datum und Uhrzeit                                  | 95<br>95<br>97<br>97<br>101<br>102<br>102<br>103<br>103<br>104<br>104                             |
| Tipps | Zu diesem Kapitel<br>Verwenden des Standardzubehörs<br>Verwenden der getrennt potentialfreien, isolierten Eingänge<br>Verwenden des Aufstellbügels<br>Kensington <sup>®</sup> Schloss<br>Befestigen des Tragegurts<br>Rücksetzen de Messgerät-Einstellungen<br>Ausblenden von Tastenbeschriftungen und Menüs<br>Ändern der Informationssprache<br>Anpassen von Kontrast und Helligkeit<br>Ändern von Datum und Uhrzeit<br>Schonender Akku-Betriebsdauer | 95<br>95<br>97<br>97<br>101<br>102<br>102<br>103<br>103<br>103<br>104<br>104<br>104<br>105<br>106 |

| Ändern der Auto-Set-Einstellungen 10                                                                                                    | 8                                                   |
|----------------------------------------------------------------------------------------------------|-----------------------------------------------------|
| Wartung des Messgeräts 11                                                                                                    | 1                                                   |
| Zu diesem Kapitel       11         Reinigen des Messgeräts       11         Lagern des Messgeräts       11         Laden der Akkus       11         Auswechseln des Akkusatzes       11         Kalibrieren der Spannungstastköpfe       11         Anzeigen von Version und Kalibrierinformationen       11         Ersatzteile und Zubehör       11         Sonderzubehör       12         Störungsbehebung       12 | 1<br>2<br>2<br>2<br>3<br>5<br>8<br>8<br>9<br>2<br>3 |
| Technische Daten 12                                                                                                    | 5                                                   |
| Einführung124Oszilloskop127Automatische Oszilloskop-Messungen137Multimeter-Messungen für 190M-4138Multimeter-Messungen für Modell 190M-2138Recorder138Zoom, Replay und Cursors138Sonstige, allgemeine Daten144Umgebungsbedingungen144Zertifikate144                                                                                                    | 5714589022                                          |

|       | ⚠ Sicherheit                         | 142 |
|-------|--------------------------------------|-----|
|       | 10:1-Tastkopf VPS410                 | 145 |
|       | Elektromagnetische Unempfindlichkeit | 146 |
| Index | -                                    | 149 |

## Sicherheit

#### Einführung

Marnung

Lesen Sie die "Sicherheitsinformationen" in diesem Kapitel, bevor Sie dieses Messgerät in Gebrauch nehmen.

Die Beschreibungen und Anweisungen in diesem Handbuch gelten für alle Versionen des Medical ScopeMeter der Serie 190M (nachfolgend als Gerät oder Messgerät bezeichnet). Die Versionen sind nachfolgend aufgeführt. In den meisten Abbildungen ist die Version 190M-4 dargestellt.

Die Eingänge C und D ("Input C" und "Input D") und die Auswahltasten für Eingang C und Eingang D ( C und ) sind nur in der Version 190M-4 vorhanden.

| Version | Beschreibung                                                                                      |  |
|---------|---------------------------------------------------------------------------------------------------|--|
| 190M-2  | Zwei Oszilloskopeingänge (BNC) für<br>200 MHz,<br>Ein Messgeräteingang<br>(Bananensteckerbuchse). |  |
| 190M-4  | Vier Oszilloskopeingänge (BNC) für<br>200 MHz.                                                    |  |

#### Auspacken des Messgerät-Satzes

Zum Lieferumfang Ihres Messgerät-Satzes gehören folgende Teile:

Neue Lithium-Ionen-Akkusätze sind nicht voll aufgeladen. Siehe Kapitel 7.

Hinweis

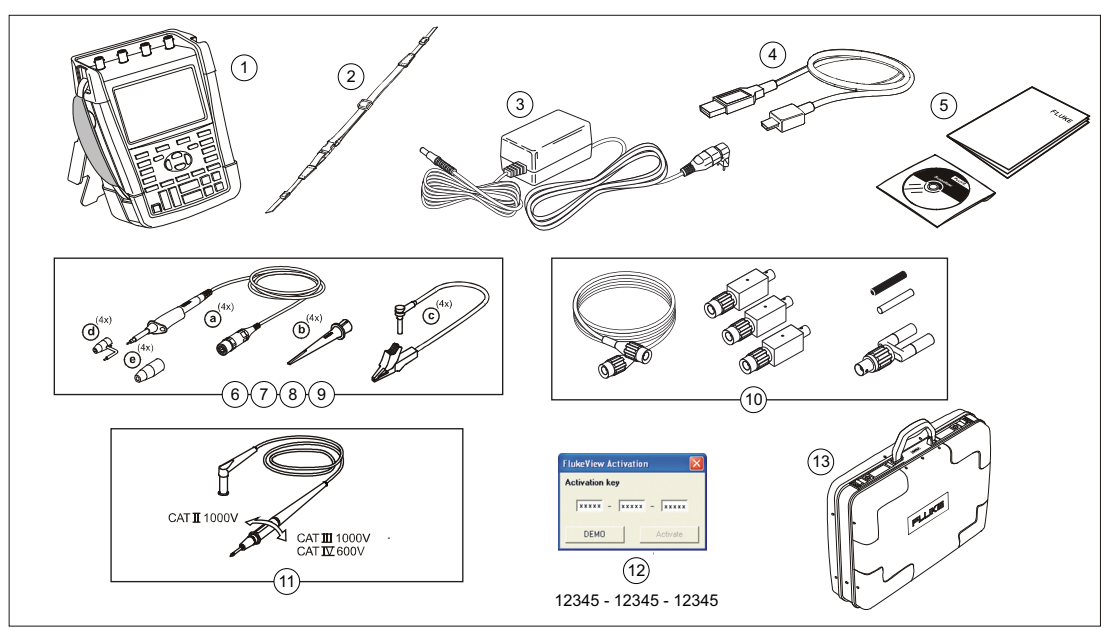

Abbildung 1. ScopeMeter Messgerät-Satz

Zum Lieferumfang der Medical ScopeMeter der Serie 190M gehören folgende Teile:

| Nr. | Beschreibung                                                                                                    |  |  |
|-----|----------------------------------------------------------------------------------------------------|--|--|
| 1   | ScopeMeter Messgerät-Satz mit:<br>– Seitenschlaufe<br>– Akkusatz BP290 für Modell 190M-2 oder<br>BP291 für Modell 190M-4              |  |  |
| 2   | Tragegurt (Montageanweisungen siehe Kapitel 6)                                                                                        |  |  |
| 3   | Universal-Netzadapter BC190/808                                                                                                    |  |  |
| 4   | USB-Schnittstellenkabel für die PC-Verbindung (USB-A zu Mini-USB-B)                                                                   |  |  |
| 5   | Sicherheitsdatenblatt + CD-ROM mit<br>Bedienungshandbuch (mehrsprachig) und<br>FlukeView ScopeMeter-Software für Microsoft<br>Windows |  |  |

| Nr. | Beschreibung                                                                                                    |  |  |
|-----|----------------------------------------------------------------------------------------------------|--|--|
| 6   | Spannungstastkopf-Satz (rot)                                                                                                    |  |  |
| 7   | Spannungstastkopf-Satz (blau)                                                                                                    |  |  |
| 8   | Spannungstastkopf-Satz (grau), nicht für 190M-                                                                                                    |  |  |
| 9   | 2                                                                                                    |  |  |
|     | Spannungstastkopf-Satz (grün), <i>nicht für 190M-</i><br>2                                                                                                    |  |  |
|     | Zu jedem Satz gehört:                                                                                                    |  |  |
|     | <ul> <li>a) 10:1-Spannungstastkopf, 300 MHz (rot oder<br/>blau oder grau oder grün)</li> <li>b) Hakenklemme für Messspitze (schwarz)</li> <li>c) Masseleitung mit Miniatur-Krokodilklemme<br/>(schwarz)</li> <li>d) Massefeder für Messspitze (schwarz)</li> <li>e) Isolationshülse (schwarz)</li> </ul> |  |  |
| 10  | Zubehörsatz MA 190                                                                                                    |  |  |
| 11  | Messleitungen mit Prüfkontakten (einer rot,<br>einer schwarz), nur für Modell 190M-2                                                                                                    |  |  |
| 12  | Aktivierungscode für FlukeView Software                                                                                                    |  |  |
| 13  | Hartschalenkoffer                                                                                                    |  |  |

#### Sicherheitsanweisungen: Bitte als Erstes lesen

Lesen Sie vor dem Gebrauch des Messgeräts aufmerksam sämtliche Sicherheitsinformationen.

Soweit zutreffend, sind in diesem Handbuch spezielle Warn- und Vorsichtshinweise enthalten.

"Warnung" kennzeichnet Bedingungen und Verfahrensweisen, die für den Anwender gefährlich sind.

"Vorsicht" kennzeichnet Bedingungen und Verfahrensweisen, die das Messgerät oder die zu prüfende Ausrüstung beschädigen können.

Die auf Ihrem Messgerät und in diesem Handbuch aufgeführten Symbole werden in folgender Tabelle erläutert:

| $\triangle$            | Siehe Erläuterung im<br>Handbuch                                               |                                     | Doppelte Isolierung<br>(Schutzklasse II)                                      |
|------------------------|--------------------------------------------------------------------------------|-------------------------------------|-------------------------------------------------------------------------------|
|                        | Möglicherweise treten<br>gefährliche<br>Spannungen auf.                        | - 1                                 | Erde                                                                          |
|                        | Sicherheitsbescheinig<br>ung (Zulassung)                                       | <b>N</b> 10140                      | Dieses Produkt<br>entspricht den<br>relevanten<br>australischen<br>Standards. |
| <b>FN</b> °<br>MH25771 | Sicherheitszulassung<br>für den Akku                                           | CE                                  | Entspricht den<br>Richtlinien der<br>Europäischen<br>Union.                   |
| Li-lon                 | Recyclinginformatione<br>n                                                     | $\leq$                              | Wechselstrom                                                                  |
|                        | Gleichstrom                                                                    | ¢                                   | Für China geltende<br>RoHS-<br>Bestimmungen                                   |
| X                      | Diese Messgerät nicht ir<br>Kommunalabfall entsorg<br>Recycling sind auf der W | n unsorti<br>en. Infor<br>/ebsite v | ertem<br>mationen zum<br>⁄on Fluke verfügbar.                                 |

#### Marnung

Verwenden Sie zur Vermeidung von elektrischen Schlägen oder Brandgefahr nur Stromkabel und Stecker, die den örtlichen Sicherheitsvorschriften für den zum Lieferumfang gehörenden Universal-Netzadapter BC190/808 entsprechen.

#### Hinweis:

Für die Verbindung mit verschiedenen Netzsteckdosen verfügt der Universal-Netzadapter BC190/808 über einen Stecker, der mit einem für die örtlichen Gegebenheiten geeigneten Netzkabel verbunden werden muss. Da der Adapter isoliert ist, braucht das Netzkabel nicht mit einem Schutzerde-Anschluss versehen zu sein. Im Handel sind normalerweise Netzkabel mit Schutzerde-Anschluss erhältlich. Diese geerdeten Netzkabel können ohne weiteres verwendet werden, auch wenn der Erdungsanschluss nicht erforderlich ist.

## A Marnung

Wenn ein Eingang eines Messgeräts mit einer Spannungsspitze von mehr als 42 V (30 Veff) oder mit 60 V Gleichspannung verbunden ist, müssen zur Vermeidung von elektrischen Schlägen oder Brandgefahr folgende Vorsichtsmaßnahmen eingehalten werden:

- Verwenden Sie nur isolierte Spannungstestköpfe, Messleitungen und Adapter, die zusammen mit dem Messgerät geliefert oder von Fluke Biomedical als geeignet für Medical ScopeMeter der Serie 190M angegeben wurden.
- Überprüfen Sie die Spannungstastköpfe, Messleitungen und Zubehörteile vor der Verwendung auf etwaige mechanische Schäden und ersetzen Sie sie gegebenenfalls.
- Entfernen Sie sämtliche nicht gebrauchten Tastköpfe und Messspitzen, Messleitungen und Zubehörteile.
- Schließen Sie den Netzadapter immer zuerst an die Netzsteckdose an, bevor Sie ihn mit dem Messgerät verbinden.
- Berühren Sie keine Teile, die Spannungen von mehr als 42 V Spitze, 30 Veff. oder 60 V Gleichspannung führen.

- Verbinden Sie die Massefeder (Abbildung 1, Komponente d) nicht mit Spannungen, deren Spitzenwert mehr als 42 V (30 Veff) oder 60 V Gleichspannung gegenüber der Schutzerde beträgt.
- Legen Sie zwischen den Anschlüssen bzw. zwischen Anschlüssen und Masse niemals eine höhere Spannung als die angegebene Nennspannung an.

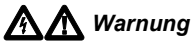

- Die Eingangsspannung darf nicht über den Bemessungsdaten Ihres Messgeräts liegen. Seien Sie beim Einsatz von 1:1-Messleitungen besonders vorsichtig, da die Spannung der Messspitze dem Messgerät direkt zugeführt wird.
- Verwenden Sie keine BNC- oder Bananenstecker aus blankem Metall. Fluke bietet für das Medical ScopeMeter geeignete BNC-Stecker aus Kunststoff an. Siehe Kapitel 7, "Sonderzubehör".
- Stecken Sie niemals Gegenstände aus Metall in Anschlüsse.

- Verwenden Sie das Produkt nur gemäß Spezifikation, da andernfalls der vom Produkt gebotene Schutz nicht gewährleistet werden kann.
- Lesen Sie alle Anweisungen sorgfältig durch.
- Verwenden Sie das Messgerät nicht, wenn irgendwelche Funktionsstörungen vorhanden sind.
- Verwenden Sie das Messgerät nicht, wenn es beschädigt ist, und deaktivieren Sie es.
- Bleiben Sie mit den Fingern hinter den Fingerschutzvorrichtungen an den Messspitzen.
- Verwenden Sie f
  ür die Messung ausschlie
  ßlich die korrekte Messkategorie (CAT) sowie spannungs- und stromst
  ärkegepr
  üfte Tastk
  öpfe, Messleitungen und Adapter.

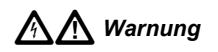

 Überschreiten Sie nie die Bemessungswerte der Messkategorie (CAT) für die am niedrigsten bemessene Einzelkomponente eines Messgeräts, Tastkopfs oder Zubehörs.

- Verwenden Sie das Messgerät nicht in der Nähe von explosiven Gasen, Dämpfen oder in feuchten bzw. nassen Umgebungen.
- Messen Sie zunächst eine bekannte Spannung, um sicherzustellen, dass das Messgerät korrekt funktioniert.
- Untersuchen Sie das Gehäuse, bevor Sie mit dem Messgerät arbeiten. Achten Sie auf Risse im Kunststoff oder herausgebrochene Teile. Untersuchen Sie sorgfältig die Isolierung an den Anschlüssen.
- Arbeiten Sie nicht allein.
- Halten Sie sich an die vor Ort sowie landesweit geltenden Sicherheitsvorschriften. Tragen Sie persönliche Schutzausrüstung (zugelassene Gummihandschuhe, Gesichtsschutz und flammbeständige Kleidung), um Verletzungen durch elektrische Schläge und Blitzentladungen beim Umgang mit gefährlichen freiliegenden spannungsführenden Leitern zu vermeiden.
- Das Akkufach muss vor Verwendung des Messgeräts geschlossen und verriegelt sein.

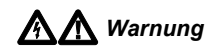

- Arbeiten Sie nicht mit dem Messgerät, wenn die Abdeckung entfernt oder das Gehäuse geöffnet ist. Es könnte zum Kontakt mit gefährlichen Spannungen kommen.
- Trennen Sie die Verbindung zu den Eingangssignalen, bevor Sie das Messgerät reinigen.
- Verwenden Sie nur zugelassene Ersatzteile.

Die in den Warnungen genannten Nennspannungen gelten als Grenzwerte für die "Arbeitsspannung". Sie sind Effektiv-Wechselspannungswerte (50 – 60 Hz) für Wechselspannungs-Sinusprüfungen und als Gleichspannungswerte für Gleichspannungsmessungen zu verstehen.

Messkategorie IV bezieht sich auf ober- oder unterirdische Wartungsarbeiten an einer Anlage.

Messkategorie III bezieht sich auf die Verteilebene und die Stromkreise einer ortsfesten elektrischen Anlage in einem Gebäude.

Überspannungskategorie II bezieht sich auf die örtliche Ebene, d. h. Elektrogeräte und tragbare elektrische Ausrüstung. Die Ausdrücke "Isoliert" oder "Elektrisch schwebend" werden in diesem Handbuch benutzt, um auf eine Messung hinzuweisen, bei der die BNC-Eingangsbuchse des Messgeräts mit einer von der Schutzerde abweichenden Spannung verbunden ist.

Die isolierten Anschlüsse weisen keine blanken Metallteile auf und sind vollständig isoliert, um einen zuverlässigen Schutz vor elektrischen Schlägen zu bieten.

Bei isolierten (elektrisch schwebenden) Messungen können die BNC-Buchsen unabhängig voneinander mit einer Spannung über der Schutzerde verbunden werden. Sie sind in der Schutzklasse (CAT) III für bis zu 1000 Veff und in der Schutzklasse (CAT) IV für bis zu 600 Veff über Schutzerde ausgelegt.

#### Bei Beeinträchtigung der Sicherheitsfunktionen

## Eine zweckwidrige Benutzung des Messgeräts könnte dessen Eigensicherheit beeinträchtigen.

Verwenden Sie keine beschädigten Messleitungen. Untersuchen Sie Messleitungen auf beschädigte Isolierung und frei liegendes Metall oder auf Sichtbarkeit der Verschleißanzeige.

Wenn angenommen werden kann, dass die Sicherheit beeinträchtigt ist, muss das Messgerät abgeschaltet und von jeder externen Signalquelle und Netzspannung getrennt werden. Wenden Sie bezüglich des weiteren Vorgehens an qualifiziertes Fachpersonal. Die Sicherheit ist mit hoher Wahrscheinlichkeit beeinträchtigt, wenn das Messgerät die einschlägigen Messungen nicht durchführen kann oder sichtbar beschädigt ist.

#### Sichere Verwendung des Lithium-Ionen-Akkusatzes

Die Akkusätze BP290 (26 Wh)/BP291 (52 Wh) wurden gemäß dem UN-Handbuch für Prüfungen und Kriterien, Teil III, Unterabschnitt 38.3 (ST/SG/AC.10/11/Rev.3) – besser bekannt als "UN T1..T8" – geprüft und entsprechen den dort genannten Kriterien. Die Akkusätze wurden gemäß EN/IEC62133 geprüft. Daher können sie ohne Einschränkungen mit jeden Transportmittel international versendet werden.

#### Sichere Lagerung des Akkusatzes

- Lagern Sie den Akkusatz nicht in der N\u00e4he von W\u00e4rmequellen oder Feuer. Lagern Sie den Akkusatz nicht unter direkter Sonneneinstrahlung.
- Nehmen Sie den Akkusatz erst aus der Originalverpackung, wenn Sie ihn verwenden möchten.
- Nehmen Sie den Akkusatz möglichst aus dem Gerät, wenn es nicht in Gebrauch ist.
- Laden Sie den Akkusatz vollständig auf, bevor Sie ihn über einen längeren Zeitraum lagern; dadurch werden Defekte vermieden.

- Nach längeren Lagerzeiten muss der Akkusatz möglicherweise mehrmals geladen und entladen werden, um die maximale Leistung zu erzielen.
- Bewahren Sie den Akkusatz f
  ür Kinder und Tiere unzug
  änglich auf.
- Konsultieren Sie einen Arzt, wenn ein Akku oder ein Teil davon verschluckt wurde.

#### Sichere Verwendung des Akkusatzes

- Der Akkusatz muss vor der Verwendung geladen werden. Verwenden Sie zum Laden des Akkusatzes nur von Fluke genehmigte Netzadapter. Beachten Sie die Sicherheitsanweisungen und das Bedienungshandbuch von Fluke.
- Laden Sie einen Akku nicht unnötig lange auf, wenn er nicht verwendet wird.
- Der Akkusatz liefert seine optimale Leistung bei normaler Zimmertemperatur 20 °C ± 5 °C (68 °F ± 9 °F).
- Legen Sie den Akkusatz nicht in die Nähe von Wärmequellen oder Feuer. Setzen Sie den Akkusatz nicht direkter Sonneneinstrahlung aus.
- Schützen Sie den Akkusatz vor schweren Erschütterungen wie mechanischen Stößen.

- Halten Sie den Akkusatz sauber und trocken.
   Reinigen Sie verschmutzte Anschlüsse mit einem trockenen, sauberen Tuch.
- Verwenden Sie nie ein anderes als das speziell zur Verwendung mit diesem Produkt vorgesehene Ladegerät.
- Verwenden Sie keine Akkus, die nicht speziell f
  ür dieses Medical ScopeMeter entwickelt oder von Fluke daf
  ür empfohlen wurden.
- Setzen Sie den Akku sorgfältig in das Messgerät oder in das externe Akku-Ladegerät ein.
- Schließen Sie einen Akkusatz niemals kurz. Bewahren Sie Akkusätze nicht an einem Ort auf, an dem die Anschlüsse durch Metallgegenstände (z. B. Münzen, Büroklammern, Stifte o. ä.) kurzgeschlossen werden können.
- Verwenden Sie einen Akkusatz oder ein Ladegerät auf keinen Fall, wenn er bzw. es sichtbare Schäden aufweisen.
- Akkus enthalten gefährliche Chemikalien, die Verätzungen verursachen oder explodieren können.
   Wenn Sie mit den Chemikalien in Kontakt kommen, reinigen Sie die betroffenen Stellen mit Wasser, und suchen Sie einen Arzt auf. Wenn der Akku undicht ist,

reparieren Sie das Messgerät vor der nächsten Verwendung.

- Änderungen am Akkusatz: Sie dürfen einen Akkusatz, der anscheinend defekt ist oder physisch beschädigt wurde, nicht öffnen, ändern, neu aufbauen oder reparieren.
- Bauen Sie Akkusätze nicht auseinander, und zerdrücken Sie sie nicht.
- Verwenden Sie den Akku nur für den vorgesehenen Zweck.
- Bewahren Sie die mit dem Messgerät gelieferten Informationen für künftige Referenzzwecke auf.

#### Sicherer Transport des Akkusatzes

- Der Akkusatz muss ausreichend vor Kurzschlüssen oder Beschädigungen während des Transports geschützt werden.
- Befolgen Sie stets die IATA-Richtlinien f
  ür den sicheren Lufttransport von Lithium-Ionen-Batterien.
- Check-in-Gepäck: Akkusätze dürfen nur aufgegeben werden, wenn sie in das Messgerät eingesetzt sind.
- Handgepäck: Erforderliche Akkusätze für den normalen und persönlichen Gebrauch dürfen mitgeführt werden.

- Beachten Sie stets die nationalen/örtlichen Richtlinien für den Versand mit der Post oder anderen Zustelldiensten.
- Auf dem Postweg dürfen maximal 3 Akkusätze verschickt werden. Das Paket muss wie folgt gekennzeichnet sein: PAKET ENTHÄLT LITHIUM-IONEN-BATTERIEN (KEIN LITHIUM-METALL).

#### Sichere Entsorgung des Akkusatzes

- Ein verbrauchter Akkusatz muss stets gemäß den vor Ort geltenden Vorschriften entsorgt werden. Sie dürfen den Akku nicht in unsortiertem Kommunalabfall entsorgen. Informationen zum Recycling finden Sie auf der Website von Fluke.
- Entsorgen Sie den Akku nur in entladenem Zustand, und decken Sie die Akkuanschlüsse mit Isolierband ab.

## Kapitel 1 Verwenden von Oszilloskop und Multimeter

#### Zu diesem Kapitel

Dieses Kapitel enthält eine Schritt-für-Schritt-Einführung in die Oszilloskop- und Messfunktionen des Messgeräts. Diese Einführung deckt nicht sämtliche Möglichkeiten der Funktionen ab, sondern gibt einige grundlegende Beispiele der Menüführung und der Bedienung.

#### Stromversorgung des Messgeräts

Halten Sie sich an die Reihenfolge in Abbildung 2 (Schritte 1 bis 3), um Ihr Messgerät an eine Steckdose anzuschließen. Für Einzelheiten zur Batteriespeisung siehe Kapitel 6.

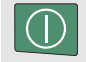

Das Messgerät mit der Ein-Aus-Taste einschalten.

Das Messgerät beginnt mit den zuletzt verwendeten Einstellungen.

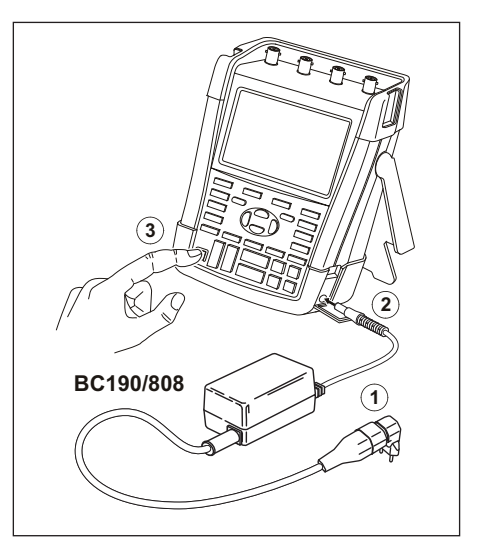

Abbildung 2. Stromversorgung des Messgeräts

#### Zurücksetzen des Messgeräts

Zum Zurücksetzen des Messgeräts auf die Werkseinstellungen gehen Sie folgendermaßen vor:

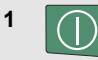

- Schalten Sie das Messgerät aus.
- 2 USER Dr
  - Drücken Sie die Taste **USER**, und halten Sie sie gedrückt.
- 3
- Drücken Sie die Taste, und lassen Sie sie wieder los.

Das Messgerät wird eingeschaltet, und ein zweifaches akustisches Signal sollte Ihnen anzeigen, dass es erfolgreich zurückgesetzt wurde.

4 USER Lassen Sie die Taste USER los.

Schauen Sie nun auf die Anzeige, auf der jetzt ein Bild ähnlich wie in Abbildung Abbildung 3 erscheinen sollte.

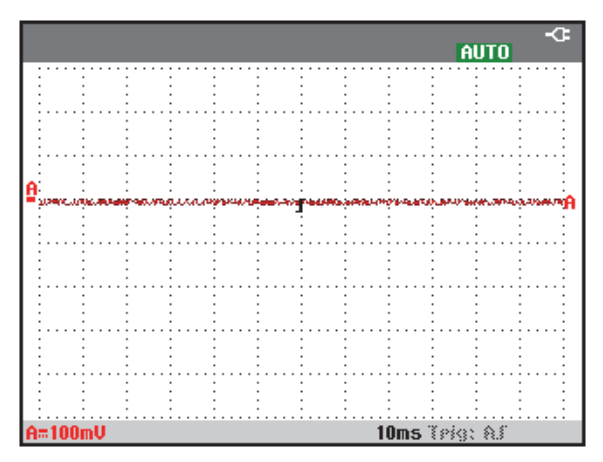

#### Abbildung 3. Die Anzeige nach dem Zurücksetzen

#### Navigieren in einem Menü

Das nachfolgende Beispiel zeigt, wie Sie über die jeweiligen Menüs Ihres Messgeräts eine bestimmte Funktion auswählen können. Führen Sie nacheinander die Schritte 1 bis 4 aus, um ein Menü zu öffnen und eine Option zu wählen.

### 1 SCOPE

(Oszilloskop), damit am unteren Rand der Anzeige die Beschriftungen angezeigt werden, die die aktuelle Belegung der vier blauen Funktionstasten anzeigen und vorgeben.

Drücken Sie die Taste scope

READING WAVEFORM ... OPTIONS...

#### Hinweis

READINGS

Durch Drücken der Taste CLEAR (Löschen) werden die Beschriftungen ausgeblendet, und es steht wieder die gesamte Anzeigefläche zu Ihrer Verfügung Drücken Sie die Taste CLEAR (Löschen) erneut, um die Beschriftungen wieder einzublenden. Dieses Umschalten ermöglicht Ihnen die Überprüfung der Beschriftungen, ohne dass Ihre Einstellungen verloren gehen. 2 F4

Öffnen Sie das Menü **Waveform Options** (Signalform-Optionen). Dieses Menü erscheint im unteren Anzeigebereich. Die aktuellen Einstellungen werden durch einen gelben Hintergrund angezeigt.

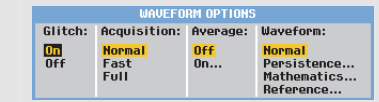

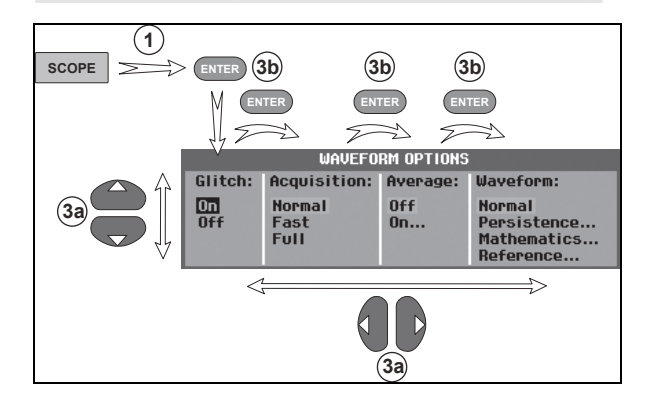

Abbildung 4. Grundlegende Menüführung

# 3a Betätigen Sie die blauen Pfeiltasten, um Option zu markieren. Drücken Sie zur Bestätigung Ihrer Wahl die blaue Eingabetaste ENTER . Die nächste Option wird ausgewählt. Nach der letzten Option wird das Menü geschlossen.

#### Hinweis

Durch Drücken der blauen Pfeiltasten können Sie schrittweise durch ein Menü blättern, ohne die Einstellungen zu ändern.

Sie können das Menü jederzeit durch Drücken von <sup>F4</sup> (CLOSE) schließen.

#### Ausblenden von Tastenbeschriftungen und Menüs

Sie können jederzeit ein Menü schließen oder eine Tastenbeschriftung ausblenden:

CLEAR Drücken blendet Tastenbeschriftungen aus, erneutes Drücken blendet sie wieder ein (Umschaltfunktion).

Drücken schließt ein angezeigtes Menü.

Drücken Sie eine der gelben Menütasten, beispielsweise die Taste **scope**(Oszilloskop), damit bestimmte Menüs oder Tastenbeschriftungen angezeigt werden.

Sie können ein Menü auch mit der programmierbaren Taste F4 CLOSE schließen.

#### Tastenbeleuchtung

Einige Tasten sind mit LED-Beleuchtung ausgestattet. Die LED-Funktion wird in der nachfolgenden Tabelle erklärt.

|      | Ein: Die Anzeige ist ausgeschaltet, das<br>Messgerät ist in Betrieb. Siehe |  |  |
|------|----------------------------------------------------------------------------|--|--|
|      | Kapitel 6, "Tipps", Abschnitt                                              |  |  |
|      | "Einstellen des Timers für die Funktion                                    |  |  |
|      | "Display Auto-OFF"                                                         |  |  |
|      | Aus: In allen anderen Situationen                                          |  |  |
| HOLD | Ein: Messungen sind angehalten, die                                        |  |  |
| RUN  | Bildschirmanzeige ist fixiert. (HOLD)                                      |  |  |
|      | Aus: Messungen sind im Gange. (RUN)                                        |  |  |
| Δ    | Ein: Die Bereichstaste, die Auf/Ab-Taste                                   |  |  |
|      | und die Beschriftungen für die Tasten                                      |  |  |
| В    | F1 bis F4 gelten für die beleuchtete(n)                                    |  |  |
| С    | Kanaltaste(n)                                                              |  |  |
|      | Aus: -                                                                     |  |  |
| U    |                                                                            |  |  |
|      | Ein: Manuelle Betriebsart.                                                 |  |  |
| AUTO | Aus: Automatische Betriebsart; optimiert                                   |  |  |
|      | Schreibspur, Bereich, Zeitbasis und                                        |  |  |
|      | Triggerung (Connect-and-View <sup>™</sup> ).                               |  |  |

TRIGGEF

Ein: Signal wird getriggert.
Aus: Signal wird nicht getriggert.
Blinken: Wartet auf einen Trigger für Schreibspur-Aktualisierung bei "Single Shot" (Einzelaufnahme) oder "On Trigger" (Bei Trigger).

#### Messeingänge

Sehen Sie sich die Oberseite des Messgeräts an. Das Messgerät besitzt vier Signaleingänge mit BNC-Sicherheitsbuchsen (Modelle 190M-4) oder zwei Signaleingänge mit 4-mm Sicherheits-Bananensteckerbuchsen (Modelle 190M-2).

Die isolierten Eingänge erlauben getrennte potentialfreie Messungen mit jedem der Eingänge.

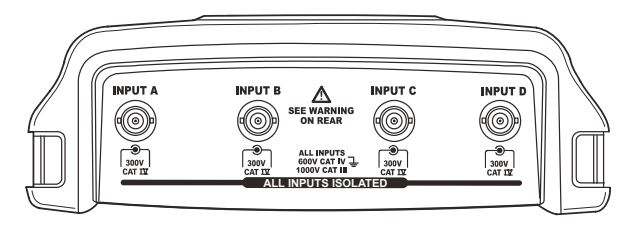

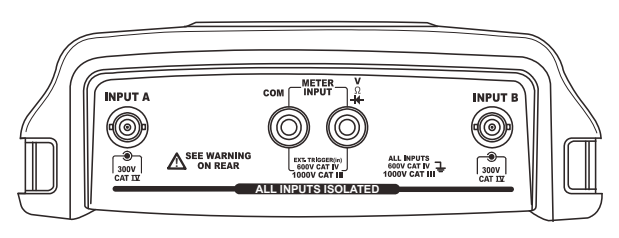

Abbildung 5. Messeingänge

#### Anschließen der Messeingänge

Zur Durchführung von Messungen verbinden Sie den roten Spannungstastkopf mit dem Eingang A, den blauen Spannungstastkopf mit dem Eingang B, den grauen Spannungstastkopf mit dem Eingang C und den grünen Spannungstastkopf mit dem Eingang D. Verbinden Sie die kurzen Masseleitungen **jedes** Spannungstastkopfs mit seinem **eigenen** Bezugspotential (siehe Abbildung 6).

Hinweise zu Multimeter-Messungen finden Sie im entsprechenden Abschnitt dieses Kapitels.

## 🐴 🕂 Warnung

Zur Vermeidung elektrischer Schläge müssen Sie die Isolierhülse (Abbildung 1, Komponente e)) verwenden, wenn Sie die Tastköpfe ohne Messspitze oder Massefeder verwenden.

#### Hinweise

 Zur optimalen Verwendung der getrennt isolierten, potentialfreien Eingänge und um etwaigen Problemen aufgrund eines zweckwidrigen Einsatzes vorzubeugen, lesen Sie bitte Kapitel 6: "Tipps".  Damit das Messsignal korrekt und genau angezeigt wird, muss der Tastkopf zum jeweiligen Eingang des Messgeräts passen. Siehe Abschnitt "Kalibrieren der Spannungstastköpfe" in Kapitel 7.

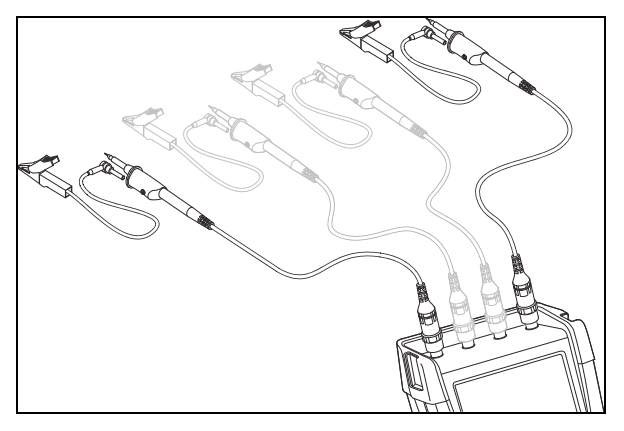

Abbildung 6. Messanschlüsse für den Oszilloskop-Betrieb

#### Anpassen der Tastkopftyp-Einstellungen

Um korrekte Messergebnisse zu erhalten, müssen die Einstellungen des Tastkopftyps im Messgerät mit den angeschlossenen Tastkopftypen übereinstimmen. Zur Auswahl der Tastkopfeinstellung für Eingang A gehen Sie wie folgt vor:

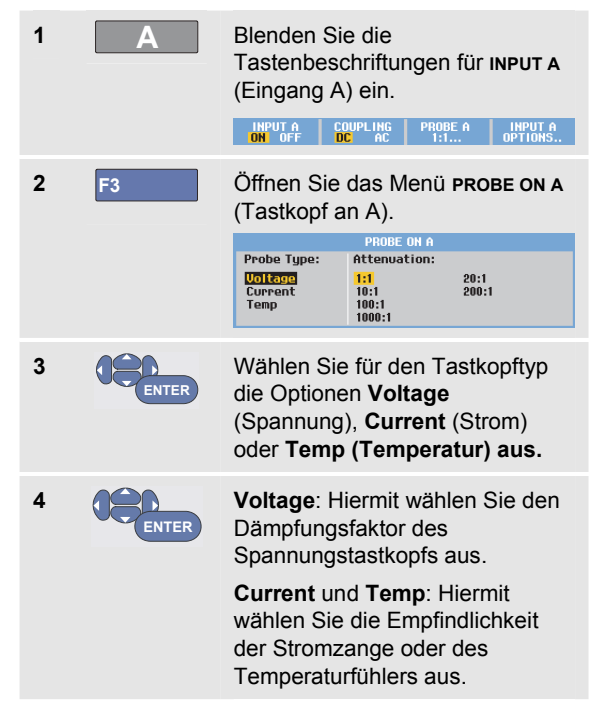

#### Auswählen eines Eingangskanals

Zur Auswahl eines Eingangskanals gehen Sie wie folgt vor:

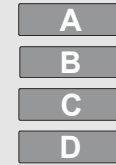

Drücken Sie die Taste des gewünschten Kanals (A…D):

- Der Kanal wird eingeschaltet.
- Beschriftungen f
  ür die Tasten F1...F4 werden eingeblendet.
   Erneutes Dr
  ücken der Kanaltaste schaltet die Beschriftungen ein/aus (Umschalter).

#### INPUT A COUPLING PROBE A INPUT A ON OFF DC AC 1:1... OPTIONS..

- Die Beleuchtung der Kanaltasten wird eingeschaltet.
- mV AMOVE

Wenn die Kanaltaste beleuchtet ist, sind die Tasten RANGE (Bereich) und MOVE UP/DOWN (Auf/Ab) dem angegebenen Kanal zugewiesen.

Um die Tasten RANGE (Bereich) und MOVE (Blättern auf/ab) mehreren Kanälen zuzuweisen, halten Sie eine Kanaltaste gedrückt und drücken danach eine weitere Kanaltaste.

#### Tipp

Um mehrere Kanäle auf denselben Bereich (V/div) einzustellen wie z. B. Eingang A, gehen Sie wie folgt vor:

- Wählen Sie Messfunktion,
   Tastkopfeinstellung und Eingangsoptionen
   von Eingang A f
   ür alle betroffenen Kan
   äle
   aus.
- Drücken und halten Sie
- Drücken Sie B und/oder C und/oder D
- Lassen Sie die Taste A wieder los: A

Beachten Sie, dass nun alle gedrückten Tasten beleuchtet sind. Die Tasten MOVE UP/DOWN (Blättern nach oben/unten) und RANGE mV/V (mV/V-Bereich) gelten für alle betroffenen Eingangskanäle.

#### Anzeigen eines unbekannten Signals mit Connect-and-View™

Die Funktion Connect-and-View ermöglicht die automatische Anzeige komplexer, unbekannter Signale. Diese Funktion optimiert die Position, den Bereich, die Zeitbasis und die Triggerung und gewährleistet außerdem eine stabile Anzeige nahezu sämtlicher Signalformen. Wenn sich das Signal ändert, wird das Setup automatisch so angepasst, dass eine optimale Anzeige beibehalten wird. Diese Funktion eignet sich insbesondere zur schnellen Überprüfung mehrerer Signale.

Zum Aktivieren der Funktion Connect-and-View, wenn sich das Messgerät in der manuellen Betriebsart (MANUAL) befindet, gehen Sie wie folgt vor:

1

MANUAL<br/>AUTOFühren Sie eine automatische<br/>Einstellung (Auto Set) durch. AUTO<br/>erscheint oben rechts in der Anzeige,<br/>die Tastenbeleuchtung ist<br/>ausgeschaltet.

In der unteren Zeile werden Informationen zum Bereich, zur Zeitbasis und zur Triggerung angezeigt.

Die Signalform-Kennung (**A**) wird rechts im Anzeigebereich eingeblendet, wie in Abbildung 7 dargestellt. Das Symbol – für den Nullwert von Eingang A links im Anzeigebereich kennzeichnet den Nullpegel der Signalform.

MANUAL AUTO

2

Drücken Sie ein zweites Mal, um den manuellen Bereich erneut zu wählen. MANUAL erscheint oben rechts in der Anzeige, die Tastenbeleuchtung ist eingeschaltet.

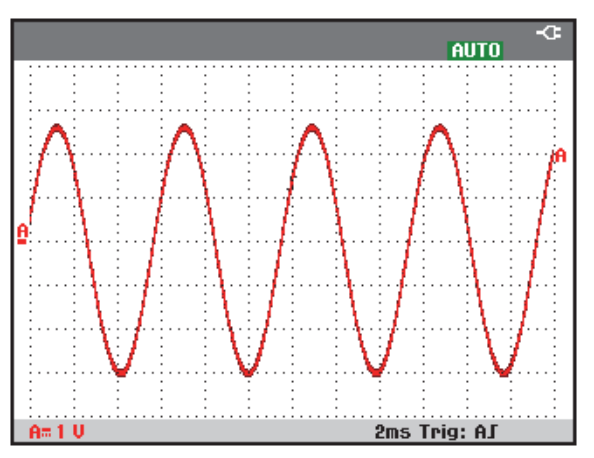

Abbildung 7. Die Anzeige nach einem Auto-Set

Mit Hilfe der hellgrauen Tasten RANGE (Bereich), TIME (Zeit) und MOVE (Verschieben) können Sie jetzt die grafische Darstellung der Signalform auf Ihrer Anzeige von Hand ändern.

#### Durchführen automatischer Oszilloskop-Messungen

Das Messgerät bietet eine große Auswahl an automatischen Oszilloskop-Messungen. Außer Signalformen können auch numerische Messwerte angezeigt werden: **READING 1 ... 4**. Diese Messwerte sind unabhängig auswählbar, und die Messungen können für die Signalform von Eingang A, Eingang B, Eingang C oder Eingang D durchgeführt werden.

Zur Wahl einer Frequenzmessung für Eingang A gehen Sie wie folgt vor:

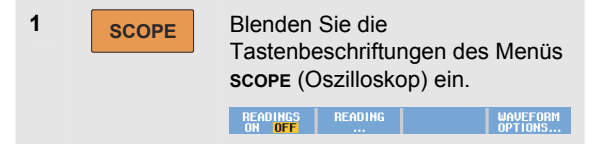

| 2                                                                                                    | F2    | Öffnen Sie das Menü<br><b>READING</b> (Messwerte).                                                                                          |
|----------------------------------------------------------------------------------------------------|-------|----------------------------------------------------------------------------------------------------|
|                                                                                                    |       | READING 1                                                                                                    |
|                                                                                                    |       | on B Vac Aac Hz Temp<br>on B Vdc Adc Rise time dB<br>on C Vac+dc Aac+dc Fall time mAs<br>on D Peak Power Pulse V/Hz<br>Off V pwm Phase Duty |
|                                                                                                    |       | READINGS<br>1 2 3 4 CLOSE                                                                                                    |
| 3                                                                                                    | F1    | Wählen Sie die Nummer des anzuzeigenden Messwerts, zum Beispiel <b>Reading 1.</b>                                                           |
| 4                                                                                                    | ENTER | Wählen Sie <b>on A</b> (an A). Sie<br>sehen, dass die Markierung zur<br>aktuellen Messung springt.                                          |
| 5                                                                                                    | ENTER | Wählen Sie die<br>Frequenzmessung <b>Hz</b> .                                                                                               |
| Wie Sie sehen, wird oben links auf der Anzeige angezeigt,<br>dass es sich um eine Hz-Messung handelt. (Siehe |       |                                                                                                    |

Abbildung 8.)

Wenn Sie außerdem eine Messung **Peak-Peak** Spitze-Spitze) für Eingang B als zweiten Messwert definieren möchten, gehen Sie wie folgt vor:

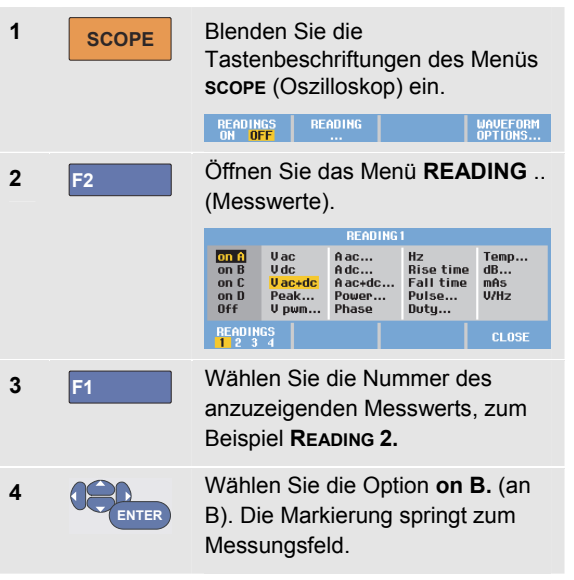

#### **190M Series Medical ScopeMeter** Bedienungshandbuch

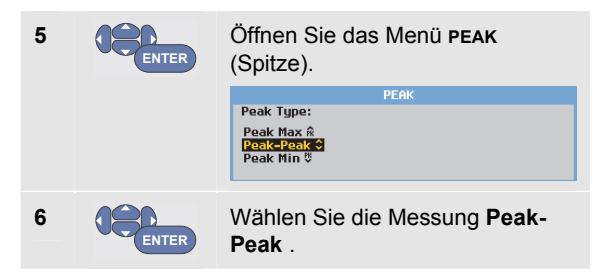

Abbildung 8 zeigt ein Beispiel des Anzeigebereichs mit zwei Messwerten. Die Zeichengröße wird verkleinert, wenn mehr als zwei Messwerte eingeschaltet sind.

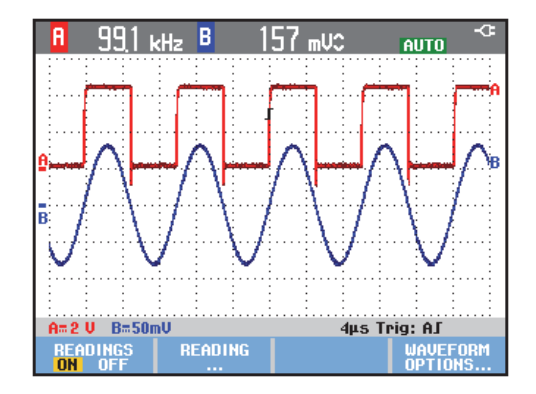

#### Abbildung 8. Hz und V Spitze-Spitze als Oszilloskop-Messwerte

#### Fixieren der Anzeige

Sie können die Anzeige (sämtliche Messwerte und Signalformen) jederzeit fixieren.

1 HOLD RUN Fixieren Sie die Anzeige. Rechts im Messwert-Bereich wird daraufhin HOLD (Halten) angezeigt. Die Tastenbeleuchtung ist eingeschaltet.

#### 2 HOLD RUN

Setzen Sie Ihre Messung fort. Die Tastenbeleuchtung ist ausgeschaltet.

#### Anwenden der Funktionen Average, Persistence und Glitch Capture

## Anwenden der Mittelungsfunktion Average zum Glätten von Signalformen

Um die Signalform zu glätten, gehen Sie wie folgt vor:

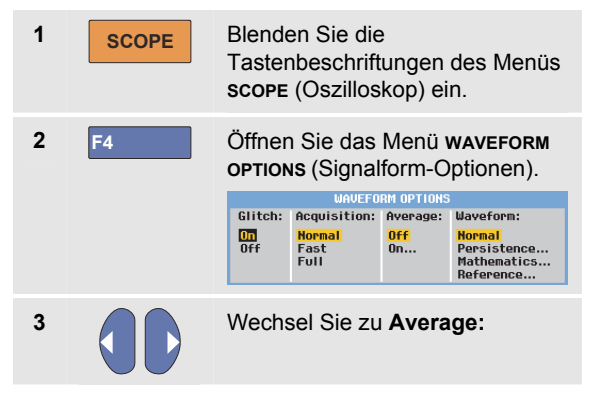

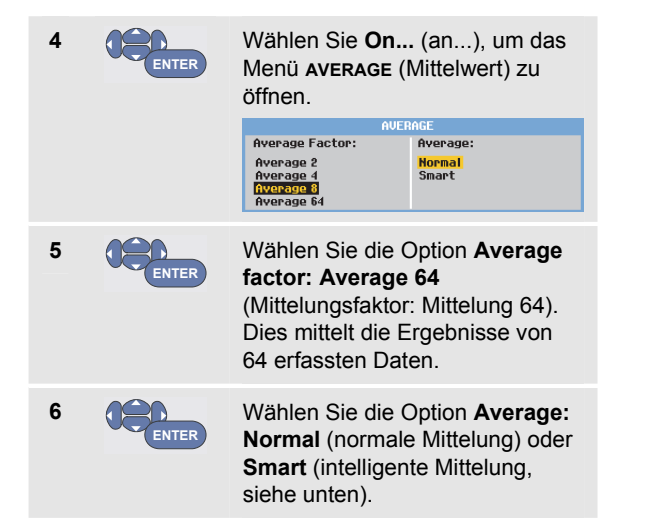

Sie können die Average-Funktionen (oder Mittelwertbildung) zur Unterdrückung von Zufallsrauschen in der Signalform nutzen, ohne dass dabei eine Bandbreitenreduzierung auftritt. In Abbildung Abbildung 9 sind Signalform-Abtastungen mit und ohne Glättung dargestellt.

#### Intelligente Mittelung mit der Option"Smart"

Im normalen Mittelwert-Modus verzerren gelegentliche Abweichungen in einer Signalform einfach die gemittelte Signalform und werden nicht eindeutig in der Anzeige dargestellt. Wenn sich ein Signal tatsächlich ändert, beispielsweise bei mehreren, an verschiedenen Stellen durchgeführten Messungen, dauert es einige Zeit, bis sich die neue Signalform stabilisiert hat. Mit Smart-Mittelwertbildung können Sie schnell Messungen an verschiedenen Stellen durchführen. Zwischenzeitliche Änderungen der Signalform, wie ein Zeilenrücklauf im Video, werden sofort auf dem Bildschirm dargestellt.

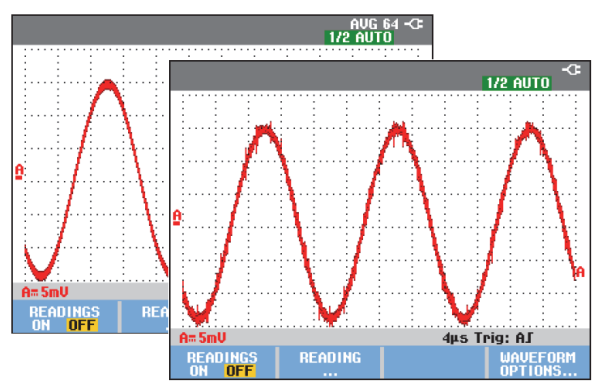

Abbildung 9. Glätten einer Signalform

#### Anwenden der Funktionen Persistence, Envelope und Dot-Join für die Anzeige von Signalformen

Sie haben die Möglichkeit, dynamische Signale mit der Persistence-Funktion (Nachleuchten) zu betrachten.

| 1 | SCOPE | Blenden Sie die<br>Tastenbeschriftungen des Menüs<br><b>scope</b> (Oszilloskop) ein.                               |
|---|-------|----------------------------------------------------------------------------------------------------|
| 2 | F4    | Öffnen Sie das Menü <b>waveform</b><br><b>OPTIONS</b> (Signalform-Optionen).                                       |
|   |       | Glitch: Acquisition: Average: Waveform:<br>Off Part Fast<br>Full Off. Normal<br>Persistence<br>Reference           |
| 3 | ENTER | Gehen Sie zu <b>Waveform:</b><br>(Signalform), und öffnen Sie das<br>Menü <b>Persistence</b> (Nachleuchten).       |
|   |       | PERSISTENCE<br>Digital Persistence: Display:<br>Difficular Infinite Short<br>Short Envelope<br>Medium Dot-join OFF |

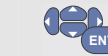

4

Wählen Sie **Digital Persistence: Short, Medium, Long** (Digitales Nachleuchten: Kurz, Mittel oder Lang) oder **Infinite** (Unendlich), um dynamische Signalformen wie auf einem analogen Oszilloskop zu betrachten.

Wählen Sie **Digital Persistence: Off** ((Digitales Nachleuchten: Aus), **Display: Envelope** (Anzeige: Hüllkurven) aus, wenn die oberen und unteren Grenzen dynamischer Signalformen angezeigt werden sollen.

Wählen Sie **Display: Dot-join: Off** (Anzeige. Punkte verbinden: Deaktiviert), wenn nur die gemessenen Abtastwerte angezeigt werden sollen. Die Deaktivierung der Funktion "Dot-Join" kann sinnvoll sein, wenn beispielsweise modulierte Signale oder Videosignale gemessen werden.

Wählen Sie **Display: Normal** (Anzeige: Normal), um den Hüllkurven-Modus aus- und die Dot-Join-Funktion einzuschalten.

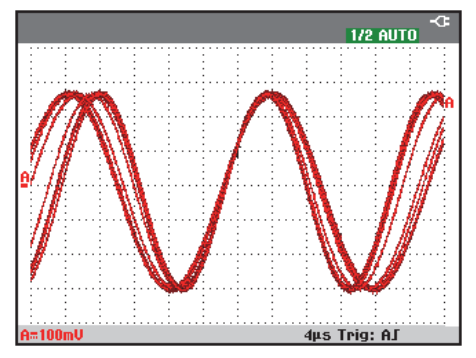

Abbildung 10. Beobachten dynamischer Signale mithilfe der Funktion "Persistence" (Nachleuchten)

#### Anzeigen von Störimpulsen

Zur Erfassung von Glitches (Störimpulsen) einer Signalform gehen Sie wie folgt vor:

1 SCOPE Blenden Sie die Tastenbeschriftungen des Menüs scope (Oszilloskop) ein.

| 2 | F4    | Öffnen Sie das Menü <b>waveForm</b><br><b>OPTIONS</b> (Signalform-Optionen). |                                     |                        |                                                   |
|---|-------|------------------------------------------------------------------------------|-------------------------------------|------------------------|---------------------------------------------------|
|   |       | WAVEFORM OPTIONS                                                             |                                     |                        |                                                   |
|   |       | Glitch:                                                                      | Acquisition:                        | Average:               | Waveform:                                         |
|   |       | On<br>Off                                                                    | <mark>Normal</mark><br>Fast<br>Full | <mark>Off</mark><br>On | Normal<br>Persistence<br>Mathematics<br>Reference |
|   |       |                                                                              |                                     |                        |                                                   |
| 3 | ENTER | Wählen Sie die Option Glitch: On (Glitch: Ein)                               |                                     |                        |                                                   |
| 4 | F4    | Verlassen Sie das Menü.                                                      |                                     |                        |                                                   |

Mit dieser Funktion können Sie Ereignisse (Störimpulse oder andere asynchrone Signalformen) von 8 ns (8 Nanosekunden aufgrund A/D-Wandlern mit einer Abtastgeschwindigkeit von 125 MS/s) oder breiter anzeigen, oder Sie können HF-modulierte Signalformen anzeigen.

Wenn Sie den Bereich 2 mV/div ausgewählt haben, wird die Störimpulserkennung automatisch ausgeschaltet. Im Bereich 2 mV/div können Sie die Störimpulserkennung manuell einschalten.

#### Unterdrücken von Hochfrequenzrauschen

Durch Ausschalten der Störimpulserkennung (**Glitch: Off**) wird das Hochfrequenzrauschen einer Signalform unterdrückt. Durch Aktivierung der Mittelwertbildung (Average) wird die Rauschunterdrückung noch weiter verstärkt.

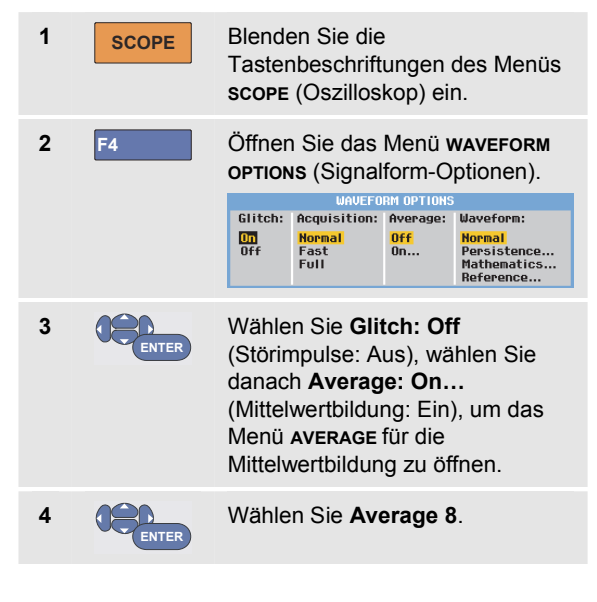
Weitere Informationen hierzu finden Sie unter Anwenden der Mittelungsfunktion Average zum Glätten von Signalformen auf Seite 23.

Die Bandbreite wird von der Störimpulserfassung und der Mittelwertbildung nicht beeinflusst. Eine weitere Rauschunterdrückung ist mit Bandbreitenbegrenzungsfiltern möglich. Siehe Arbeiten mit verrauschten Signalformen auf Seite 30.

## Erfassen von Signalformen

#### Einstellen von Erfassungsgeschwindigkeit und Signalform-Speichertiefe

Zum Einstellen der Erfassungsgeschwindigkeit gehen Sie wie folgt vor:

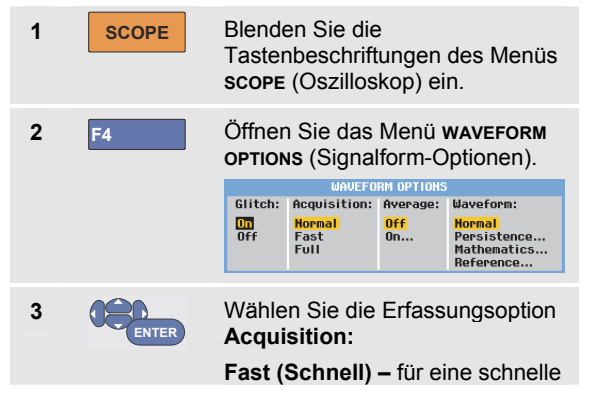

Aktualisierungsrate der Schreibspur; kürzeste Aufzeichnungslänge, verringerte Zoom-Rate, keine Messwerte möglich.

Full (Vollständig)– maximale Signalformdetails; 10.000 Abtastwerte pro Schreibspur-Aufzeichnungslänge, maximale Zoom-Rate, geringere Schreibspur-Aktualisierungsrate.

**Normal –** optimale Kombination von Schreibspur-Aktualisierungsrate und Zoom-Bereich

F4 Verlassen Sie das Menü.

Siehe auch Tabelle 2 in Kapitel 8.

## Auswählen der AC-Kopplung

4

Nach dem Zurücksetzen der Messgerät-Einstellungen ist das Messgerät DC-gekoppelt, sodass auf dem Bildschirm Wechsel- und Gleichspannungen angezeigt werden.

Verwenden Sie die Option für AC-Kopplung, wenn Sie ein AC-Kleinsignal, das einem DC-Signal überlagert ist, betrachten möchten. Zur Auswahl von AC-Kopplung gehen Sie wie folgt vor:

| 1 | Α  | Blenden Sie die<br>Tastenbeschriftungen für INPUT A<br>(Eingang A) ein. |  |  |  |  |  |
|---|----|-------------------------------------------------------------------------|--|--|--|--|--|
|   |    | INPUT A COUPLING PROBE A INPUT A<br>ON OFF DC AC 1:1 OPTIONS            |  |  |  |  |  |
| 2 | F2 | Markieren Sie AC.                                                       |  |  |  |  |  |

Wie Sie sehen, wird nun unten links in der Anzeige das Symbol für die AC-Kopplung dargestellt:

Sie können festlegen, wie sich die automatische Einstellung (Auto Set) auf diese Einstellung auswirkt. Weitere Informationen finden Sie in Kapitel 6, "Ändern der Auto Set-Optionen".

# Invertieren der Polarität der angezeigten Signalform

Um beispielsweise die Signalform an Eingang A zu invertieren, gehen Sie wie folgt vor:

| 1 | Α     | Blenden Sie die<br>Tastenbeschriftungen für INPUT A<br>(Eingang A) ein.                              |                                                                 |  |  |  |
|---|-------|----------------------------------------------------------------------------------------------------|-----------------------------------------------------------------|--|--|--|
|   |       | ON OFF DC AC                                                                                         | 1:1 OPTIONS                                                     |  |  |  |
| 2 | F4    | Öffnen Sie das Menü <b>INPUT A</b><br>(Eingang A).                                                   |                                                                 |  |  |  |
|   |       | INPUT A                                                                                              |                                                                 |  |  |  |
|   |       | Polarity:<br><mark>Normal</mark><br>Inverted<br>Variable                                             | Bandwidth:<br><mark>Full</mark><br>20 kHz (HF reject)<br>20 MHz |  |  |  |
| 3 | ENTER | Wählen Sie <b>Inverted</b> (Invertiert),<br>und bestätigen Sie die invertierte<br>Signalformanzeige. |                                                                 |  |  |  |
| 4 | F4    | Verlassen Sie da                                                                                     | as Menü.                                                        |  |  |  |
|   |       |                                                                                                    |                                                                 |  |  |  |

Eine abfallende Signalform wird zum Beispiel in der Anzeige zu einer ansteigenden, damit Sie in bestimmten Fällen eine aussagekräftigere Darstellung erhalten. Eine invertierte Anzeige wird durch eine umgekehrte Schreibspur-Kennung ( 1) rechts von der Signalform und in der Statuszeile unter der Signalform gekennzeichnet.

#### Variable Eingangsempfindlichkeit

Die variable Eingangsempfindlichkeit ermöglicht Ihnen, die Empfindlichkeit eines Eingangs kontinuierlich anzupassen. Zum Beispiel können Sie die Amplitude eines Bezugssignals auf exakt 6 Teilungen einstellen.

Die Eingangsempfindlichkeit eines Bereichs kann bis auf das 2,5-fache erhöht werden, zum Beispiel zwischen 10 mV/div und 4 mV/div im 10-mV/div-Bereich.

Um beispielsweise die variable Eingangsempfindlichkeit für Eingang A zu verwenden, gehen Sie wie folgt vor:

- 1 Legen Sie das Eingangssignal an.
- 2 MANUAL AUTO

Führen Sie eine automatische Einstellung mit der Funktion "Auto Set" aus. Oben rechts auf der Anzeige muss AUTO angezeigt werden.

Die Funktion "Auto Set" deaktiviert die variable Eingangsempfindlichkeit. Sie können nun den gewünschten Eingangsbereich auswählen. Beachten Sie dabei, dass sich die Empfindlichkeit erhöht, wenn Sie mit der Anpassung der variablen Empfindlichkeit beginnen (die angezeigte Schreibspuramplitude wird größer).

| 3 | Α     | Blenden Sie die<br>Tastenbeschriftungen für INPUT A<br>(Eingang A) ein. |                                                                         |  |  |
|---|-------|-------------------------------------------------------------------------|-------------------------------------------------------------------------|--|--|
|   |       | ON UFF DC AC                                                            | 1:1 OPTIONS                                                             |  |  |
| 4 | F4    | Öffnen Sie das Menü <b>INPUT A</b><br>(Eingang A).                      |                                                                         |  |  |
|   |       | INP<br>Polarity:<br>[Normai]<br>Inverted<br>Uariable                    | UT A<br>Bandwidth:<br><mark>Full</mark><br>20 kHz (HF reject)<br>20 MHz |  |  |
| 5 | ENTER | Wählen und bestätigen Sie die<br>Option <b>Variable</b> (Variabel).     |                                                                         |  |  |
| 6 | F4    | Verlassen Sie da                                                        | as Menü.                                                                |  |  |
|   |       |                                                                         |                                                                         |  |  |

Unten links in der Anzeige wird der Text "A Var" angezeigt.

Die Auswahl von "Variable" deaktiviert die Cursor sowie die automatische Einstellung des Eingangsbereichs.

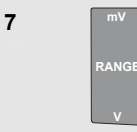

Zum Erhöhen der Empfindlichkeit drücken Sie auf "mV", zum Verringern der Empfindlichkeit drücken Sie auf "V".

#### Hinweis

Die variable Eingangsempfindlichkeit steht für die mathematischen Funktionen (+ - x und Spectrum) nicht zur Verfügung).

#### Arbeiten mit verrauschten Signalformen

Um das hochfrequente Rauschen bei Signalformen zu unterdrücken, können Sie die Arbeitsbandbreite auf 20 kHz oder 20 MHz begrenzen. Diese Funktion glättet die angezeigte Signalform. Aus dem gleichen Grund wird durch diese Funktion die Triggerung auf die Signalform verbessert.

Um beispielsweise die Option "HF reject" (HF-Rauschunterdrückung) für Eingang A zu wählen, gehen Sie wie folgt vor:

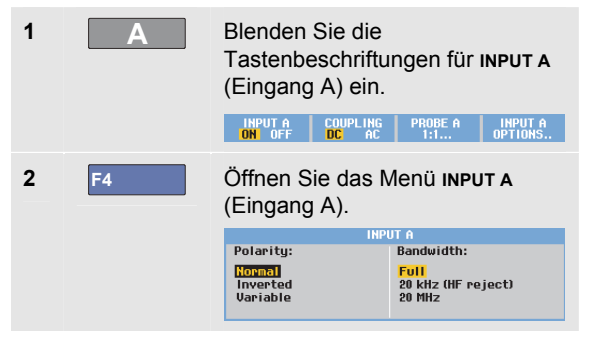

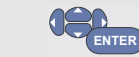

3

Wechseln Sie zu **Bandwidth:** (Bandbreite), und wählen Sie die Option**20kHz (HF reject)** (HF-Rauschunterdrückung), um die Bandbreitenbegrenzung zu bestätigen.

## Tipp

Zur Rauschunterdrückung ohne Bandbreitenreduzierung verwenden Sie die Average-Funktion (Mittelwertbildung) oder deaktivieren Sie **Display Glitches** (Störimpulse anzeigen).

# Anwenden der mathematischen Funktionen +, -, x, XY-Mode

Sie können zwei Signalformen addieren (+), subtrahieren (-) oder multiplizieren (x). Das Messgerät zeigt die Signalform des mathematischen Ergebnisses und die als Quelle dienenden Signalformen an.

Der XY-Modus erstellt eine Grafik, bei der ein Eingang auf der vertikalen Achse und der zweite Eingang auf der horizontalen Achse dargestellt wird.

Die mathematischen Funktionen führen eine Punkt-zu-Punkt-Operation an den betroffenen Signalformen aus.

Um mit mathematischen Funktionen zu arbeiten, gehen Sie wie folgt vor:

| 1 | SCOPE | Blenden Sie die<br>Tastenbeschriftungen des Menüs<br>scope (Oszilloskop) ein. |                                     |                        |                                                                |
|---|-------|-------------------------------------------------------------------------------|-------------------------------------|------------------------|----------------------------------------------------------------|
| 2 | F4    | Öffnen Sie das Menü <b>waveform</b><br><b>OPTIONS</b> (Signalform-Optionen).  |                                     |                        |                                                                |
|   |       | Clitch: Acquisition: Auonago: Mauoform:                                       |                                     |                        |                                                                |
|   |       | On<br>Off                                                                     | <mark>Normal</mark><br>Fast<br>Full | <mark>Off</mark><br>On | <mark>Normal</mark><br>Persistence<br>Mathematics<br>Reference |

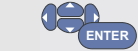

3

4

5

6

Gehen Sie zu **Waveform:** (Signalform), und wählen Sie **Mathematics...**, um das Menü **Mathematics** (Mathematische Funktionen) zu öffnen.

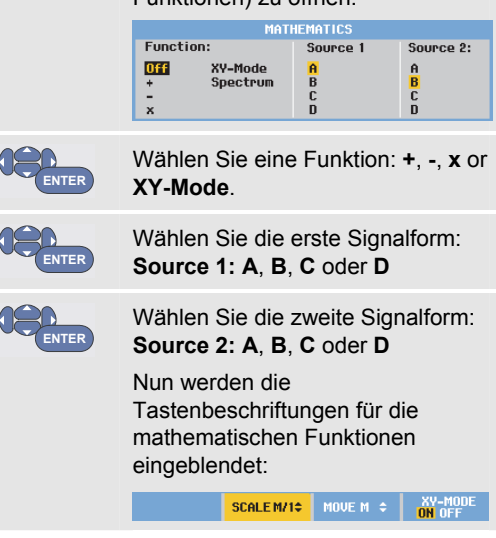

| 7 | F2 | Drücken Sie 📤 😎                                                |
|---|----|----------------------------------------------------------------|
|   |    | Drücken Sie 📤 😎                                                |
|   | F3 | Schalten Sie die Ergebnis-<br>Signalform ein/aus (Umschalter). |
|   | F4 |                                                                |

Der Empfindlichkeitsbereich des mathematischen Ergebnisses entspricht dem Empfindlichkeitsbereich des Eingangs mit der geringsten Empfindlichkeit dividiert durch den Skalierungsfaktor.

# Arbeiten mit der mathematischen Funktion "Spectrum" (FFT)

Die Funktion "Spectrum" (Spektrum) zeigt den Spektrumsinhalt der Signalform von Eingang A, B, C oder D in der Farbe der Schreibspur an. Sie führt eine FFT (Fast-Fourier-Transformation) durch, um die Amplituden-Signalform vom Zeitbereich in den Frequenzbereich zu überführen.

Um die Wirkung von Nebenkeulen (Leckage) zu reduzieren, wird die Verwendung der automatischen Fenstertechnik (Auto Windowing) empfohlen. Dadurch wird automatisch der analysierte Teil der Signalform an eine komplette Zyklenanzahl angepasst. Wird Hanning, Hamming oder keine Fenstertechnik gewählt, erfolgt die Aktualisierung schneller, jedoch ist auch die Leckage größer.

Vergewissern Sie sich, dass die komplette Signalform-Amplitude auf dem Bildschirm bleibt.

Um mit der Spektrum-Funktion zu arbeiten, gehen Sie wie folgt vor:

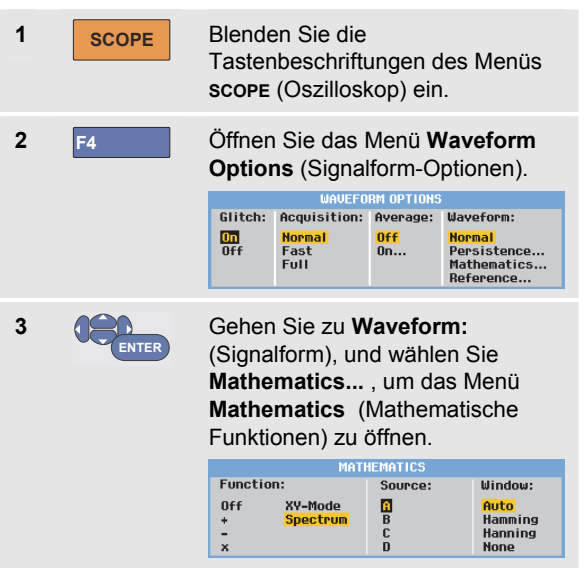

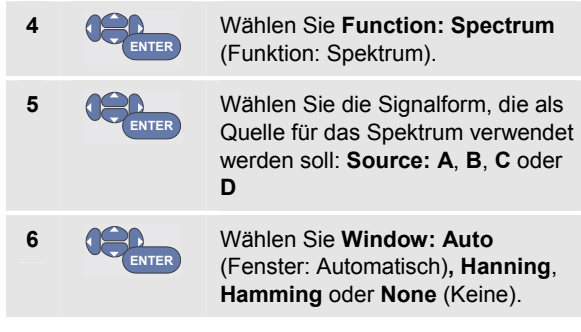

Jetzt sehen Sie einen Bildschirm wie in Abbildung Abbildung 11.

Wie Sie sehen, wird oben rechts in der Anzeige SPECTRUM angezeigt.

Wenn LOW AMPL angezeigt wird, kann keine Spektrumsmessung durchgeführt werden, da die Amplitude der Signalform zu gering ist. Wenn WRONG TB angezeigt wird, kann das Messgerät aufgrund der Zeitbasis-Einstellung kein FFT-Ergebnis anzeigen. Sie ist entweder zu langsam, was Aliasing zur Folge haben kann, oder zu schnell, sodass weniger als eine Signalperiode auf dem Bildschirm angezeigt wird.

| 7  | F1 | Führen Sie eine Spektrum-Analyse<br>an Schreibspur A, B, C oder D<br>durch.          |
|----|----|--------------------------------------------------------------------------------------|
| 8  | F2 | Stellen Sie die horizontale<br>Amplitudenskala auf linear oder<br>logarithmisch ein. |
| 9  | F3 | Stellen Sie die vertikale<br>Amplitudenskala auf linear oder<br>logarithmisch ein.   |
| 10 | F4 | Schalten Sie die Spektrum-<br>Funktion ein/aus<br>(Umschaltfunktion).                |

| A     | 1,76       | V≂ A              | 10 <u>4</u> кнг                           | SPECTRUM -C=<br>AUTO                      |
|-------|------------|-------------------|-------------------------------------------|-------------------------------------------|
| 10V   |            |                   |                                           |                                           |
|       |            |                   |                                           |                                           |
|       |            |                   |                                           |                                           |
|       | • •        | · · · · · · · · · | · · · · · · · · · · · ·                   |                                           |
| 10    |            |                   |                                           |                                           |
|       |            |                   |                                           |                                           |
|       |            |                   |                                           |                                           |
|       |            |                   | · · · · · · · ·                           |                                           |
| 100mU |            |                   |                                           |                                           |
|       |            |                   |                                           |                                           |
|       | : :        |                   |                                           |                                           |
|       |            |                   |                                           |                                           |
| 1kH   | lz         | 10kHz             | 100kHz                                    | 1MHz 10MHz                                |
| A S   | PUT<br>C D | HORZ. S           | CALE VERT.SO<br>NEAR <mark>LOG</mark> LIN | CALE SPECTRUM<br>IEAR <mark>ON</mark> OFF |

Abbildung 11. Spektrum-Messung

#### Vergleichen von Signalformen

1

2

3

Sie können eine feste Referenz-Signalform anzeigen, um sie mit der gemessenen Signalform zu vergleichen.

Zum Erstellen einer Referenz-Signalform und zum Anzeigen dieser Signalform zusammen mit der gemessenen Signalform gehen Sie wie folgt vor:

| SCOPE | Blenden Sie die<br>Tastenbeschriftungen des Menüs<br><b>scope</b> (Oszilloskop) ein. |                                                             |                                                                   |                                                              |
|-------|--------------------------------------------------------------------------------------|-------------------------------------------------------------|-------------------------------------------------------------------|--------------------------------------------------------------|
| F4    | Öffnen Sie das Menü <b>Waveform Options</b> (Signalform-Optionen).                   |                                                             |                                                                   |                                                              |
|       | Glitch: A                                                                            | cquisition:                                                 | Average:                                                          | Waveform:                                                    |
|       | Off F<br>F                                                                           | <mark>lormal</mark><br>Fast<br>Full                         | <mark>Off</mark><br>On                                            | Normal<br>Persistence<br>Mathematics<br>Reference            |
| ENTER | Gehen S<br>(Signalfe<br><b>Referen</b><br>Menü <b>w</b><br>(Signalfe                 | Sie zum<br>orm), un<br><b>ice</b> (R<br>AVEFORM<br>orm-Refe | Feld <b>W</b><br>d wähle<br>eferenz<br><b>I REFER</b><br>erenz) 2 | <b>aveform</b><br>en Sie<br>:), um das<br>ENCE<br>zu öffnen. |
| WAVE  |                                                                                      |                                                             | M REFERENC                                                        | E                                                            |
|       | On<br>Off<br>New<br>Recall                                                           |                                                             | Off<br>Store '<br>Store '                                         | 'Fail''<br>'Pass''                                           |

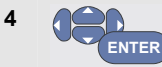

Wählen Sie **On** (Ein), um die Referenz-Signalform anzuzeigen. Dies kann:

- die zuletzt verwendete Referenz-Signalform sein (wenn nicht verfügbar, wird keine Referenz-Signalform angezeigt).
- die Hüllkurven-Signalform sein, wenn die Nachleuchtefunktion "Envelope" aktiviert ist.

Wählen Sie **Recall...** (Aufrufen), um eine gespeicherte Signalform (oder Signalform-Hüllkurve) aus dem Speicher aufzurufen und als Referenz-Signalform zu verwenden.

Wählen Sie **New...** (Neu), um das Menü **New REFERENCE** (Neue Referenz) zu öffnen.

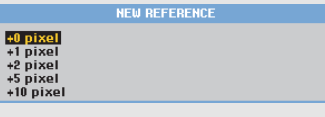

Wenn Sie **New...** gewählt haben, fahren Sie mit Schritt 5 fort, andernfalls gehen Sie zu Schritt 6 über.

6

Wählen Sie die Breite einer zusätzlichen Hüllkurve, die zur momentanen Signalform hinzugefügt werden soll.

ENTER Speichern Sie die momentane Signalform, und lassen Sie sie als Referenz ständig in die Anzeige eingeblendet. In der Anzeige erscheint außerdem die jeweils gemessene Signalform.

Weitere Hinweise zum Abrufen einer gespeicherten Signalform aus dem Speicher und zu ihrer Verwendung als Referenz-Signalform finden Sie in Kapitel 5, "Aufrufen von Schirmbildern mit zugehörigen Einstellungen".

Beispiel einer Referenz-Signalform mit einer zusätzlichen Hüllkurve von  $\pm 2$  Pixeln:

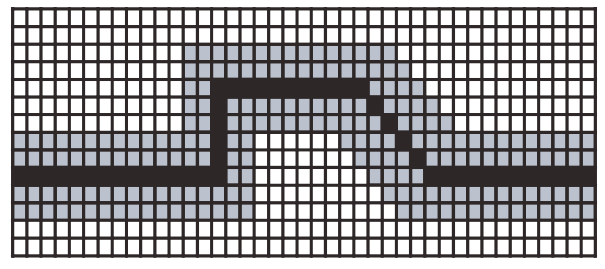

Schwarze Pixel:Basis-SignalformGraue Pixel:± Hüllkurve von 2 Pixeln

1 vertikales Pixel in der Anzeige entspricht 0,04 x Bereich/div 1 horizontales Pixel in der Anzeige entspricht 0,0333 x Bereich/div.

## Gut/Schlecht-Prüfung (Pass - Fail)

Sie haben die Möglichkeit, eine Referenz-Signalform als Prüfvorlage für die jeweils gemessene Signalform zu verwenden. Wenn mindestens ein Abtastwert einer Signalform außerhalb der Prüfvorlage liegt, wird die korrekte bzw. nicht korrekte Oszilloskop-Anzeige gespeichert. Es können bis zu 100 Anzeigen gespeichert werden. Wenn der Speicher voll ist, wird die erste Anzeige gelöscht und stattdessen das neue Anzeige gespeichert.

Die am besten geeignete Referenz-Signalform für eine Gut/Schlecht-Prüfung ist eine Signalform-Hüllkurve.

Zur Verwendung der Gut/Schlecht-Funktion in Verbindung mit einer Signalform-Hüllkurve gehen Sie wie folgt vor:

- 1 Blenden Sie eine Referenz-Signalform in der Anzeige gemäß der Beschreibung im vorhergehenden Abschnitt "Vergleichen von Signalformen" ein.
- 2 CENTE

Wählen Sie aus dem Menü **Pass Fail Testing:** (Gut/Schlecht-Prüfung) folgende Optionen:

Store "Fail" ("Schlecht" speichern): Jede Oszilloskop-Anzeige mit Abtastwerten außerhalb der Referenz wird gespeichert.

Store "Pass" ("Gut" speichern): Jede Oszilloskopanzeige ohne Abtastwerte außerhalb der Referenz wird gespeichert.

Bei jedem Abspeichern einer Oszilloskopanzeige hören Sie einen Piepton. Kapitel 3 enthält Informationen dazu, wie die gespeicherten Anzeigen analysiert werden.

## Analysieren von Signalformen

Für eine detaillierte Signalformanalyse stehen Ihnen die Analysefunktionen **CURSOR**, **ZOOM** und **REPLAY** (Wiederholung) zur Verfügung. Diese Funktionen werden in Kapitel 3 "Verwenden der Funktionen Cursors, Zoom und Replay" beschrieben.

## Durchführen automatischer Multimeter-Messungen (Modell 190M-4)

Das Messgerät bietet eine große Auswahl an automatischen Multimeter-Messungen. Sie können vier große numerische Messwerte anzeigen: **ReaDing 1 ... 4**. Diese Messwerte sind unabhängig auswählbar, und die Messungen können für die Signalform von Eingang A, B, C oder D durchgeführt werden. Im Multimeter-Betrieb (METER) werden keine Signalformen angezeigt. Im METER-Modus ist der 20 kHz HF-Begrenzungsfilter (siehe Arbeiten mit verrauschten Signalformen auf Seite 30) immer eingeschaltet.

#### Auswählen einer Multimeter-Messung

Zur Auswahl einer Strommessung für Eingang A gehen Sie wie folgt vor:

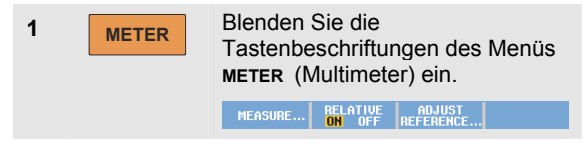

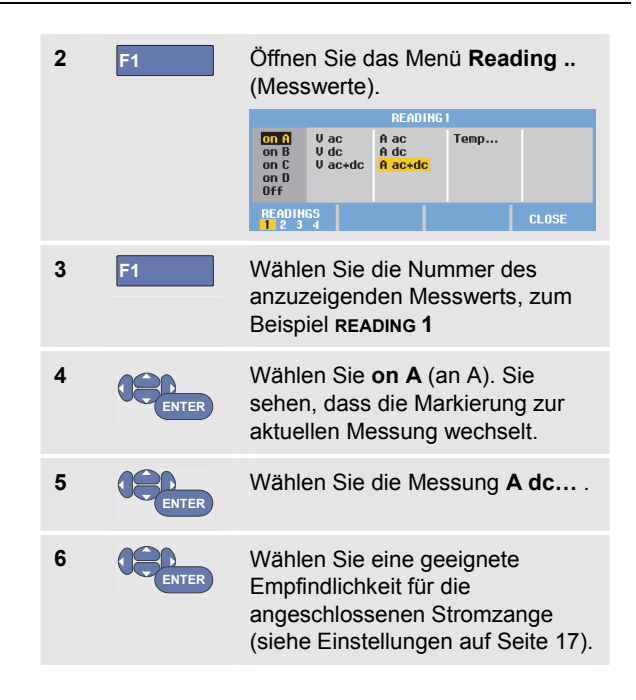

Anschließend sehen Sie eine Anzeige wie in Abbildung Abbildung 12.

| 100 mV/A 1:1<br>= <mark>    </mark>      - | MANUAL -C:<br>1:1 1:1<br> |
|--------------------------------------------|---------------------------|
| +227 ᡎ                                     |                           |
|                                            |                           |
| MEASURE RELATIVE<br>ON OFF                 | ADJUST<br>REFERENCE       |

Abbildung 12. Multimeter-Anzeige

# Durchführen von Relativmessungen mit dem Multimeter

Bei einer Relativmessung wird das aktuelle Messergebnis im Verhältnis zum jeweils vorgegebenen Bezugswert angezeigt.

Das folgende Beispiel zeigt, wie Sie eine Relativmessung der Spannung durchführen können. Wählen Sie zunächst einen Bezugswert:

| 1 | METER | Blenden Sie die<br>Tastenbeschriftungen des Menüs<br>METER (Multimeter) ein.<br>MEASURE BELATIVE RADIUST                                                                                                    |
|---|-------|----------------------------------------------------------------------------------------------------|
| 2 |       | Messen Sie eine Spannung, die<br>als Bezugswert dienen soll.                                                                                                    |
| 3 | F2    | Stellen Sie <b>RELATIVE</b><br>(Relativmessung) auf <b>on</b> (Ein) ein.<br>( <b>on</b> ist hervorgehoben.) Dadurch<br>wird der betreffende Wert als<br>Bezugswert für nachfolgende<br>Messungen gespeichert. In der<br>Anzeige sehen Sie die<br>programmierbare Taste <b>ADJUST</b><br><b>REFERENCE</b> (F3), mit der Sie den<br>Bezugswert anpassen können<br>(siehe Schritt 5 weiter unten). |
| 4 |       | Messen Sie die Spannung, die mit<br>dem Bezugswert verglichen<br>werden soll.                                                                                                    |

Der groß angezeigte Messwert entspricht nun dem tatsächlichen Eingangswert minus dem gespeicherten Bezugswert. Der tatsächliche Eingangswert wird unter dem groß angezeigten Messwert dargestellt (ACTUAL: xxxx), sieheAbbildung 13.

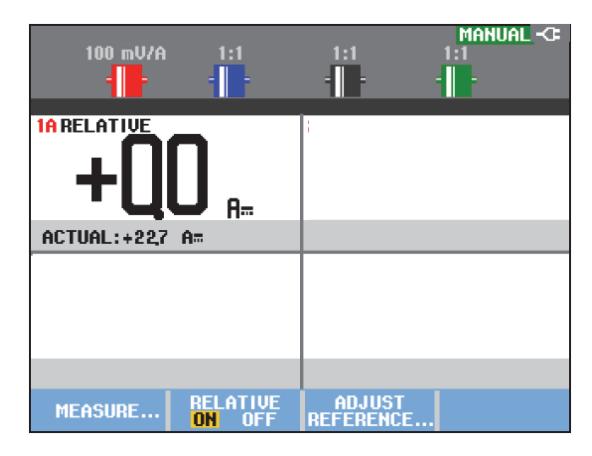

#### Abbildung 13. Durchführen einer Relativmessung

Sie können diese Funktion zum Beispiel dann verwenden, wenn die Eingangsaktivität (Spannung, Temperatur) bezogen auf einen bekannten korrekten Wert überwacht werden soll.

#### Anpassen des Bezugswerts

Zum Anpassen des Bezugswerts gehen Sie wie folgt vor:

| 5 | F3    | Blenden Sie das Menü ADJUST<br>REFERENCE ein.                                |
|---|-------|------------------------------------------------------------------------------|
| 6 | F1    | Wählen Sie den Messwert für die Relativmessung aus.                          |
| 7 |       | Wählen Sie die Stelle aus, die<br>angepasst werden soll.                     |
| 8 |       | Passen Sie die Stelle an.<br>Wiederholen Sie Schritt 7 und 8<br>nach Bedarf. |
| 9 | ENTER | Geben Sie den neuen<br>Bezugswert ein.                                       |
|   |       |                                                                              |

# Durchführen von Multimeter-Messungen (Modell 190M-2)

In der Anzeige werden die numerischen Messwerte der Messungen am Multimeter-Eingang angezeigt.

#### Anschließen des Multimeters

Verwenden Sie für die Multimeter-Funktionen die rote  $(\forall \Omega \rightarrow)$  und die schwarze (**COM**) 4-mm-Sicherheits-Bananensteckerbuchse. (Siehe Abbildung 14.)

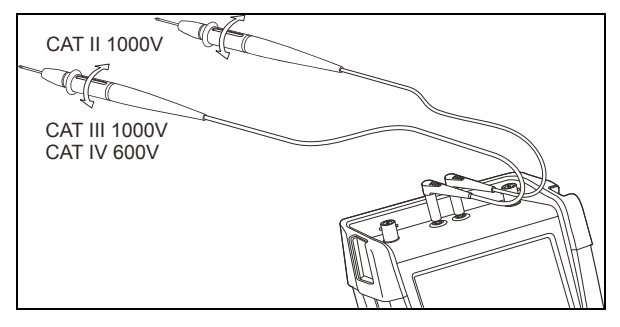

Abbildung 14. Multimeter-Anschlüsse

#### Durchführen von Widerstandsmessungen

Zum Messen eines Widerstands gehen Sie wie folgt vor:

- Verbinden Sie die rote und die schwarze Messleitung an den 4-mm-Bananensteckerbuchsen mit dem Widerstand.
- 2 METER Blenden Sie die Tastenbeschriftungen des Menüs METER (Multimeter) ein.

## Öffnen Sie das Menü MEASUREMENT (Messung).

3

**F1** 

RELATIVE

ADJUST

|   |       | Measure :<br>Ohms<br>Continuity »<br>Diode <del>:(</del><br>Temp | V ac<br>V dc<br>V ac+dc | A ac<br>A dc<br>A ac+dc |  |
|---|-------|------------------------------------------------------------------|-------------------------|-------------------------|--|
| 4 |       | Markieren                                                        | Sie <b>Ohm</b>          | <b>S</b> .              |  |
| 5 | ENTER | Wählen Sie die Ohm-Messung.                                      |                         |                         |  |

Der Widerstandswert wird in Ohm angezeigt. Achten Sie darauf, dass das Balkendiagramm in der Anzeige erscheint. (Siehe Abbildung 15.)

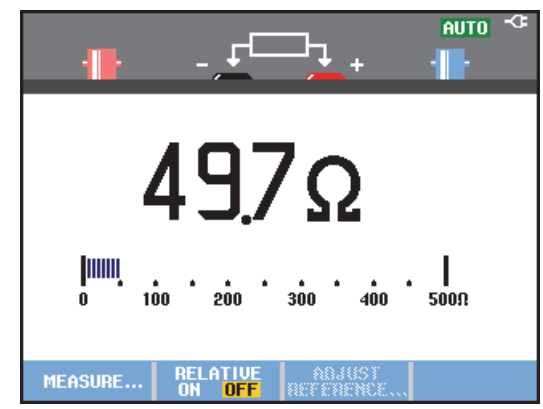

Abbildung 15. Widerstands-Messwerte

#### Durchführen einer Strommessung

Sie können den Strom sowohl im Oszilloskop-Betrieb als auch im Multimeter-Betrieb messen. Der Oszilloskop-Betrieb hat den Vorteil, dass während der Durchführung der Messung Signalformen angezeigt werden. Der Multimeter-Betrieb hat den Vorteil einer Messung mit hoher Auflösung.

Im nachstehenden Beispiel wird eine typische Strommessung im Multimeter-Modus beschrieben.

## A Warnung

#### Lesen Sie erst die Anweisungen zu der von Ihnen benutzten Stromzange sorgfältig durch.

Zum Einstellen Ihres Messgeräts gehen Sie folgendermaßen vor:

 Schließen Sie eine Stromzange (z. B. die als Zubehör erhältliche Stromzange Fluke 024-74) an die 4-mm-Bananensteckerbuchsen an, und klemmen Sie die Backen der Stromzange um den zu messenden Leiter.

Achten Sie darauf, dass der rote und der schwarze Steckverbinder der Stromzange mit der roten und der schwarzen Bananensteckerbuchse des Messgeräts übereinstimmen. (Siehe Abbildung 16.)

Measure :

Diode ++ Temp...

Continuitu »

V ac V dc

Öffnen Sie das Untermenü

CURRENT PROBE (Stromzange).

Markieren Sie A ac.

V ac+dc

Ohms

CURRENT PROBE Blenden Sie die 2 Sensitivity: METER 100 µV/A 400 mV/A Tastenbeschriftungen des Menüs 1 mV/A 10 mV/A 100 mV/A 1 U/A 10 U/A 100 U/A **METER** (Multimeter) ein. RELATIVE ADJUST ON OFF REFERENCE.. Beachten Sie die Empfindlichkeit 6 der Stromzange. Markieren Sie die entsprechende Empfindlichkeit im Menü, z. B. 1 mV/A. Bestätigen Sie die 7 ENTER Strommessung. Abbildung 16. Messeinstellungen Öffnen Sie das Menü 3 **F1 MEASUREMENT** (Messung). MEASUREMENT

> A ac A dc A ac+dc

4

5

ENTER

Jetzt sehen Sie eine Anzeige wie in Abbildung 17.

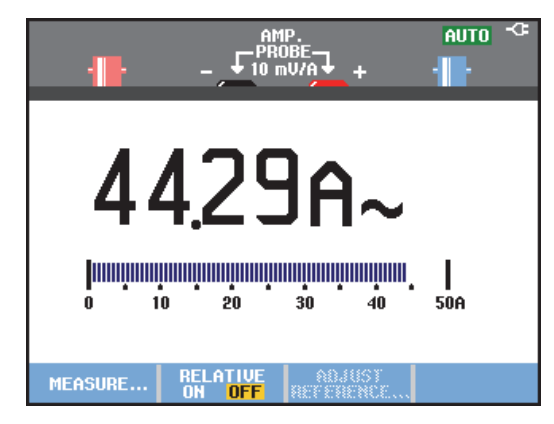

Abbildung 17. Stromstärken-Messwerte

#### Auswählen der automatischen/manuellen Bereichswahl

Zur Aktivierung der manuellen Bereichswahl während einer beliebigen Multimeter-Messung gehen Sie wie folgt vor:

| 1 | MANUAL<br>AUTO   | Aktivieren Sie die manuelle<br>Bereichswahl.                            |
|---|------------------|-------------------------------------------------------------------------|
| 2 | mV<br>RANGE<br>V | Vergrößern (mit "V") oder<br>verkleinern (mit "mV") Sie den<br>Bereich. |

Beobachten Sie, wie sich die Empfindlichkeit des Balkendiagramms ändert.

Mit der manuellen Bereichswahl stellen Sie eine feste Empfindlichkeit des Balkendiagramms ein und legen die Position der Dezimalstelle fest.

3 Aktivieren Sie erneut die automatische Bereichswahl.

In der automatischen Bereichswahl werden die Empfindlichkeit des Balkendiagramms und die Dezimalstelle bei der Prüfung verschiedener Signale automatisch verstellt.

#### Durchführen von Relativmessungen mit dem Multimeter

Bei einer Relativmessung wird das aktuelle Messergebnis im Verhältnis zum jeweils vorgegebenen Bezugswert angezeigt.

Das folgende Beispiel zeigt, wie Sie eine Relativmessung der Spannung durchführen können. Wählen Sie zunächst einen Bezugswert:

| 1 | METER | Blenden Sie die<br>Tastenbeschriftungen des Menüs<br>METER (Multimeter) ein. |
|---|-------|------------------------------------------------------------------------------|
|   |       | UN UFF REFERENCE                                                             |
| 2 |       | Messen Sie eine Spannung, die<br>als Bezugswert dienen soll.                 |

3 F2

4

Stellen Sie RELATIVE (Relativmessung) aufon (Ein) ein. (on ist hervorgehoben.) Dadurch wird der betreffende Wert als Bezugswert für nachfolgende Messungen gespeichert. In der Anzeige sehen Sie die programmierbare Taste ADJUST REFERENCE (F3), mit der Sie den Bezugswert anpassen können (siehe Schritt 5 weiter unten).

Messen Sie die Spannung, die mit dem Bezugswert verglichen werden soll.

Der groß angezeigte Messwert entspricht nun dem tatsächlichen Eingangswert minus dem gespeicherten Bezugswert. Das Balkendiagramm zeigt den tatsächlichen Eingangswert an. Der tatsächliche Eingangswert und der Bezugswert werden unter dem groß angezeigten Messwert dargestellt (ACTUAL: xxxx REFERENCE: xxx), siehe Abbildung 18.

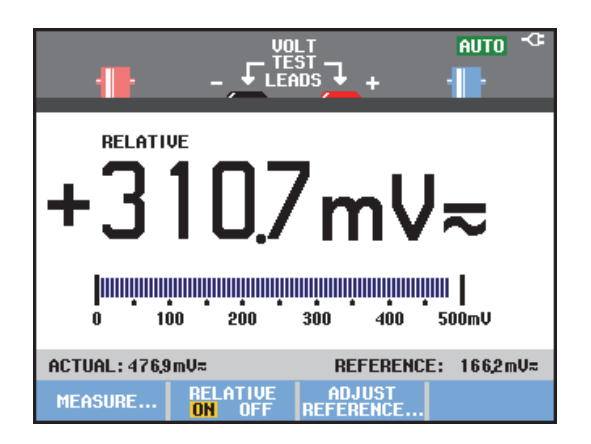

#### Abbildung 18. Durchführen einer Relativmessung

Sie können diese Funktion zum Beispiel dann verwenden, wenn die Eingangsaktivität (Spannung, Temperatur) bezogen auf einen bekannten korrekten Wert überwacht werden soll.

#### Anpassen des Bezugswerts

Zum Anpassen des Bezugswerts gehen Sie wie folgt vor:

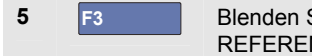

Blenden Sie das Menü ADJUST REFERENCE ein.

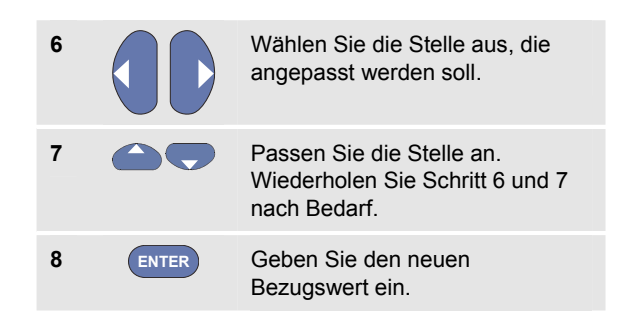

## Kapitel 2 Verwenden der Recorder-Funktionen

## Zu diesem Kapitel

Dieses Kapitel enthält eine Schritt-für-Schritt-Einführung in die Recorder- oder Aufzeichnungsfunktionen des Messgeräts. Diese Einführung gibt einige Beispiele für Menüführung und Bedienung.

## Öffnen des Recorder-Hauptmenüs

Wählen Sie zunächst eine Messung in der Betriebsart Scope (Oszilloskop) oder Meter (Multimeter). Anschließend haben Sie Zugriff auf die Aufzeichnungsfunktionen des Recorder-Hauptmenüs. Zum Öffnen des Hauptmenüs gehen Sie wie folgt vor:

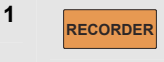

Öffnen Sie das RECORDER-Hauptmenü. (Siehe Abbildung 19.)

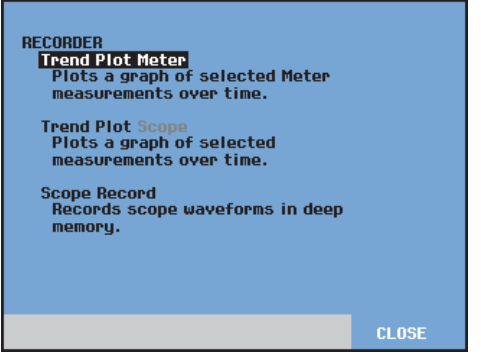

Abbildung 19. Recorder-Hauptmenü

Das Trendplot-Multimeter steht nur bei Modell 190M-2 zur Verfügung.

# Darstellen von Messungen im Zeitverlauf (TrendPlot™)

Mit der TrendPlot-Funktion werden Oszilloskop- oder Multimeter-Messungen im Zeitverlauf dargestellt.

#### Hinweis

Da die Menüführung für TrendPlot-Oszilloskop und das TrendPlot-Multimeter völlig gleich ist, wird an dieser Stelle nur die TrendPlot-Funktion in der Oszilloskop-Betriebsart erläutert.

#### Starten einer TrendPlot-Funktion

Zum Starten eines TrendPlot gehen Sie wie folgt vor:

- 1 Führen Sie automatische Oszilloskop- oder Multimeter-Messungen durch; siehe Kapitel 1. Die Messwerte werden im Zeitverlauf dargestellt!
- 2 Öffnen Sie das RECORDER-Hauptmenü.
  - Markieren Sie die Option **Trend Plot**.
- 4 ENTER

3

Starten Sie die TrendPlot-Aufzeichnung.

Das Messgerät zeichnet kontinuierlich die Digitalmesswerte der Messungen an Eingang A auf und gibt diese als grafische Darstellungen auf der Anzeige wieder. Die TrendPlot-Darstellung rollt von rechts nach links über die Anzeige, wie bei einem Bandschreiber.

Bitte beachten Sie, dass die seit dem Start aufgezeichnete Zeit am unteren Rand der Anzeige eingeblendet ist. Der aktuelle Messwert erscheint am oberen Rand der Anzeige. (Siehe Abbildung 20.)

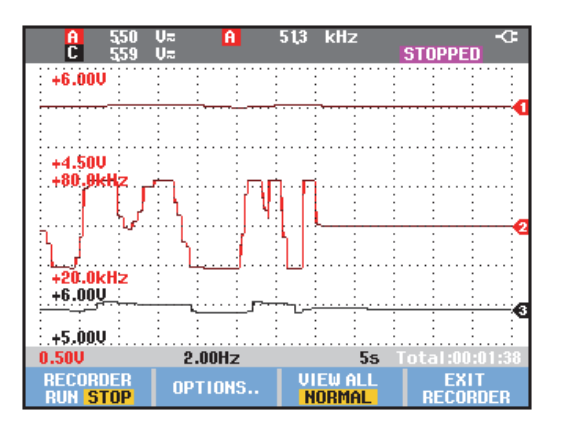

Abbildung 20. TrendPlot-Messwert

#### Hinweis

Wenn zwei Messergebnisse gleichzeitig mit der TrendPlot-Funktion dargestellt werden, wird die Anzeige in zwei Bereiche mit jeweils vier Teilungen aufgegliedert. Wenn drei oder vier Messergebnisse gleichzeitig mit der TrendPlot-Funktion dargestellt werden, wird die Anzeige in drei oder vier Bereiche mit jeweils zwei Teilungen aufgegliedert.

Wenn das Messgerät im automatischen Betrieb arbeitet, wird automatische vertikale Skalierung benutzt, damit die TrendPlot-Darstellung auf die Anzeige passt.

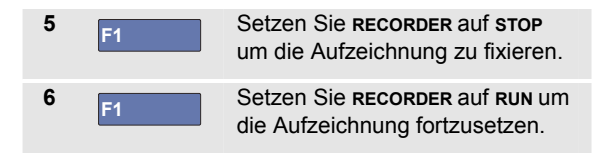

#### Hinweis

Ein Oszilloskop-TrendPlot für Cursor-bezogene Messungen ist nicht möglich. Alternativ können Sie die Messwertprotokollierung von FlukeView verwenden.

#### Anzeigen aufgezeichneter Daten

In der normalen Anzeigebetriebsart (NORMAL) werden nur die zwölf zuletzt aufgezeichneten Teilbereiche angezeigt. Sämtliche vorangegangenen Aufzeichnungen werden gespeichert.

**VIEW ALL** zeigt **alle** im Speicher abgelegten Daten an:

7 F3

Zeigt eine Übersicht der gesamten Signalform an.

Drücken Sie wiederholt <sup>F3</sup>, um zwischen der normalen Anzeige (NORMAL) und der Übersicht (VIEW ALL) hin und her zu schalten.

Wenn der Speicher voll ist, werden mithilfe eines automatischen Komprimierungsalgorithmus sämtliche Abtastungen ohne Verlust von Transienten auf die halbe Speichergröße komprimiert. Die andere Hälfte des Recorder-Speichers wird somit für weitere Aufzeichnungen freigemacht.

## Ändern der Recorder-Optionen

Unten rechts in der Anzeige wird in der Statuszeile eine Uhrzeit angegeben. Bei dieser Zeitangabe können Sie wählen, ob die Startzeit der Aufzeichnung (Time of Day) oder die seit dem Start der Aufzeichnung verstrichene Zeit (From Start) angezeigt werden soll.

Zur Änderung der Zeitangabe gehen Sie beginnend mit Schritt 6 wie folgt vor:

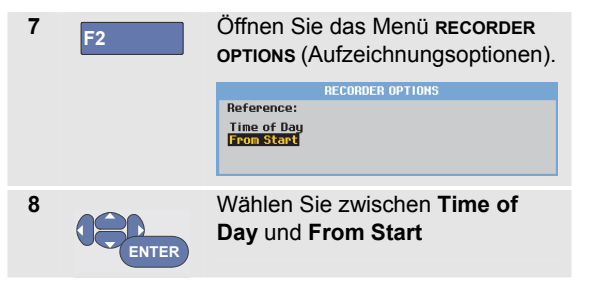

## Ausschalten der TrendPlot-Darstellung

| 9 | F4 | Verlassen Sie die Recorder- |
|---|----|-----------------------------|
|   |    | Funktion.                   |

## Aufzeichnen von Oszilloskop-Signalformen im großen Speicher (Scope Record)

Die Funktion **scope Record** (Oszilloskop-Aufzeichnung) arbeitet in einem Roll-Betrieb, der eine lange Signalform jedes aktiven Eingangs protokolliert. Diese Funktion ist besonders hilfreich bei der Überwachung von Signalformen, z. B. Signale zur Steuerung von Bewegungsabläufen oder die Einschaltung einer unterbrechungsfreien Stromversorgung (USV). Während des Aufzeichnungsvorgangs werden schnelle Transienten erfasst. Aufgrund des großen Speichers kann das Gerät länger als einen Tag aufzeichnen. Diese Funktion ist ähnlich wie der Roll-Betrieb vieler Digitalspeicher-Oszilloskope, nur dass der Speicher größer und die Funktionalität besser ist.

## Starten einer Scope Record-Funktion

Um beispielsweise die Signalform von Eingang A und Eingang B aufzuzeichnen, gegen Sie wie folgt vor:

1 Legen Sie ein Signal an Eingang A und Eingang B an.

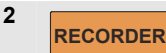

Öffnen Sie das **RECORDER**-Hauptmenü.

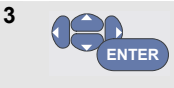

Markieren Sie im RECORDER-Hauptmenü die Option **Scope Record** (Oszilloskop-Aufzeichnung), und starten Sie die Aufzeichnung.

Die Signalform läuft jetzt wie bei einem normalen Schreiber von rechts nach links über die Anzeige. (Siehe Abbildung 21.)

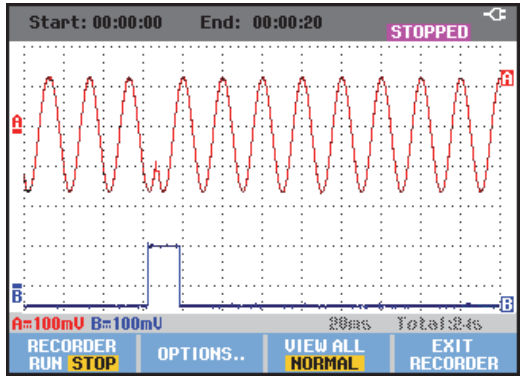

Abbildung 21. Aufzeichnen von Signalformen

Auf der Anzeige wird Folgendes angegeben:

• Die Zeit ab dem Start im oberen Anzeigebereich.

• Der Status, wie z. B. die Einstellung der Zeit/Div. (= Zeitauflösung) und die gesamte Zeitspanne für den betreffenden Speicher, im unteren Anzeigebereich.

#### Hinweis

Für präzise Aufzeichnungen empfiehlt sich eine Aufwärmzeit von fünf Minuten für das Gerät.

#### Anzeigen aufgezeichneter Daten

In der Anzeigebetriebsart "Normal" werden die aus der Anzeige laufenden Abtastungen im großen Speicher abgelegt. Wenn der Speicher voll ist, wird die Aufzeichnung fortgesetzt, indem die gespeicherten Daten verschoben und die ältesten Abtastungen aus dem Speicher gelöscht werden.

In der Betriebsart "View All" (Alles anzeigen) ist der gesamte Speicherinhalt auf der Anzeige zu sehen.

4 F3

Drücken Sie diese Taste, um zwischen VIEW ALL. (Übersicht sämtlicher aufgezeichneten Abtastungen) und der Ansicht NORMAL hin und her zu schalten.

Sie können die aufgezeichneten Signalformen mithilfe der Funktionen "Cursors" und "Zoom" analysieren. Siehe Kapitel 3: "*Verwenden der Funktionen Replay, Zoom und Cursors*".

#### Verwenden der Oszilloskop-Aufzeichnung im Single Sweep-Modus

Mit der Recorder-Funktion **Single Sweep** (Einzelablenkung) können Sie die Aufzeichnung automatisch beenden, sobald der große Speicher voll ist.

Fahren Sie ab Schritt 3 des vorigen Abschnitts fort:

| 4    | F1    | Stoppen Si<br>um die pro<br><b>OPTIONS.</b><br>entsperren                      | ie die Aufze<br>grammierba<br>(Optione                           | eichnung,<br>are Taste<br>n) zu                                |
|------|-------|--------------------------------------------------------------------------------|------------------------------------------------------------------|----------------------------------------------------------------|
| 5 F2 |       | Öffnen Sie das Menü <b>RECORDER</b><br><b>OPTIONS</b> (Aufzeichnungsoptionen). |                                                                  |                                                                |
|      |       |                                                                                | RECORDER OPTIONS                                                 | j<br>1 m                                                       |
|      |       | Reference:<br>Time of Day<br>From Start                                        | Display<br>Glitches:<br><mark>Glitch On</mark><br>20 kHz         | Mode:<br>Single Sweep<br><mark>Continuous</mark><br>on Trigger |
| 6    | ENTER | Wechseln 3<br>(Modus), w<br><b>Sweep</b> (Ein<br>und bestäti<br>Optionen.      | Sie zum Fe<br>/ählen Sie <b>S</b><br>nzelablenkt<br>igen Sie die | Id <b>Mode</b><br>ingle<br>ung) aus,<br>e Recorder-            |
| 7    | F1    | Starten Sie                                                                    | e die Aufzei                                                     | chnung.                                                        |

#### Starten und Stoppen der Oszilloskop-Aufzeichnung durch Triggerung

Beim Aufzeichnen eines elektrischen Ereignisses, das eine Störung verursacht, kann es hilfreich sein, Start und Stopp der Aufzeichnung mit einem Triggersignal auszulösen:

"Start on trigger" (Start bei Trigger) startet die Aufzeichnung; die Aufzeichnung wird beendet, wenn der große Speicher voll ist.

"Stop on trigger" (Stop bei Trigger) stoppt die Aufzeichnung.

"Stop when untriggered" (Stoppen wenn keine Triggerung) setzt die Aufzeichnung so lange fort, bis im Modus "View all" (Alles anzeigen) ein nächster Trigger innerhalb 1 Teilung auftritt.

Bei den Modellen 190M-4 muss das Signal am BNC-Eingang, das als Triggerquelle ausgewählt wurde, den Trigger auslösen.

Bei den Modellen 190M-2 muss das Signal, dass an den Eingängen der Bananensteckerbuchsen anliegt (**EXT TRIGGER (in)**) den Trigger auslösen. Die Triggerquelle wird automatisch auf **Ext**. (extern) eingestellt.

Zum Einstellen des Messgeräts fahren Sie ab Schritt 3 des vorigen Abschnitts fort:

| 4 | Legen Sie das aufzuzeichnende Signal an den (die) BNC-Eingang (Eingänge) an. |                                                                                                    | ENTER | Wechseln Sie zum Feld <b>Mode:</b><br>(Modus), wählen Sie <b>on</b>                                                   |                                                                                                    |
|---|------------------------------------------------------------------------------|----------------------------------------------------------------------------------------------------|-------|----------------------------------------------------------------------------------------------------|----------------------------------------------------------------------------------------------------|
| 5 | F1                                                                           | Beenden Sie die Aufzeichnung,<br>um die programmierbare Taste<br><b>OPTIONS</b> (Optionen) zu<br>entsperren.                                                                      |       | Trigger (bei Trigger<br>(Modelle 190M-4) ode<br>(Bei extern) (Modelle<br>um das Menü start s<br>ON TRIGGERING (Einzel |                                                                                                    |
| 6 | F2                                                                           | Öffnen Sie das Menü RECORDER<br>OPTIONS (Aufzeichnungsoptionen).<br>Reference:<br>Time of Day<br>From Starst<br>Gitches:<br>Single Sweep<br>Gitche On<br>Starst<br>On Trigger[Ext |       |                                                                                                    | bei Triggerung starten) oder<br><b>START SINGLE SWEEP ON EXT.</b><br>(Einzelablenkung bei externem<br>Signal starten) zu öffnen.<br><b>START SINGLE SWEEP ON TRIGGERING</b><br><b>Conditions:</b><br><b>Stast en Grande</b><br>Stop on trigger<br>Stop when untriggered |
|   |                                                                              |                                                                                                    |       |                                                                                                    | START SINGLE SWEEP ON EXT.<br>Conditions:                                                                                                    |

<mark>Start on trigger</mark> Stop on trigger Stop when untriggered

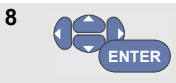

Wählen Sie eine der **Conditions:** (Bedingungen), und bestätigen Sie die Auswahl.

Bei externer Triggerung (190M-2) fahren Sie mit Schritt 9 fort.

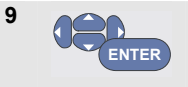

Wählen Sie die gewünschte Triggerflanke (**Slope:)**, und wechseln Sie zum Pegel **Level:** 

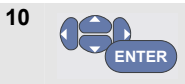

Wählen Sie als Triggerpegel 0,12 V oder 1,2 V, und bestätigen Sie alle Recorder-Optionen.

 Legen Sie ein Triggersignal an die Eingänge der roten und der schwarzen Bananensteckerbuchse für die externe Triggerung an.

Während der Aufzeichnung werden Abtastungen kontinuierlich im großen Speicher abgelegt. Auf der Anzeige werden die zwölf zuletzt aufgezeichneten Teilbereiche dargestellt. Mit der Option "View All" (Alles anzeigen) können Sie den gesamten Speicherinhalt darstellen.

#### Hinweis

Weitere Informationen zur Einzelaufnahme-Triggerung finden Sie in Kapitel 4: "Triggerung auf Signalformen".

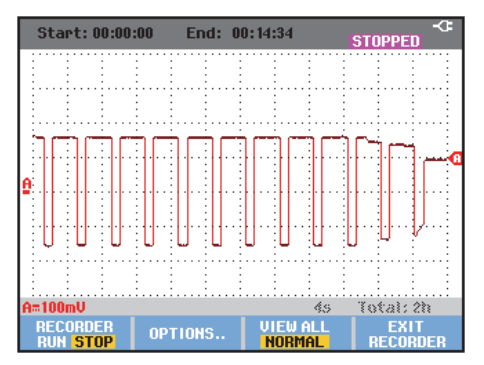

#### Abbildung 22. Getriggerte Single Sweep- oder Einzelablenkungs-Aufzeichnung

# Analysieren eines TrendPlot oder Scope Record

In den Betriebsarten TrendPlot und Scope Record stehen Ihnen die Analysefunktionen CURSORS und ZOOM für die Analyse von Signalformen zur Verfügung. Diese Funktionen werden in Kapitel 3 "Verwenden der Funktionen Replay, Zoom und Cursors" beschrieben.

## Kapitel 3 Verwenden der Funktionen Replay, Zoom und Cursors

## Zu diesem Kapitel

Dieses Kapitel beschäftigt sich mit den Möglichkeiten der Analysefunktionen **Cursors**, **Zoom** und **Replay**. Diese Funktionen lassen sich zusammen mit einer oder mehreren der Hauptfunktionen "Scope", "TrendPlot" oder "Scope Record" verwenden.

Sie können jederzeit zwei oder drei Analysefunktionen kombinieren. Eine typische Anwendung dieser Funktionen wäre Folgende:

- Rufen Sie zunächst mit **Replay** die letzten Anzeigen auf, um die gewünschte Anzeige zu finden.
- Vergrößern Sie danach mit Zoom das Signalereignis.
- Führen Sie anschließend mithilfe der Funktion **Cursors** Messungen durch.

## Wiedergabe der letzten 100 Oszilloskop-Anzeigen

Im Oszilloskop-Betrieb (Scope) speichert das Messgerät automatisch die 100 letzten Anzeigen (Anzeigeinhalte). Wenn Sie die Taste HOLD (Halten) oder REPLAY (Wiedergabe) drücken, wird der Speicherinhalt fixiert. Mit den Funktionen im Menü REPLAY können Sie schrittweise rückwärts in der Zeit durch die gespeicherten Anzeigen blättern, bis Sie die von Ihnen gesuchte Anzeige gefunden haben. Mit dieser Funktion können Sie Signale auch dann erfassen und betrachten, wenn Sie die Taste HOLD nicht gedrückt haben.

#### Schrittweise Wiedergabe

Um schrittweise die letzten Oszilloskop-Anzeigen durchzugehen, gehen Sie wie folgt vor:

| 1 | REPLAY | Wählen Sie im Oszilloskop-<br>Betrieb (Scope) das Menü <b>REPLAY</b><br>(Wiedergabe).                              |  |
|---|--------|----------------------------------------------------------------------------------------------------|--|
|   |        | SCREEN -51 21:37:42<br>H PREVIOUS NEXT PLAY REPLAY                                                                 |  |
|   |        | Das Oszillogramm wird fixiert und<br>im oberen Anzeigebereich wird<br>REPLAY eingeblendet (siehe<br>Abbildung 23). |  |
| 2 | F1     | Gehen Sie schrittweise durch die vorherigen Anzeigen.                                                              |  |
| 3 | F2     | Gehen Sie schrittweise durch die nachfolgenden Anzeigen.                                                           |  |

Wie Sie sehen, wird unten im Signalform-Bereich die Wiedergabeleiste mit einer Anzeigennummer und dem zugehörigen Zeitstempel angezeigt:

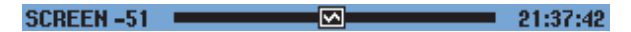

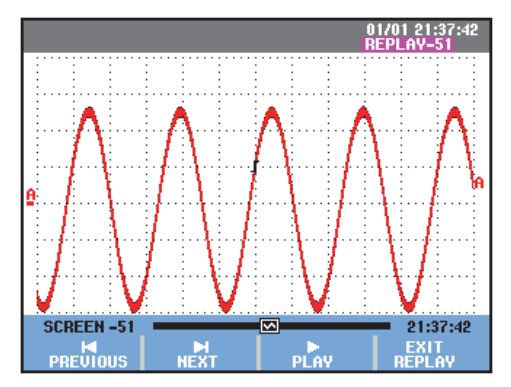

Abbildung 23. Wiedergabe einer Signalform

Die Wiedergabeleiste verkörpert alle 100 gespeicherten Anzeigen. Das Symbol Steht für die dargestellte Anzeige (in diesem Beispiel: SCREEN -51). Wenn die Leiste teilweise weiß sein sollte, befinden sich noch keine 100 Anzeigen im Speicher.

Jetzt können Sie die Zoom-Funktion und die Cursor-Funktion für eine eingehendere Betrachtung des Signals verwenden.

#### Kontinuierliche Wiedergabe

Sie können die gespeicherten Anzeigen auch kontinuierlich wiedergeben, ähnlich wie beim Abspielen eines Videobands.

Für eine kontinuierliche Wiedergabe gehen Sie wie folgt vor:

| 1 | REPLAY | Wählen Sie im Oszilloskop-<br>Betrieb (Scope) das Menü REPLAY<br>(Wiedergabe).   SCREEN -51 EXT   PREVIOUS PLAY   Die Schreibspur wird fixiert und<br>im oberen Anzeigebereich wird<br>REPLAY eingeblendet. |
|---|--------|----------------------------------------------------------------------------------------------------|
| 2 | F3     | Geben Sie die gespeicherten<br>Anzeigen kontinuierlich in<br>aufsteigender Reihenfolge<br>wieder.                                                                                                    |

Warten Sie, bis die Anzeige mit dem gesuchten Signalereignis erscheint.

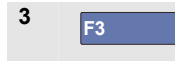

Stoppen Sie die kontinuierliche Wiedergabe.

### Ausschalten der Replay-Funktion

4

F4 Schalten Sie REPLAY aus.

# Automatisches Erfassen von 100 intermittierenden Ereignissen

In der Trigger-Betriebsart erfasst das Messgerät 100 getriggerte Anzeigen.

Indem Sie die Triggerungs-Möglichkeiten und die Möglichkeit zur Erfassung von 100 Anzeigen für eine spätere Wiedergabe miteinander kombinieren, können Sie das Messgerät unbeaufsichtigt zum Erfassen intermittierender Signalabweichungen arbeiten lassen. Auf diese Weise könnten sie mit der Funktion "Pulse Triggering" 100 intermittierende Störimpulse triggern und erfassen, oder Sie könnten 100 USV-Startvorgänge erfassen.

Informationen zur Triggerung finden Sie in Kapitel 4, "*Triggerung auf Signalformen*".

# Vergrößern einer Signalform mit der Zoom-Funktion

Wenn Sie eine detailliertere Darstellung einer Signalform wünschen, können Sie die betreffende Signalform mit der **zoom**-Funktion vergrößern.

Zum Vergrößern einer Signalform gehen Sie wie folgt vor:

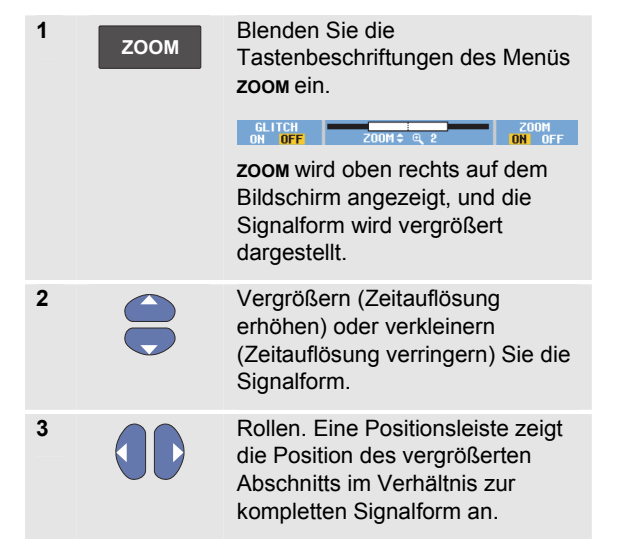

## Тірр

Auch wenn die Tastenbeschriftungen nicht am unteren Rand des Bildschirms angezeigt werden, können Sie die Pfeiltasten zum Vergrößern und Verkleinern benutzen. Außerdem können Sie mit der Taste s TIME ns die Darstellung vergrößern bzw. verkleinern.

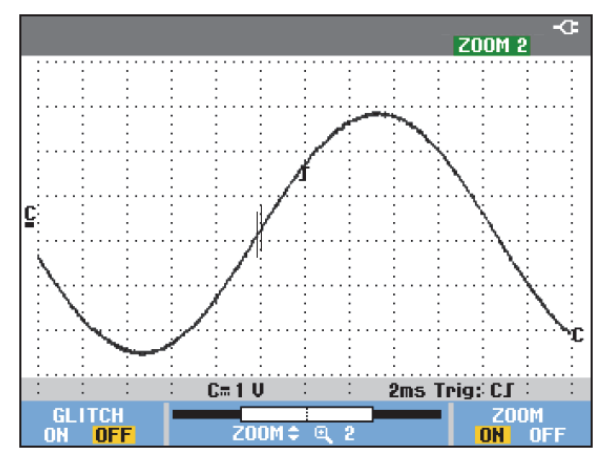

#### Abbildung 24. Vergrößern einer Signalform

Wie Sie sehen, werden im unteren Signalformbereich das Zoom-Verhältnis, die Positionsleiste und die Zeitauflösung

angezeigt (siehe Abbildung 24). Der Zoom-Bereich hängt von der Menge der Datenabtastungen im Speicher ab.

#### Ausschalten der Zoom-Funktion

4 F4 Schalten Sie die **zoom**-Funktion aus.

## Durchführen von Cursor-Messungen

Mithilfe von Cursors können Sie präzise digitale Messungen an Signalformen durchführen. Dies ist an aktiven, aufgezeichneten und gespeicherten Signalformen möglich.

# Verwenden horizontaler Cursors an einer Signalform

Gehen Sie folgendermaßen vor, um die Cursors für eine Spannungsmessung zu verwenden:

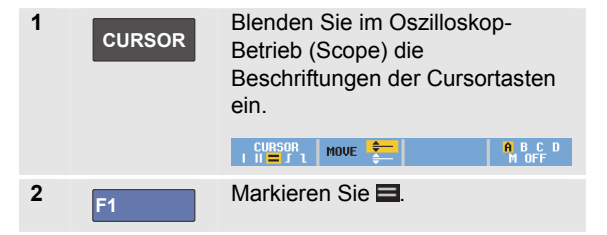

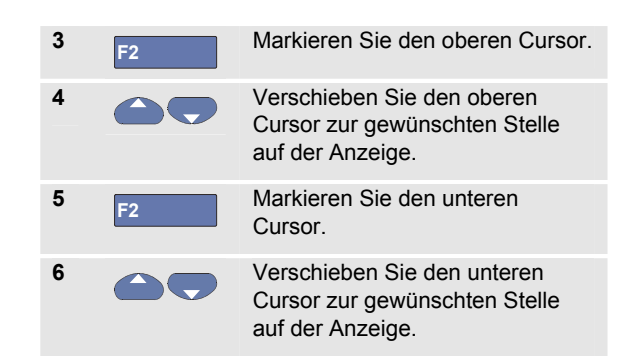

#### Hinweis

Auch wenn die Tastenbeschriftungen nicht angezeigt werden, können Sie die Pfeiltasten benutzen. Auf diese Weise können Sie beide Cursors ordnungsgemäß steuern, während die gesamte Anzeigefläche zu Ihrer Verfügung steht.

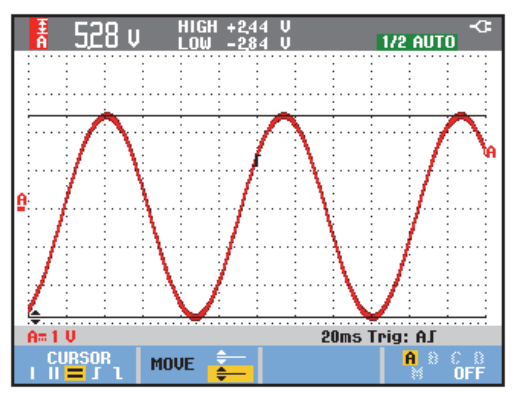

Abbildung 25. Spannungsmessung mithilfe von Cursors

Auf der Anzeige werden die Spannungsdifferenz zwischen den beiden Cursors und die Spannung an den jeweiligen Cursorpositionen angegeben. (Siehe Abbildung 25.)

Verwenden Sie die horizontalen Cursors zum Messen der Amplitude, der Extremwerte oder der Überschwingung einer Signalform.

## Verwenden vertikaler Cursors an einer Signalform

Um die Cursors für eine Zeitmessung (T, 1/T), für eine mVs-mAs-mWs-Messung oder für eine Effektivwert- bzw. RMS-Messung des Schreibspurabschnitts zwischen den Cursors zu verwenden, gehen Sie wie folgt vor

| 1 | CURSOR | Blenden Sie im Oszilloskop-<br>Betrieb (Scope) die<br>Beschriftungen der Cursortasten<br>ein.                                            |  |
|---|--------|----------------------------------------------------------------------------------------------------|--|
|   |        | CURSOR<br>IIIIIIIIIIIIIIIIIIIIIIIIIIIIIIIIIII                                                                                            |  |
| 2 | F1     | Markieren Sie                                                                                                    |  |
| 3 | F3     | Wählen Sie zum Beispiel die<br>Zeitmessung: <b>т</b> .                                                                                   |  |
| 4 | F4     | Wählen Sie die Schreibspuren,<br>auf der die Markierungen platziert<br>werden sollen:<br>A,B, C, D oder M (mathematische<br>Funktionen). |  |
| 5 | F2     | Markieren Sie den linken Cursor.                                                                                                    |  |
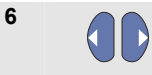

Verschieben Sie den linken Cursor zur gewünschten Stelle der Signalform.

7 F2

Markieren Sie den rechten Cursor.

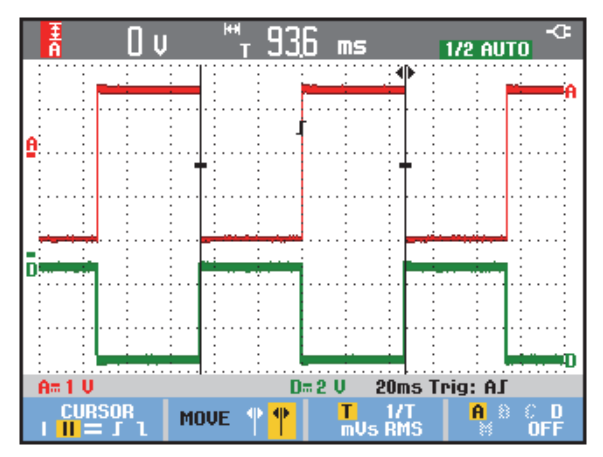

Abbildung 26. Zeitmessung mithilfe von Cursors

Verschieben Sie den rechten Cursor zur gewünschten Stelle auf der Signalform.

Auf der Anzeige werden die Zeitdifferenz zwischen den beiden Cursors und die Spannungsdifferenz zwischen den beiden Marken angegeben. Siehe Abbildung 26.

F4

9

Wählen Sie **OFF**, um die Cursors zu deaktivieren.

#### Hinweise

- Wählen Sie f
  ür mVs den Tastkopftyp "Voltage" (Spannung).
- Wählen Sie f
  ür mAs den Tastkopftyp "Current" (Strom).
- Wählen Sie für mWs die mathematische Funktion x sowie den Tastkopftyp "Voltage" für den einen Kanal und "Current" für den anderen Kanal.

## Verwenden von Cursors auf die Signalform eines mathematischen Ergebnisses (+ - x)

Cursor-Messungen an einer mathematisch berechneten Signalform AxB ergeben einen Messwert in Watt, wenn Eingang A (Milli-) Volt und Eingang B (Milli-) Ampere misst.

Für Cursor-Messungen an anderen mathematisch berechneten Signalformen, z. B. A+B, A-B oder AxB, ist kein Messwert verfügbar, wenn die Einheiten der Messung an Eingang A und Eingang B unterschiedlich sind.

#### Verwenden von Cursors bei Spektrum-Messungen

Zur Durchführung einer Cursor-Messung an einem Spektrum gegen Sie wie folgt vor:

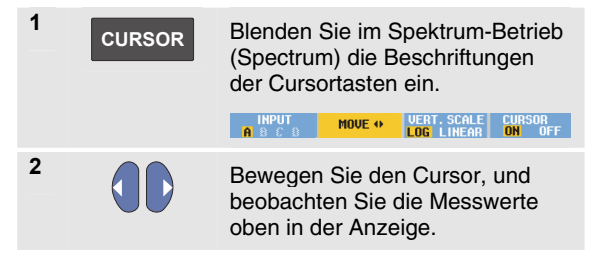

#### Durchführen von Anstiegszeit-Messungen

Zum Messen der Anstiegszeit gehen Sie wie folgt vor:

| 1 | CURSOR | Blenden Sie im Oszilloskop-<br>Betrieb (Scope) die<br>Beschriftungen der Cursortasten<br>ein.                                                   |  |
|---|--------|----------------------------------------------------------------------------------------------------|--|
|   |        | CURSOR MOVE ┿ AUTO A B C D<br>III= J 1 MOVE ┿ MANUAL M OFF                                                                                      |  |
| 2 | F1     | Markieren Sie <b>1</b> .                                                                                                    |  |
| 3 | F4     | Für mehrere Schreibspuren<br>wählen Sie die erforderlichen<br>Schreibspur A, B, C, D oder M<br>(wenn eine mathematische<br>Funktion aktiv ist). |  |
| 4 | F3     | Wählen Sie manuellen<br>(MANUAL) oder automatischen<br>(AUTO) Betrieb (dadurch werden<br>die Schritte 5 bis 7 automatisch<br>ausgeführt).       |  |
| 5 |        | Verschieben Sie den oberen<br>Cursor auf 100 % der<br>Schreibspurhöhe. Bei 90 % wird<br>eine Marke angezeigt.                                   |  |

6 F2

7

Markieren Sie den anderen Cursor.

Verschieben Sie den unteren Cursor auf 0 % der Schreibspurhöhe. Bei 10 % wird eine Marke angezeigt. Der Messwert zeigt die Anstiegszeit von 10 % auf 90 % der Schreibspuramplitude an.

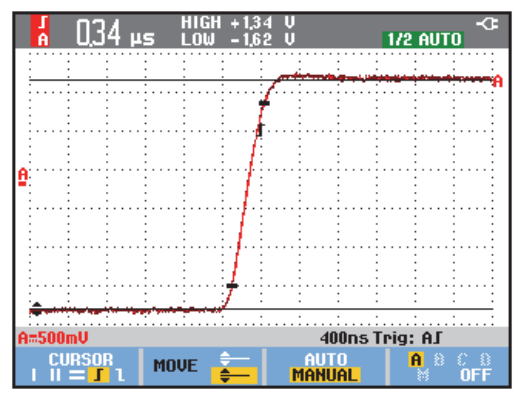

Abbildung 27. Anstiegszeitmessung

## Kapitel 4 Triggerung auf Signalformen

## Zu diesem Kapitel

Dieses Kapitel gibt eine Einführung in die Triggerfunktionen des Messgeräts. Die Triggerung teilt dem Messgerät mit, wann es mit der Darstellung der Signalform beginnen soll. Sie können mit vollautomatischer Triggerung arbeiten, eine oder mehrere der Trigger-Hauptfunktionen selbst steuern (halbautomatische Triggerung) oder eigens zugeordnete Triggerfunktionen zur Erfassung bestimmter Signalformen verwenden.

Es folgen einige Beispiele typischer Triggeranwendungen:

 Verwenden Sie die Funktion Connect-and-View<sup>™</sup> zur vollautomatischen Triggerung und zur sofortigen Darstellung nahezu jeder Signalform.

- Wenn das Signal instabil ist oder eine besonders niedrige Frequenz hat, können Sie den Triggerpegel, die Flanke und die Triggerverzögerung selbst vorgeben, um eine bessere Ansicht des Signals zu erhalten. (Siehe den nächsten Abschnitt.)
- Für spezielle Anwendungen stehen Ihnen die folgenden vier manuell gesteuerten Triggerfunktionen zur Verfügung:
  - Flankentriggerung
  - Video-Triggerung (TV)
  - Impulsbreiten-Triggerung
  - Externe Triggerung (nur Modelle 190M-2)

## Einstellen von Triggerpegel und Flanke

Die Funktion Connect-and-View™ ermöglicht die Freihand-Triggerung zur Anzeige komplexer, unbekannter Signale.

Wenn Ihr Messgerät auf manuelle Bereichswahl geschaltet ist, gehen Sie wie folgt vor:

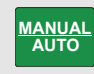

Führen Sie ein Auto Set aus. Oben rechts auf der Anzeige wird **AUTO** angezeigt.

Die automatische Triggerung gewährleistet eine stabile Darstellung von nahezu jedem Signal.

Ab diesem Punkt können Sie die Steuerung der grundlegenden Triggerparameter wie Pegel, Flanke und Verzögerung übernehmen. Zur manuellen Optimierung von Triggerpegel und -flanke gehen Sie wie folgt vor:

1 TRIGGER Blenden Sie die Tastenbeschriftungen des Menüs TRIGGER ein. 2 F2

Stellen Sie die Triggerung entweder auf die steigende oder die fallende Flanke der betreffenden Signalform ein.

Bei der Zwei-Flanken-Triggerung ( X ) triggert das Messgerät sowohl auf der Anstiegs- als auch der Abfallflanke.

3

F3

Geben Sie die Pfeiltasten für die manuelle Einstellung bzw. Änderung des Triggerpegels frei.

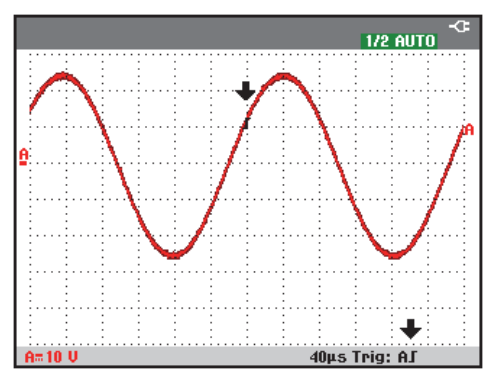

#### Abbildung 28. Anzeige mit sämtlichen Triggerinformationen

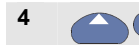

Stellen Sie den Triggerpegel ein.

Achten Sie auf das Triggersymbol **J**, das die Triggerposition, den Triggerpegel und die Triggerflanke angibt.

Im unteren Anzeigebereich werden die Triggerparameter angezeigt (siehe Abbildung 28). So bedeutet zum Beispiel **Trig: AJ**, iegsflanke getriggert wird.means that input A is used as the trigger source with a positive slope.

Wenn ein gültiges Triggersignal gefunden wird, leuchtet die Triggertaste auf, und die Triggerparameter werden schwarz dargestellt.

Wenn kein Trigger gefunden wird, werden die Triggerparameter grau dargestellt, die Tastenbeleuchtung bleibt ausgeschaltet.

# Verwenden von Triggerverzögerung oder Vortrigger

Sie können die Anzeige der Signalform einige Zeit vor oder nach der Erfassung des Triggerpunkts beginnen lassen. Anfangs ist eine Vortrigger-Ansicht von einem halben Bildschirm (6 Teilbereiche) zu sehen (negative Verzögerung).

Zum Einstellen der Triggerverzögerung gehen Sie wie folgt vor:

 $\triangleleft$ 

5

Halten Sie diese Taste gedrückt, um die Triggerverzögerung einzustellen.

Beobachten Sie, wie sich das Triggersymbol **J** zur Kennzeichnung der neuen Triggerposition über die Anzeige bewegt. Wenn sich die Triggerposition so weit nach links verlagert, dass sie die Anzeige verlässt, ändert sich das Triggersymbol in **G**, was darauf hinweist, dass Sie eine Triggerverzögerung ausgewählt haben. Durch Verschiebung des Triggersymbols nach rechts über die Anzeige erhalten Sie eine Vortrigger-Ansicht. So haben Sie die Möglichkeit zu sehen, was vor dem Triggerereignis geschehen ist bzw. was den Trigger verursacht hat. Wenn Sie eine Triggerverzögerung gewählt haben, ändert sich die Statusmeldung am unteren Rand der Anzeige. Beispiel:

### AS +1500.0ms

Dies bedeutet, dass Eingang A als Triggerquelle verwendet wird und dass auf eine Anstiegsflanke getriggert wird. 500,0 ms zeigt die (positive) Verzögerung zwischen dem Triggerpunkt und der Signalform-Anzeige an. Wenn ein gültiges Triggersignal gefunden wird, leuchtet die Triggertaste auf, und die Triggerparameter werden schwarz dargestellt.

Wenn kein Trigger gefunden wird, werden die

Triggerparameter grau dargestellt, die Tastenbeleuchtung bleibt ausgeschaltet.

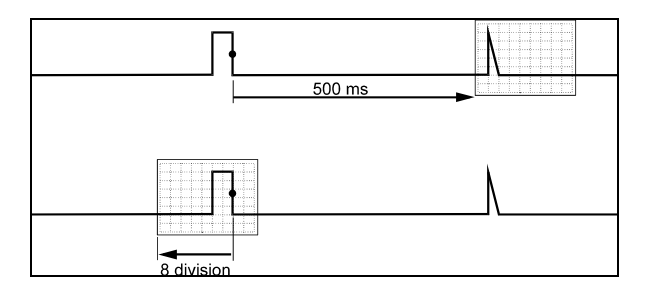

#### Abbildung 29. Triggerverzögerung oder Vortrigger-Ansicht

Abbildung 29 zeigt ein Beispiel einer Triggerverzögerung von 500 ms (oben) und ein Beispiel einer 8 Teilbereiche umfassenden Vortrigger-Ansicht (unten).

## Optionen für automatische Triggerung

Im Menü TRIGGER lassen sich die Einstellungen für die automatische Triggerung wie folgt ändern. (Siehe dazu auch Kapitel 1: "Anzeigen eines unbekannten Signals mit Connect-and-View".)

| 1 | TRIGGER | Blenden S<br>Tastenbe<br>TRIGGER e | Sie die<br>schriftur<br>ein. | ngen des N | <i>l</i> lenüs |
|---|---------|------------------------------------|------------------------------|------------|----------------|
|   |         | AUTO TRIG                          | SL OPE                       | AUTO LEUEL | TRIGGER        |

#### Hinweis

Die Tastenbeschriftung im Menü TRIGGER kann je nach zuletzt verwendeter Triggerfunktion unterschiedlich sein.

Pulse Width on A...

Öffnen Sie das Menü TRIGGER 2 F4 **OPTIONS** (Triggeroptionen). Trigger:

Automatic... On Edges... Video on A...

A B C D J 1 X MANUAL COPTIONS.

| 3 |       |
|---|-------|
|   | ENTER |

Öffnen Sie das Menü AUTOMATIC TRIGGER (automatische Triggerung).

AUTOMATIC TRIGGER Automatic Trigger on Signals: > 15 Hz > 1 Hz

Wenn der Frequenzbereich der automatischen Triggerung auf > 15 Hz eingestellt ist, reagiert die Funktion Connectand-View<sup>™</sup>schneller. Die schnellere Reaktion wird ermöglicht, weil das Messgerät die Anweisung erhalten hat, keine niederfrequenten Signalbestandteile zu analysieren. Wenn Sie jedoch Frequenzen unter 15 Hz messen, müssen Sie das Messgerät so einstellen, dass auch niederfrequente Bestandteile für die automatische Triggerung analysiert werden:

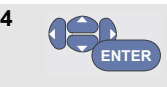

Wählen Sie die Option > 1 Hz, und kehren Sie zur Messungsanzeige zurück.

## **Triggerung auf Flanken**

Wenn das Signal instabil ist oder eine besonders niedrige Frequenz hat, sollten Sie mit Flankentriggerung arbeiten, um eine uneingeschränkte manuelle Triggersteuerung zu ermöglichen.

Zur Triggerung auf Anstiegsflanken der Signalform an Eingang A gehen Sie wie folgt vor:

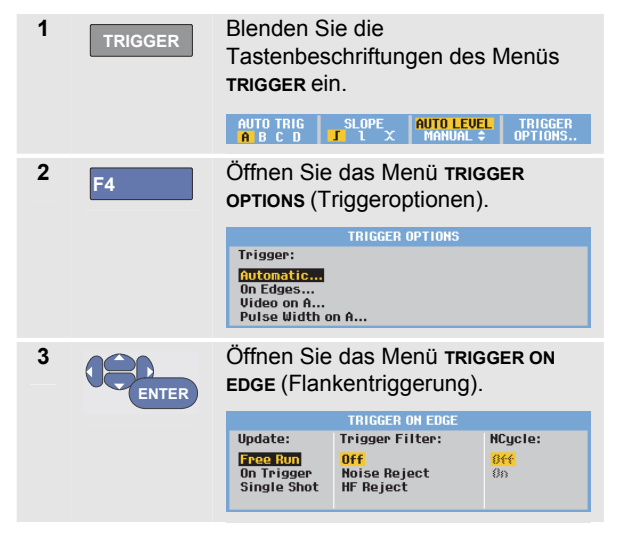

Wenn Sie die Funktion **Free Run** (Triggerfreilauf) gewählt haben, aktualisiert das Messgerät die Anzeige auch dann, wenn keine Trigger vorliegen. Es wird immer ein Oszillogramm auf der Anzeige dargestellt.

Wenn Sie die Funktion **On Trigger** (Bei Trigger) gewählt haben, benötigt das Messgerät einen Trigger, um eine Signalform anzeigen zu können. Wählen Sie diese Betriebsart, wenn die Anzeige *nur* bei Erkennung einer gültigen Triggerung aktualisiert werden soll.

Wenn Sie die Funktion **Single Shot** (Einzelaufnahme) gewählt haben, wartet das Messgerät auf einen Trigger. Sobald ein Trigger empfangen wurde, wird die betreffende Signalform angezeigt, und das Gerät wird auf HOLD (Halten) geschaltet.

Meistens empfiehlt sich die Verwendung der Betriebsart "Free Run" (Triggerfreilauf).

4 CENTER

Wählen Sie Free Run(Triggerfreilauf), und gehen Sie zu Trigger Filter (Triggerungsfilter).

5 ENTER

Setzen Sie die Option **Trigger Filter** (Triggerungsfilter) auf **Off** (Aus).

Die Tastenbeschriftungen im unteren Anzeigebereich haben sich so geändert, dass eine weitere Auswahl

spezifischer Einstellungen für die Flankentriggerung möglich ist.

EDGE TRIG A B C D J 1 X LEVEL + OPTIONS.

### Triggerung auf verrauschte Signalformen

Zur Vermeidung etwaiger Jitter (Signalschwankungen) während der Triggerung auf verrauschte Signalformen können Sie ein Triggerungsfilter verwenden. Fahren Sie ab Schritt 3 des vorigen Beispiels wie folgt fort:

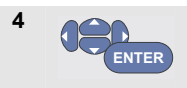

Wählen Sie **On Trigger** (Bei Trigger), und gehen Sie zu **Trigger Filter** (Triggerungsfilter).

5

Setzen Sie die Option **Noise Reject** (Rauschunterdrückung) oder **HF Reject** HF-Rauschunterdrückung) auf **On** (Ein). Dies wird durch ein größeres Triggersymbol **I** angezeigt.

Wenn **Noise Reject** (Rauschunterdrückung) eingeschaltet ist, wird eine größere Triggerentladungsstrecke angewendet.

Wenn **HF Reject** (HF-Rauschunterdrückung) eingeschaltet ist, wird das HF-Rauschen auf dem (internen) Triggersignal unterdrückt.

#### Durchführen einer Einzelaufnahme

Zur Aufnahme einzelner Ereignisse können Sie eine **Single-Shot-** oder Einzelaufnahme (d. h. eine einmalige Aktualisierung der Anzeige) ausführen. Zum Einstellen des Messgeräts auf eine Einzelaufnahme der Signalform an Eingang A fahren Sie wieder ab Schritt 3 (Seite 72) wie folgt fort:

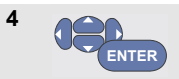

Wählen Sie die Option **Single Shot** (Einzelaufnahme) aus.

Im oberen Anzeigebereich erscheint das Wort MANUAL (Manuell), das darauf hinweist, dass das Messgerät auf einen Trigger wartet. Sobald das Messgerät einen Trigger empfängt, wird die Signalform angezeigt und das Gerät auf Hold (Halten) geschaltet. Dies wird durch das Wort HOLD im oberen Anzeigebereich angezeigt.

Die Anzeige des Messgeräts entspricht jetzt Abbildung 30.

HOLD RUN

5

Machen Sie das Messgerät für eine neue Einzelaufnahme bereit.

## Тірр

Das Messgerät legt sämtliche Einzelaufnahmen im Replay-Speicher ab. Mit der Replay-Funktion können Sie sämtliche gespeicherten Einzelaufnahmen betrachten (siehe Kapitel 3).

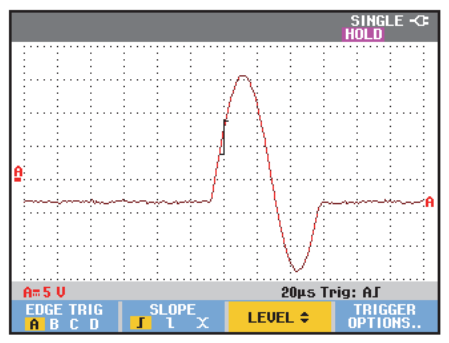

Abbildung 30. Durchführen einer Single Shot-Messung

#### N-Zyklus-Triggerung

N-Zyklus-Triggerung ermöglicht Ihnen beispielsweise, ein stabiles Bild von N-Zyklus-Burst-Signalformen zu erstellen.

Der nächste Trigger wird jeweils erzeugt, nachdem die Signalform den Triggerpegel n Mal in der Richtung durchkreuzt hat, die der ausgewählten Triggerflanke entspricht.

Zur Auswahl der N-Zyklus-Triggerung fahren Sie erneut ab Schritt 3 (Seite 72) wie folgt fort:

 Wählen Sie On Trigger (Bei Trigger) oder Single Shot (Einzelaufnahme) aus, und gehen Sie zu Trigger Filter (Triggerungsfilter).
 Wählen Sie einen Trigger Filter aus, oder setzen Sie die Option auf Off (Aus).
 Setzen Sie NCycle (N-Zyklus) auf On (Ein).

Die Tastenbeschriftungen im unteren Anzeigebereich haben sich jetzt so geändert, dass jetzt eine weitere Auswahl spezifischer Einstellungen für die N-Zyklus-Triggerung möglich ist.

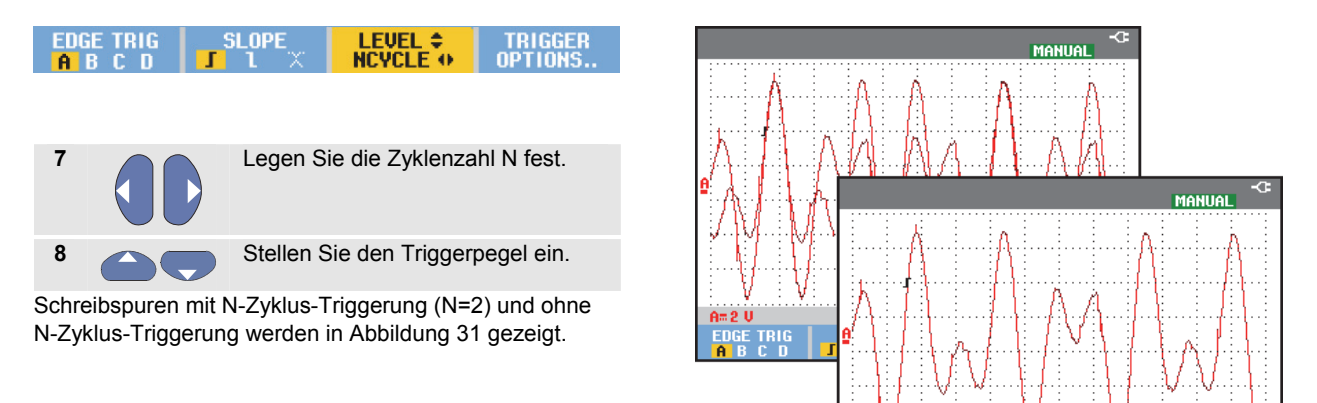

A# 2 V

EDGE TRIG

SLOPE

Abbildung 31. N-Zyklus-Triggerung

4ms AJ + 02Cyc

LEVEL ¢ NCYCLE • TRIGGER OPTIONS..

# Triggerung auf externe Signalformen (Modell 190M-2)

Arbeiten Sie mit externer Triggerung, wenn Signalformen an den Eingängen A und B angezeigt werden sollen, während auf ein drittes Signal getriggert wird. Sie können die externe Triggerung entweder bei der automatischen Triggerung oder bei der Flankentriggerung wählen.

1 Legen Sie ein Signal an die rote **und** die schwarze 4-mm-Bananensteckerbuchse an.

In diesem Beispiel fahren Sie ab dem Beispiel für Triggerung auf Flanken fort. Gehen Sie wie folgt vor, um das externe Signal als Triggerquelle zu wählen:

| 2 | TRIGGER | Blenden Sie die<br>Tastenbeschriftungen des Menüs<br>TRIGGER (On Edges) (Auf Flanken)<br>ein. |
|---|---------|-----------------------------------------------------------------------------------------------|
| 3 | F1      | Wählen Sie <b>Ext</b> (externe)<br>Flankentriggerung aus.                                     |

Wie Sie sehen, haben sich die Tastenbeschriftungen im unteren Anzeigebereich so geändert, dass Sie zwei unterschiedliche externe Triggerpegel auswählen können: 0,12 V und 1,2 V:

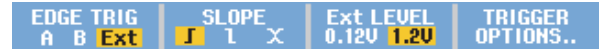

4 F3 Wählen Sie 1.2V unter der Beschriftung Ext LEVEL (Externer Pegel).

Ab diesem Punkt ist der Triggerpegel fixiert und kompatibel mit logischen Signalen.

## Triggerung auf Videosignale

Zum Triggern auf ein Videosignal wählen Sie zunächst den Standard des Videosignals, das Sie messen möchten (d. h. das betreffende Videosystem):

1 Legen Sie ein Videosignal an den roten Eingang A an.

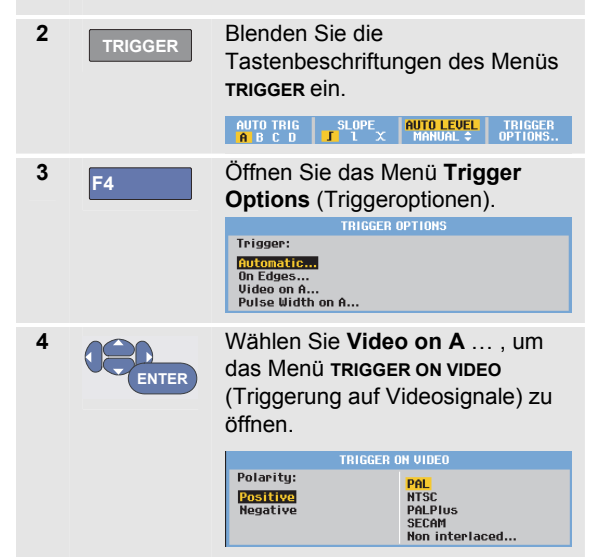

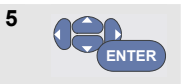

Wählen Sie die positive Signalpolarität für abfallende Synchronisierimpulse.

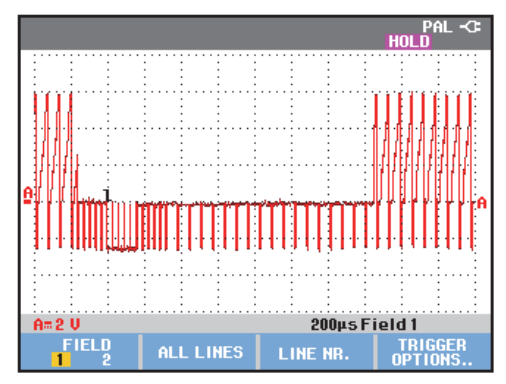

Abbildung 32. Messen von Zeilensprung-Videosignalen

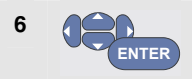

Wählen Sie einen Videostandard oder **Non interlaced...** und kehren Sie zurück.

Wenn Sie "Non interlaced" (Ohne Zeilensprung) auswählen, wird ein Menü zur Auswahl der Scan-Rate geöffnet.

Der Triggerpegel und die Triggerflanke sind jetzt fest eingestellt.

Wie Sie sehen, haben sich die Tastenbeschriftungen im unteren Anzeigebereich so geändert, dass jetzt eine weitere Auswahl spezifischer Einstellungen für die Video-Triggerung möglich ist.

### Triggerung auf Vollbilder

Verwenden Sie die Optionen **FIELD 1** oder **FIELD 2**, um entweder auf die erste Hälfte des Vollbildes (ungerade) oder die zweite Hälfe des Vollbildes (gerade) zu triggern. Wenn auf das zweite Halbbild getriggert werden soll, gehen Sie wie folgt vor:

7

F1

Wählen Sie FIELD 2 (Halbbild 2).

In der Anzeige wird dann der Signalteil des aus den geraden Zeilen aufgebauten Halbbildes dargestellt.

#### Triggerung auf Videozeilen

Wählen Sie die Option **ALL LINES** (Alle Zeilen) für eine Triggerung auf die Synchronisierimpulse sämtlicher Zeilen (Horizontalsynchronisierung).

7 F2 Wählen Sie ALL LINES (Alle Zeilen).

In der Anzeige wird dann das Signal einer der Zeilen dargestellt. Die Anzeige wird unmittelbar, nachdem das Messgerät auf den horizontalen Synchronisierimpuls getriggert hat, mit dem Signal der nächsten Zeile aktualisiert.

Wenn Sie sich eine bestimmte Videozeile näher ansehen möchten, wählen Sie die betreffende Zeilennummer. Wenn Sie beispielsweise an der Videozeile Nummer 123 messen möchten, fahren Sie ab Schritt 6 wie folgt fort:

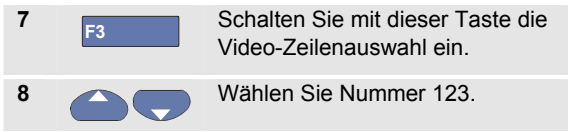

Anschließend erscheint das Signal der Zeile 123 auf der Anzeige. In der Statuszeile ist jetzt auch die von Ihnen gewählte Zeilennummer aufgeführt. Die Anzeige wird kontinuierlich mit dem Signal der Zeile 123 aktualisiert.

## Triggerung auf Impulse

Verwenden Sie die Impulsbreiten-Triggerung zur Isolierung und Anzeige bestimmter Impulse und Ereignisse wie Störimpulse, Fehlimpulse, Bursts oder Signalausfälle, die Sie zeitmäßig bestimmen und klassifizieren können.

#### Erfassung schmaler Impulse

Um Ihr Messgerät zur Triggerung auf schmale ansteigende Impulse mit einer Dauer unter 5 ms einzustellen, gehen Sie wie folgt vor:

1 Legen Sie ein Videosignal an den roten Eingang A an.

| 2 | TRIGGER | Blenden Sie die<br>Tastenbeschriftungen des Menüs<br>TRIGGER ein. |
|---|---------|-------------------------------------------------------------------|
|   |         | A B C D J L X MANUAL ≑ UPTIUNS                                    |
| 3 | F4      | Öffnen Sie das Menü <b>TRIGGER</b><br>OPTIONS (Triggeroptionen).  |
|   |         | TRIGGER OPTIONS                                                   |
|   |         | Trigger:                                                          |
|   |         | Autonatic<br>On Edges<br>Video on A<br>Pulse Width on A           |

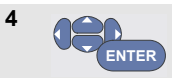

Wählen Sie "Pulse Width on A…" (Impulsbreite an A), um das Menü "TRIGGER ON PULSE WIDTH" (Triggerung auf Impulsbreite) zu öffnen.

| Т       | TRIGGER ON PULSE WIDTH                         |                                        |  |
|---------|------------------------------------------------|----------------------------------------|--|
| Pulses: | Condition:                                     | Update:                                |  |
| n<br>T  | <t<br>&gt;t<br/>=t (±10%)<br/>≠t (±10%)</t<br> | <mark>On Trigger</mark><br>Single Shot |  |

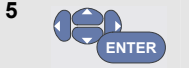

Wählen Sie das Symbol für einen ansteigenden Impuls aus, und gehen Sie dann zur Option **Condition** (Bedingung).

6 DE ENTER

Wählen Sie <t, und gehen Sie dann zur Option **Update** (Aktualisieren).

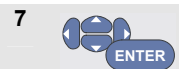

Wählen Sie **On Trigger** (Bei Trigger).

Das Messgerät ist jetzt bereit, nur auf schmale Impulse zu triggern. Wie Sie sehen, haben sich die Tastenbeschriftungen des Trigger-Menüs im unteren Anzeigebereich jetzt so geändert, dass Sie die Bedingungen vorgeben können, denen die Impulse entsprechen sollen: Bedienungshandbuch

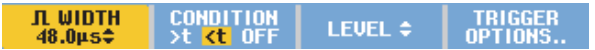

Gehen Sie zum Einstellen der Impulsbreite auf 5 ms wie folgt vor:

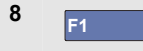

Aktivieren Sie die Pfeiltasten zum Einstellen der Impulsbreite.

9

Wählen Sie 5 ms.

Jetzt werden in der Anzeige sämtliche schmalen ansteigenden Impulse mit einer Dauer unter 5 ms dargestellt. (Siehe Abbildung 33.)

## Тірр

Das Messgerät legt sämtliche Triggerungs-Anzeigen im Replay-Speicher ab. Wenn Sie die Triggerung zum Beispiel auf Störimpulse (Glitches) einstellen, können Sie 100 Störimpulse mit den dazugehörigen Zeitangaben erfassen. Betätigen Sie die Taste **REPLAY**, wenn Sie sämtliche gespeicherten Störimpulse betrachten möchten.

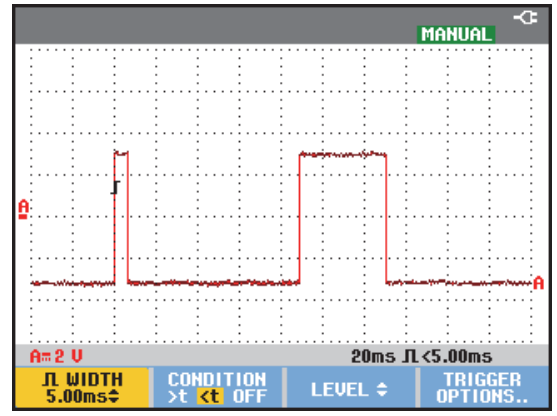

Abbildung 33. Triggerung auf schmale Störimpulse

#### Feststellen von Fehlimpulsen

Das nächste Beispiel zeigt, wie Sie in einer Folge ansteigender Impulse etwaige Fehlimpulse feststellen können. In diesem Beispiel wird vorausgesetzt, dass zwischen den steigenden Flanken der Impulse ein Abstand von 100 ms liegt. Wenn die Zeit unbeabsichtigt auf 200 ms ansteigen sollte, fehlt folglich ein Impuls. Um Ihr Messgerät zur Triggerung auf solche Fehlimpulse einzustellen, lassen Sie es auf Lücken über ca. 110 ms triggern.

Gehen Sie dazu wie folgt vor:

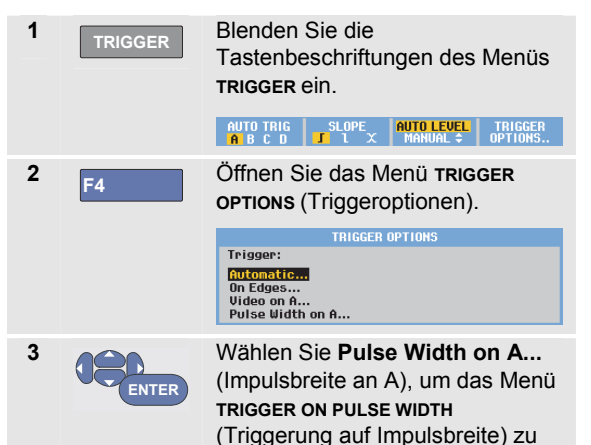

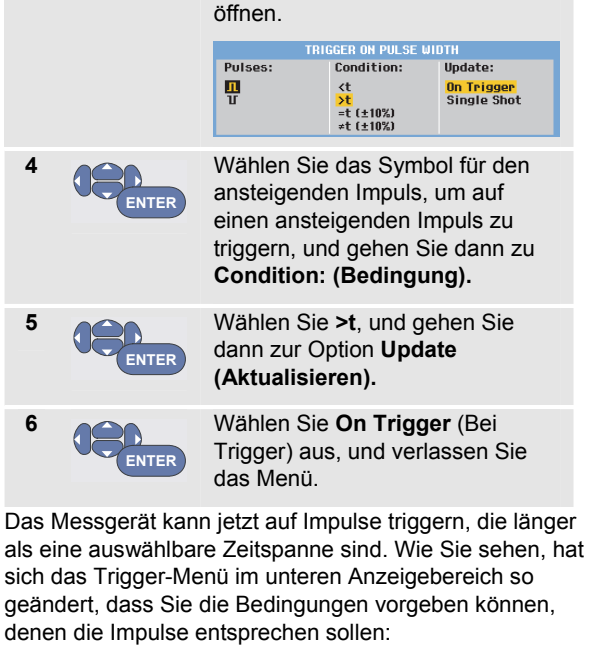

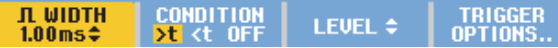

Um die Impulsbreite auf 110 ms einzustellen, fahren Sie wie folgt fort:

#### 190M Series Medical ScopeMeter

Bedienungshandbuch

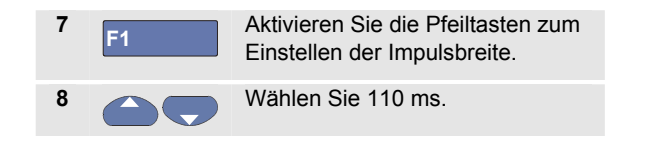

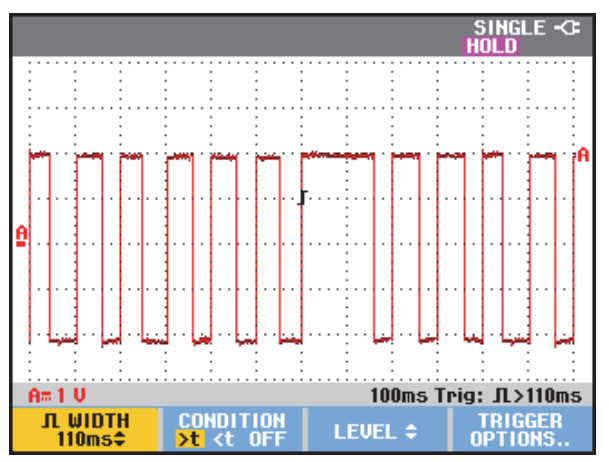

Abbildung 34. Triggerung auf Fehlimpulse

## Kapitel 5 Verwenden von Speicher und PC

## Zu diesem Kapitel

Dieses Kapitel enthält eine Schritt-für-Schritt-Einführung in die allgemeinen Funktionen des Messgeräts, die in den drei Hauptbetriebsarten Scope (Oszilloskop), Meter (Multimeter) und Recorder (Aufzeichnung) verwendet werden können. Informationen zu der Kommunikation mit einem Computer finden Sie am Ende dieses Kapitels.

## Verwenden der USB-Anschlüsse

Das Messgerät ist mit zwei USB-Anschlüssen ausgestattet. Von diesen Anschlüssen kann jeweils nur einer genutzt werden:

 ein USB-Host-Anschluss zum Anschließen eines externen Flash-Speicher-Laufwerks (USB-Stick) zur Speicherung von Daten.  ein Mini-USB-B-Anschluss, über den Sie das Messgerät zur Fernsteuerung und PC-gesteuerten Datenübertragung an einen PC anschließen können; siehe "Verwenden von FlukeView<sup>®</sup> auf Seite 94.

Die Anschlüsse sind vollständig von den Eingangskanälen isoliert und mit Staubschutzabdeckungen geschützt, wenn sie nicht in Gebrauch sind.

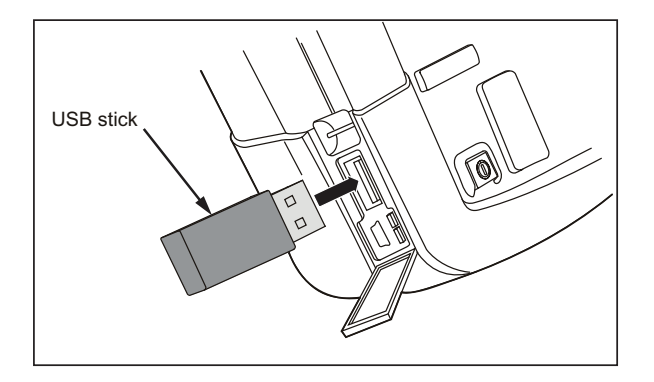

Abbildung 35. USB-Anschlüsse des Messgeräts

## **Speichern und Aufrufen**

Sie können:

- Anzeigen und Einstellungen in einem internen Speicher ablegen und später wieder aus diesem Speicher aufrufen. Das Messgerät hat 15 Speicher für Anzeigen und Einstellungen, 2 Speicher für Aufzeichnungen und Einstellungen und 1 Speicher für Anzeigebilder. Siehe auch Tabelle 1.
- Bis zu 256 Anzeigen und Einstellungen auf einem USB-Speichergerät ablegen und später wieder aus diesem Speicher aufrufen.
- Gespeicherten Anzeigen und Einstellungen von Ihnen selbst definierte Namen zuweisen.
- Anzeigen und Aufzeichnungen zur Analyse des betreffenden Anzeigebilds zu einem späteren Zeitpunkt aufrufen.
- Eine Einstellung aufrufen, um eine Messung mit der aufgerufenen Betriebskonfiguration fortzusetzen.

#### Hinweise

Die gespeicherten Daten sind in einem nicht flüchtigen Flash-Speicher abgelegt.

Nicht gespeicherte Messgerätedaten werden im RAM-Speicher abgelegt und mindestens 30 Sekunden dort gehalten, wenn der Akku entfernt wird und keine Stromversorgung über den Netzadapter BC190 erfolgt.

#### Tabelle 1. Interner Speicher des Messgeräts

| Modus         | Speicherorte |                    |             |  |
|---------------|--------------|--------------------|-------------|--|
| 190M-2        | 30x          | 10x                | 9x          |  |
| 190M-4        | 15x          | 2x                 | 1x          |  |
| METER         | Einstellung  | -                  | Anzeigebild |  |
| (Multimeter)  | +            |                    |             |  |
|               | 1 Anzeige    |                    |             |  |
| SCOPE         | Einstellung  | Einstellung +      | Anzeigebild |  |
| (Oszilloskop) | +            | 100 Replay-        |             |  |
|               | 1 Anzeige    | Anzeigebilder      |             |  |
| SCOPE REC     | -            | Einstellung +      | Anzeigebild |  |
| (Oszilloskop- |              | Aufzeichnungsdaten |             |  |
| Aufzeichnung) |              |                    |             |  |
| TRENDPLOT     | -            | Einstellung +      | Anzeigebild |  |
|               |              | TrendPlot-Daten    |             |  |

Im Nachleuchtemodus werden nicht alle Nachleuchte-Schreibspuren gespeichert, sondern nur die jeweils zuletzt geschriebene Schreibspur.

In der angezeigten Dateiliste der gespeicherten Anzeigen und Einstellungen werden folgende Symbole verwendet:

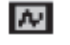

Einstellung + 1 Anzeige

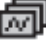

Einstellung + Replay-

Anzeigen/Aufzeichnungsdaten

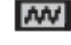

1

Einstellung + Trendplot-Daten

Anzeigebild (imagexxx.bmp)

## Speichern von Anzeigen mit zugehörigen Einstellungen

Um z. B. eine Anzeige plus Einstellung im SCOPE-Modus zu speichern, gehen Sie wie folgt vor:

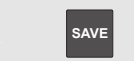

Blenden Sie die Tastenbeschriftungen des Menüs save (Speichern) ein.

Von diesem Punkt an ist die Anzeige fixiert.

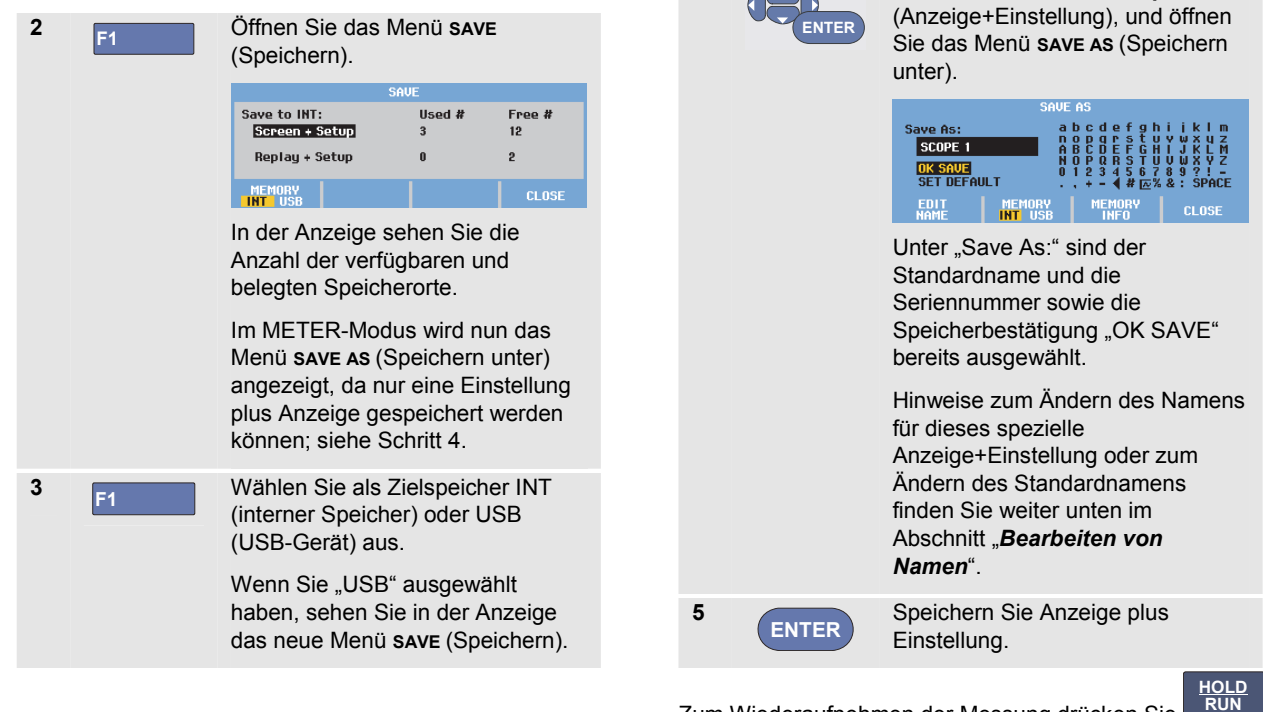

4

Zum Wiederaufnehmen der Messung drücken Sie

Wählen Sie Screen+Setup

#### Alle Speicher belegt

Wenn kein freier Speicherort verfügbar ist, wird in einer eingeblendeten Meldung vorgeschlagen, den ältesten Datensatz zu überschreiben. Sie haben mehrere Möglichkeiten:

Wenn Sie den ältesten Datensatz überschreiben möchten,

 drücken Sie F3; löschen Sie den Inhalt von einem oder mehreren Speicherorten, und speichern Sie danach erneut.

Wenn Sie den ältesten Datensatz nicht überschreiben möchten,

- drücken Sie F4

Bearbeiten von Namen

Um eine Anzeige plus Einstellung nach Ihren eigenen Vorstellungen zu benennen, fahren Sie ab Schritt 4 wie folgt fort:

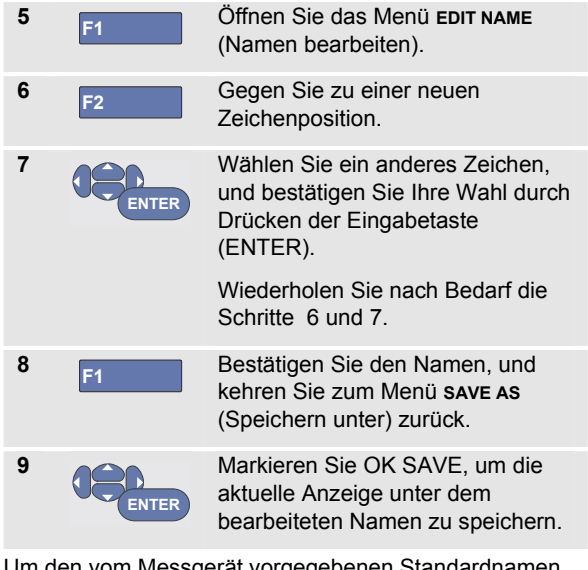

Um den vom Messgerät vorgegebenen Standardnamen zu ändern, fahren Sie ab Schritt 8 wie folgt fort:

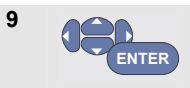

Markieren Sie SET DEFAULT (Standardwert festlegen), um den neuen Standardnamen zu speichern.

10 ENTER

Markieren Sie OK SAVE, um die aktuelle Anzeige unter dem neuen Standardnamen zu speichern.

#### Hinweise

An den Speicherorten für Aufzeichnungen plus Einstellungen werden mehr Informationen als der reine Bildschirminhalt gespeichert. In der Betriebsart "TrendPlot" oder "Scope Record" wird die gesamte Aufzeichnung gespeichert. In der Oszilloskop-Betriebsart (Scope) können Sie alle 100 Replay-Anzeigen an einem einzigen Speicherort für Aufzeichnung plus Einstellung ablegen. Die nachstehende Tabelle gibt Ihnen einen Überblick über die Speichermöglichkeiten für die verschiedenen Betriebsarten des Messgeräts.

Drücken Sie zum Speichern eines TrendPlot zunächst STOP (Stopp).

## Speichern von Anzeigen im .bmp-Format (Druckfunktion "Print Screen")

Zum Speichern einer Anzeige im Bitmap- (.bmp) Format gehen Sie wie folgt vor:

 

 1
 SAVE
 Blenden Sie die Tastenbeschriftungen des Menüs SAVE (Speichern) ein.

 2
 F3
 RECALL... □ → INT opFILE Speichern Sie die Anzeige: - im internen Speicher (INT), wenn kein USB-Gerät angeschlossen ist.

 auf einem USB-Gerät, sofern angeschlossen.

Die Datei wird mit einem fest vorgegebenen Namen (IMAGE) und einer fortlaufenden Nummer gespeichert, z. B. IMAGE004.bmp.

Wenn kein freier Speicherort verfügbar ist, wird in einer eingeblendeten Meldung vorgeschlagen, den ältesten Datensatz zu überschreiben. Sie haben mehrere Möglichkeiten:

Wenn Sie den ältesten Datensatz überschreiben möchten,

- drücken Sie F3; löschen Sie den Inhalt von einem oder mehreren Speicherorten, speichern Sie danach erneut.

Wenn Sie den ältesten Datensatz nicht überschreiben möchten,

- drücken Sie F4

# Löschen von Anzeigen mit zugehörigen Einstellungen

Zum Löschen von Anzeigen und den zugehörigen Einstellungen gehen Sie wie folgt vor:

| 1 | SAVE  | Blenden Sie die<br>Tastenbeschriftungen des Menüs<br>save ein.                  |  |  |
|---|-------|---------------------------------------------------------------------------------|--|--|
|   |       | SAVE RECALL 卤 → INT FILE<br>OPTIONS                                             |  |  |
| 2 | F4    | Öffnen Sie das Menü FILE OPTIONS (Dateioptionen).                               |  |  |
| 3 | F1    | Wählen Sie als Quelle den internen<br>Speicher (INT) oder ein USB-Gerät<br>aus. |  |  |
| 4 |       | Markieren Sie DELETE (Löschen).                                                 |  |  |
| 5 | ENTER | Bestätigen Sie Ihre Wahl, und<br>gehen Sie zum Feld "Filename"<br>(Dateiname).  |  |  |
| 6 |       | Wählen Sie die zu löschende Datei<br>aus,                                       |  |  |
|   |       | oder                                                                            |  |  |
|   | F2    | Markieren Sie alle Dateien als zum<br>Löschen vorgesehen.                       |  |  |

7 ENTER

Löschen Sie die ausgewählten Dateien.

## Aufrufen von Anzeigen mit zugehörigen Einstellungen

Zum Aufrufen einer Anzeige plus Einstellung gehen Sie wie folgt vor:

| 1 | SAVE  | Blenden Sie die<br>Tastenbeschriftungen des Menüs<br>save ein.                  |  |  |
|---|-------|---------------------------------------------------------------------------------|--|--|
|   |       | SAVE RECALL ট → INT FILE<br>OPTIONS                                             |  |  |
| 2 | F2    | Öffnen Sie das Menü RECALL<br>(Aufrufen).                                       |  |  |
| 3 | F1    | Wählen Sie als Quelle den<br>internen Speicher (INT) oder ein<br>USB-Gerät aus. |  |  |
| 4 |       | Markieren Sie data (Daten).                                                     |  |  |
| 5 | ENTER | Bestätigen Sie Ihre Wahl, und<br>gehen Sie zum Feld "Filename"<br>(Dateiname).  |  |  |
| 6 |       | Wählen Sie die Datei aus, die<br>aufgerufen werden soll.                        |  |  |

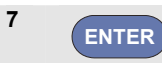

Rufen Sie die ausgewählte Anzeige plus Einstellung auf.

Wie Sie sehen, wird die aufgerufene Signalform angezeigt und HOLD (Halten) eingeblendet. Von diesem Punkt an können Sie die Cursors und die Zoom-Funktion für eine Analyse verwenden und die aufgerufene Anzeige drucken.

Hinweise zum Aufrufen einer Anzeige als Referenz-Signalform für den Vergleich mit einer tatsächlich gemessenen Signalform finden Sie in Kapitel 1, "Vergleichen von Signalformen".

## Aufrufen einer Einstellungskonfiguration

Zum Aufrufen einer Einstellungskonfiguration gehen Sie wie folgt vor:

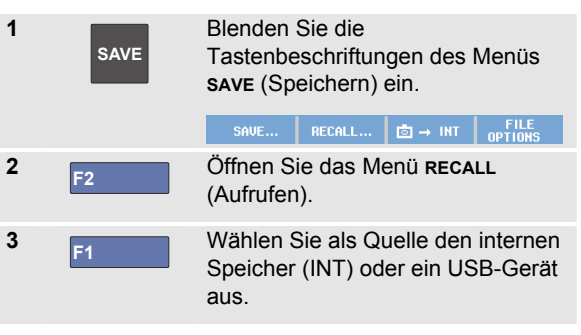

|       | Markieren Sie setup<br>(EINSTELLUNG).                                          |
|-------|--------------------------------------------------------------------------------|
| ENTER | Bestätigen Sie Ihre Wahl, und<br>gehen Sie zum Feld "Filename"<br>(Dateiname). |
|       | Wählen Sie die Datei aus, die aufgerufen werden soll.                          |
| ENTER | Rufen Sie die ausgewählte<br>Einstellung auf.                                  |
|       | ENTER<br>ENTER<br>ENTER                                                        |

Ab diesem Punkt fahren Sie in der neuen Betriebskonfiguration fort.

## Betrachten gespeicherter Anzeigen

Um die Speicher durchzublättern und dabei die gespeicherten Anzeigen zu betrachten, gehen Sie wie folgt vor:

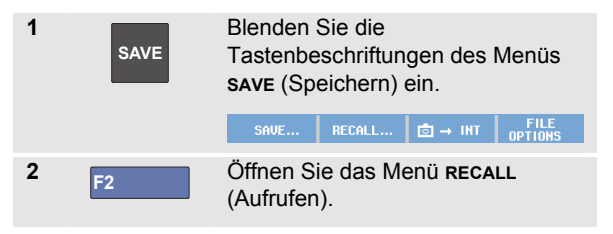

| 3 | F1                                            | Wählen Sie als Quelle den internen<br>Speicher (INT) oder ein USB-Gerät<br>aus.                                                       |                    |      |
|---|-----------------------------------------------|----------------------------------------------------------------------------------------------------|--------------------|------|
| 4 | ENTER                                         | Gehen Sie zum Feld "Filename"<br>(Dateiname).                                                                                         |                    |      |
| 5 |                                               | Markieren Sie eine                                                                                                    | e Datei.           |      |
| 6 | 6 F2 Zeigen Sie die An.<br>öffnen Sie den Vie |                                                                                                    | zeige an,<br>ewer. | und  |
|   |                                               | SCOPE 10                                                                                                    | ⊡ → INT            | VIEW |
| 7 |                                               | Blättern Sie durch gespeicherten An:                                                                                                  | alle<br>zeigen.    |      |
| 8 | F3                                            | Die Druckfunktion "Print Screen"<br>speichert die Anzeige auf einem<br>USB-Gerät (sofern angeschlossen)<br>oder im internen Speicher. |                    |      |
| 9 | F4                                            | Beenden Sie den Anzeigemodus.                                                                                                    |                    |      |

#### Hinweis:

Im Anzeigemodus (VIEW) können die Replay-Anzeigen einer gespeicherten "Aufzeichnung plus Einstellung" nicht angezeigt werden! Nur die Anzeige zum Zeitpunkt des Speichervorgangs kann auf diese Weise überprüft werden. Wenn alle Replay-Anzeigen angezeigt werden sollen, müssen Sie diese mit der Option RECALL (Aufrufen) aus dem Speicher aufrufen.

## Umbenennen von gespeicherten Anzeigen und Einstellungsdateien

Zum Umbenennen gespeicherter Dateien gehen Sie wie folgt vor:

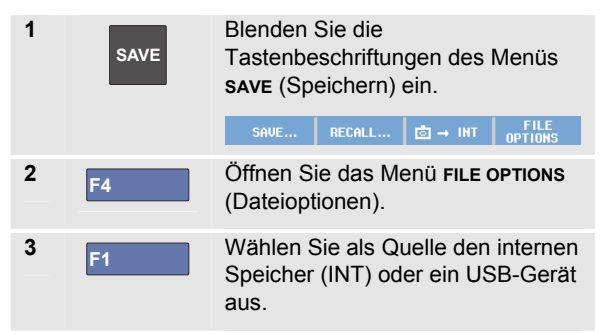

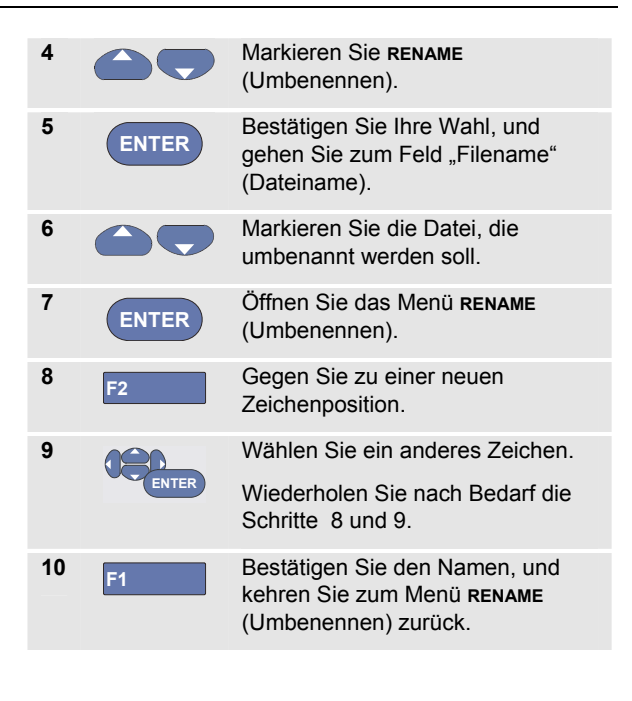

92

### Kopieren und Verschieben gespeicherter Anzeigen und Einstellungsdateien

Sie können eine Datei aus dem internen Speicher auf ein USB-Gerät oder von einem USB-Gerät in den internen Speicher kopieren oder verschieben.

Zum Kopieren oder Verschieben einer Datei gehen Sie wie folgt vor:

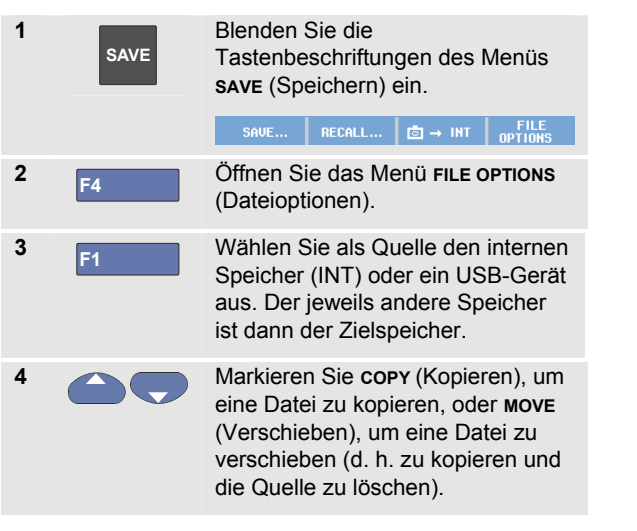

| 5 | ENTER | Bestätigen Sie Ihre Wahl, und<br>gehen Sie zum Feld "Filename"<br>(Dateiname). |
|---|-------|--------------------------------------------------------------------------------|
| 6 |       | Wählen Sie die Datei aus, die<br>kopiert oder verschoben werden<br>soll,       |
|   | F2    | oder<br>Wählen Sie alle Dateien aus.                                           |
| 7 | ENTER | Kopieren oder löschen Sie die<br>ausgewählten Dateien.                         |
|   |       |                                                                                |

## Verwenden der FlukeView<sup>®</sup> ScopeMeter-Software

Mit der FlukeView<sup>®</sup> ScopeMeter Software sind Sie in der Lage, Signalformdaten und Bitmap-Grafiken von Anzeigen zur weiteren Verarbeitung in Ihren PC oder Notebook-Computer zu laden.

USB-Treiber für das Messgerät und eine Version der FlukeView<sup>®</sup> finden Sie auf der zum Lieferumfang gehörenden CD-ROM.

## Anschließen an einen Computer

Um Ihr Messgerät an einen PC oder einen Notebook-Computer anzuschließen und mit der FlukeView ScopeMeter Software für Windows<sup>®</sup> (SW90W) zu arbeiten, gehen Sie wie folgt vor:

- Schließen Sie einen Computer mit einem USB-A-auf-Mini-USB-B-Schnittstellenkabel an den Mini-USB-Anschluss des Messgeräts an (siehe Abbildung 36).
- Installieren Sie die USB-Treiber f
  ür das Messger
  ät, siehe Anhang A.
- Installieren Sie die FlukeView<sup>®</sup> ScopeMeter Software. Hinweise zur Installation und Arbeit mit der FlukeView<sup>®</sup> ScopeMeter Software finden Sie im Benutzerhandbuch zu FlukeView<sup>®</sup> auf der CD-ROM.

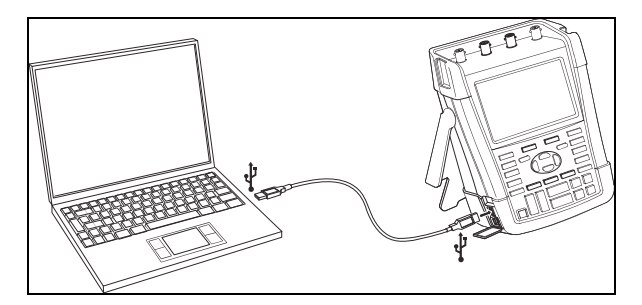

#### Abbildung 36. Anschließen eines Computers

#### Hinweise

- Die Eingangskanäle des Messgeräts sind vom USB-Anschluss galvanisch getrennt.
- Die Fernsteuerung und Datenübertragung über die Mini-USB-Schnittstelle ist nicht möglich, während Daten auf oder von einem USB-Speichergerät gespeichert oder abgerufen werden.

## Kapitel 6 Tipps

### Zu diesem Kapitel

Dieses Kapitel enthält Informationen und Tipps, die Ihnen zeigen, wie Sie die Möglichkeiten Ihres Messgeräts voll ausschöpfen können.

### Verwenden des Standardzubehörs

Die nachstehenden Abbildungen veranschaulichen die Verwendung des Standardzubehörs wie z. B. der Spannungstastköpfe, der Messleitungen und der jeweiligen Klemmen.

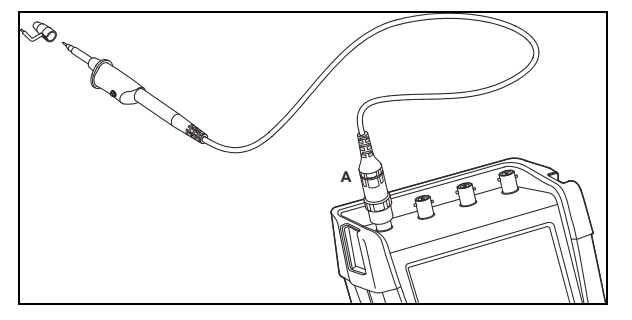

Abbildung 37. Anschluss eines HF-Spannungstastskopfs mittels einer Massefeder

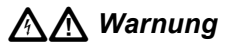

Zur Vermeidung elektrischer Schläge oder eines Brandes darf die Massefeder nicht mit Spannungen über 30 Volt effektiv gegenüber der Schutzerde verbunden werden.

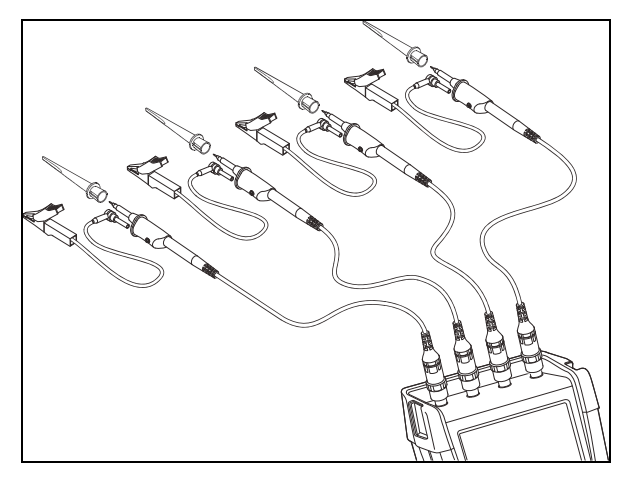

Abbildung 38. Elektronische Anschlüsse für Messungen mittels Hakenklemmen und Krokodilklemmen-Erdung

## A Warnung

Schieben Sie zur Vermeidung von elektrischen Schlägen die Isolationshülse (Abb. 1, Komp. (e)) wieder über die Messspitze, wenn die Hakenklemme nicht verwendet wird. Dadurch wird auch das Risiko einer versehentlichen Verbindung des Bezugskontakts mehrerer Tastköpfe beim Anschließen von Masseleitungen verhindert.

# Verwenden der getrennt potentialfreien, isolierten Eingänge

Sie können die getrennt potentialfreien, isolierten Eingänge zum Messen von einander gegenüber potentialfreien Signalen benutzen.

Getrennt potentialfreie, isolierte Eingänge bieten im Vergleich zu Eingängen mit gemeinsamem Bezugspotential bzw. gemeinsamer Erdung zusätzliche Sicherheit und außerdem mehr Möglichkeiten bei der Durchführung von Messungen.

## Messen mit getrennt potentialfreien, isolierten Eingängen

Das Messgerät hat getrennt potentialfreie, isolierte Eingänge. Jeder Eingangsteil (A, B, C, D – A, B, METER INPUT) hat seinen eigenen Signal- und Bezugseingang. Der Bezugseingang jedes Eingangsteils ist galvanisch von den Bezugseingängen der anderen Eingänge getrennt. Aufgrund seiner isolierten Eingänge ist das Messgerät so vielseitig, als handle es sich um vier unabhängige Geräte. Getrennt potentialfreie, isolierte Eingänge bieten folgende Vorteile:

• Sie ermöglichen gleichzeitiges Messen getrennt potentialfreier Signale.

- Zusätzliche Sicherheit. Da die Bezugspotentiale nicht galvanisch gekoppelt sind, ist das Risiko eines etwaigen Kurzschlusses beim Messen mehrerer Signale weit geringer, als dies sonst der Fall wäre.
- Zusätzliche Sicherheit. Bei Messungen in genullten Netzen (d. h. Systemen mit Vielfacherdung) sind die induzierten Erdschlussströme auf ein Minimum reduziert.

Da die Bezugspotentiale nicht im Gerät miteinander gekoppelt sind, muss jedes Bezugspotential der benutzten Eingänge mit einer Bezugsspannung verbunden werden.

Getrennt potentialfreie, isolierte Eingänge werden jedoch immer noch durch Parasitärkapazität gekoppelt. Dies ist sowohl zwischen dem Bezugspotential der verschiedenen Eingänge und der Umgebung möglich als auch zwischen den Bezugspotentialen der jeweiligen Eingänge (siehe Abbildung 39). Aus diesem Grunde sollten Sie die Bezugspotentiale mit einer Netzerde oder einer anderen stabilen Spannung verbinden. Wenn das Bezugspotential eines Eingangs mit einem schnellen Signal und/oder einem Hochspannungssignal verbunden ist, sollten Sie auf Parasitärkapazität bedacht sein. (Siehe Abbildung 39, Abbildung 41, Abbildung 42 und Abbildung 43.) Hinweis

Die Eingangskanäle sind vom USB-Anschluss und vom Eingang des Netzadapters galvanisch getrennt.
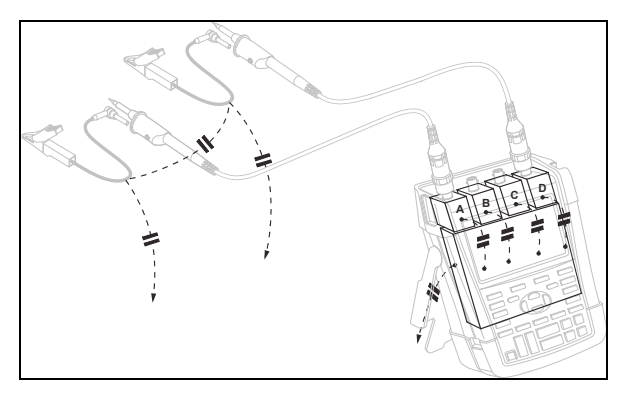

Abbildung 39. Parasitärkapazität zwischen den Tastköpfen, dem Gerät und der Umgebung

# 🐴 🥂 Warnung

Verwenden Sie zur Vermeidung von elektrischen Schlägen stets eine Isolationshülse (Abb. 1, Komponente (e)) über der Messspitze, wenn Sie den Messspitzen-Bezugsleiter (Masse) verwenden. Die Spannung, die am Messspitzen-Bezugsleiter angelegt wird, ist auch am Erdungsring in der Nähe der Messpitze vorhanden; siehe Abbildung 40.

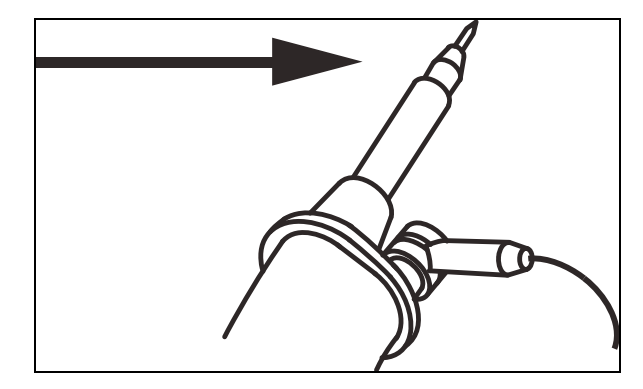

Abbildung 40. Messspitze

### **190M Series Medical ScopeMeter** Bedienungshandbuch

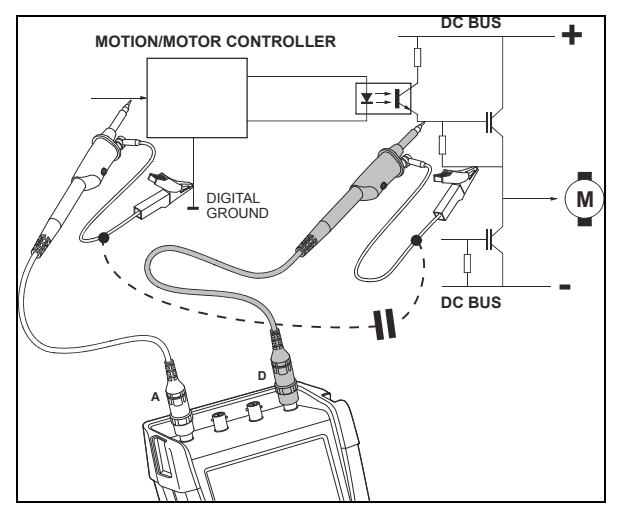

Abbildung 41. Parasitärkapazität zwischen Analogund Digital-Bezugspotential

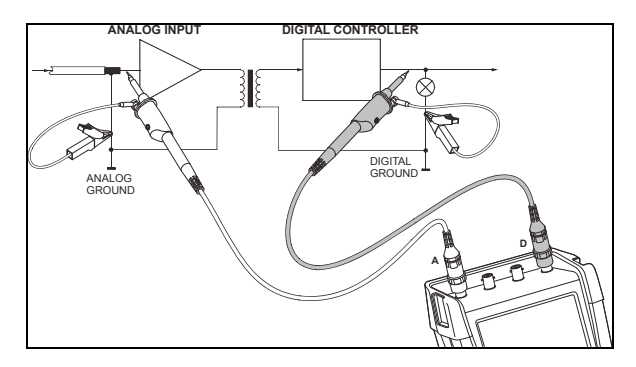

Abbildung 42. Ordnungsgemäßer Anschluss der Bezugsleiter

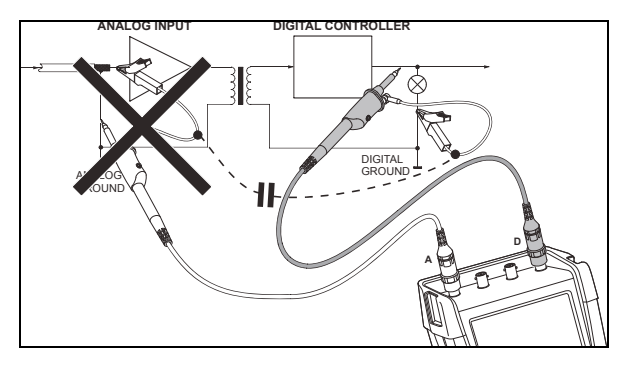

Abbildung 43. Falscher Anschluss der Bezugsleiter

Vom Bezugsleiter B aufgenommenes Rauschen kann durch Parasitärkapazität an den Analogeingangsverstärker weitergeleitet werden.

## Verwenden des Aufstellbügels

Ihr Messgerät ist mit einem verstellbaren Aufstellbügel ausgestattet, der zum Beispiel auf einem Tisch eine Betrachtung unter einem bestimmten Neigungswinkel ermöglicht. Die übliche Stellung ist aus Abbildung Abbildung 44 ersichtlich.

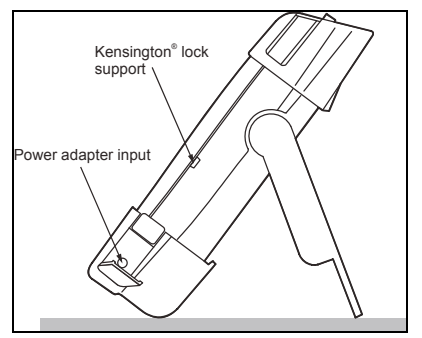

Abbildung 44. Verwendung des Aufstellbügels

### Hinweis

An der Rückseite des Messgeräts kann optional ein Aufhängehaken, Bestellnummer HH290, befestigt werden. Der Haken ermöglicht Ihnen, das Messgerät an einer bequem einsehbaren Position aufzuhängen, beispielsweise an einer Schranktür oder einer Trennwand.

# Kensington<sup>®</sup> Schloss

Das Messgerät ist mit einem für ein Kensington<sup>®</sup> Schloss geeigneten Sicherheitssteckplatz ausgestattet, siehe Abbildung 44.

Das Kensington Sicherheitsschloss erfüllt in Verbindung mit einem Schließkabel die Funktion einer Diebstahlsicherung. Geeignete Schließkabel sind beispielsweise bei Händlern für Notebook-Zubehör erhältlich.

## Befestigen des Tragegurts

Zum Lieferumfang des Messgeräts gehört auch ein Tragegurt. Die Abbildung unten zeigt, wie der Gurt korrekt Messgerät befestigt wird.

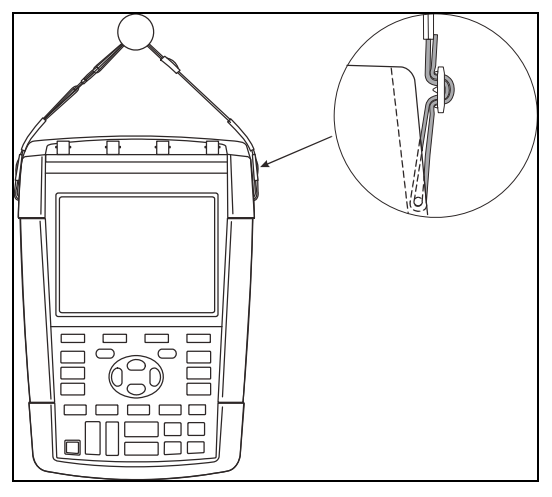

Abbildung 45. Befestigen des Tragegurts

## Rücksetzen de Messgerät-Einstellungen

Um die werkseitig vorgegebenen Messgerät-Einstellungen wiederherzustellen, ohne dabei die Speicher zu löschen, gehen Sie wie folgt vor:

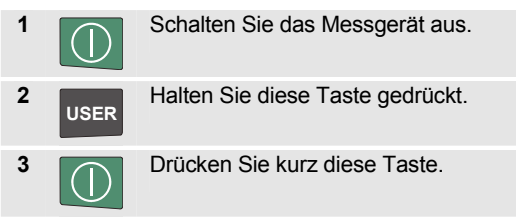

Das Messgerät wird eingeschaltet. Nun sollte Ihnen ein zweifaches akustisches Signal bestätigen, dass die Rücksetzung des Messgeräts erfolgreich war.

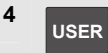

Lassen Sie diese Taste wieder los.

# Ausblenden von Tastenbeschriftungen und Menüs

Sie können jederzeit ein Menü schließen oder eine Tastenbeschriftung ausblenden:

CLEAR Drücken blendet eine Tastenbeschriftung aus, erneutes Drücken blendet sie wieder ein (Umschaltfunktion).

Ein angezeigtes Menü wird geschlossen.

Drücken Sie eine der gelben Menütasten, beispielsweise die Taste **scope** (Oszilloskop), um bestimmte Menüs oder Tastenbeschriftungen anzuzeigen.

Sie können ein Menü auch mit der programmierbaren Taste <sup>F4</sup> CLOSE schließen.

# Ändern der Informationssprache

Während der Arbeit mit dem Messgerät erscheinen hin und wieder Meldungen im unteren Anzeigebereich. Sie können die Sprache wählen, in der diese Meldungen angezeigt werden. In diesem Beispiel können Sie zwischen Englisch und Französisch wählen. Um die Sprache von Englisch in Französisch zu ändern, gehen Sie wie folgt vor:

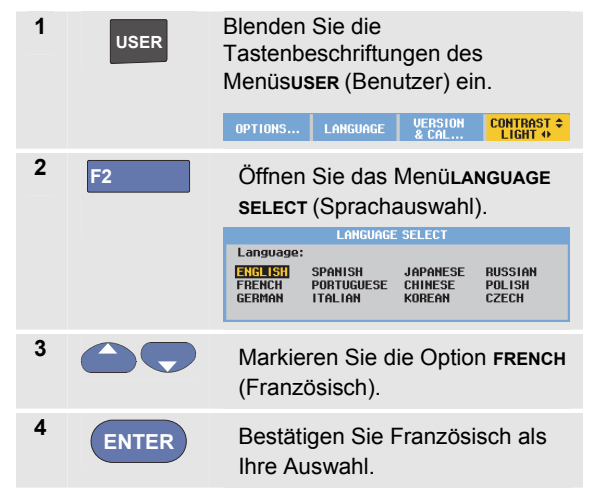

## Anpassen von Kontrast und Helligkeit

Zum Anpassen von Kontrast und Helligkeit der Hintergrundbeleuchtung gehen Sie wie folgt vor:

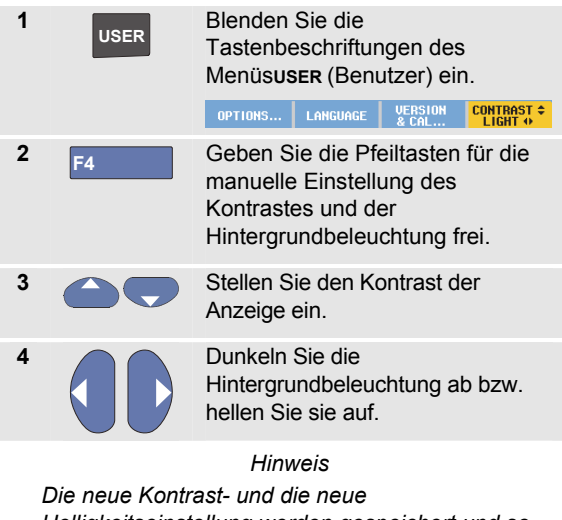

Helligkeitseinstellung werden gespeichert und so lange beibehalten, bis Sie diese Einstellungen wieder ändern.

Damit die Batterien geschont werden, ist die Anzeige des Messgeräts bei Batteriebetrieb auf eine geringere Helligkeit eingestellt. Die Helligkeit nimmt zu, wenn Sie den Netzspannungsadapter anschließen.

#### Hinweis

Abdunkeln der Anzeige verlängert die maximale Betriebsdauer des Akkus. Siehe Kapitel 8, "Technische Daten", Abschnitt "Sonstige allgemeine Daten".

## Ändern von Datum und Uhrzeit.

Das Messgerät verfügt über eine Uhr mit Datumsanzeige. Um beispielsweise das Datum in den 19. April 2012 zu ändern, gehen Sie wie folgt vor:

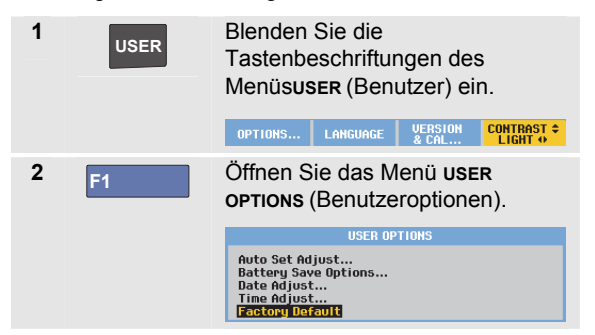

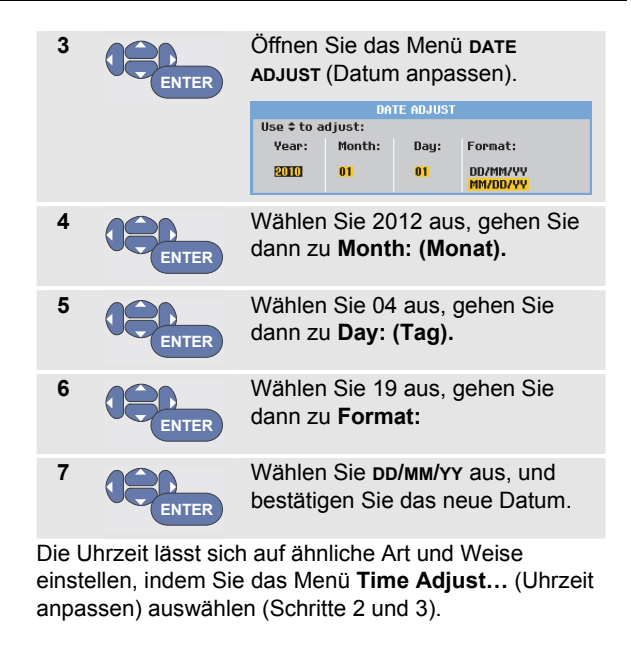

## Schonender Akku-Betriebsdauer

Im Akkubetrieb spart das Messgerät Strom durch eine selbsttätige Abschaltfunktion. Wenn Sie während mindestens 30 Minuten keine Taste drücken, schaltet sich das Messgerät automatisch ab.

Wenn Sie die TrendPlot-Funktion oder die Funktion Scope Record aktiviert haben, erfolgt zwar keine automatische Abschaltung, die Hintergrundbeleuchtung wird jedoch abgedunkelt. Die Aufzeichnung wird auch bei niedriger Batteriespannung fortgesetzt, ebenso bleibt der Inhalt der Speicher erhalten.

Um den Akku auch ohne automatische Abschaltfunktion zu schonen, können Sie die Option "Display Auto-OFF" (Anzeige automatisch ausschalten) verwenden. Die Anzeige schaltet sich nach der ausgewählten Zeitspanne (30 Sekunden oder 5 Minuten) aus.

### Hinweis

Bei angeschlossenem Netzadapter ist die automatische Abschaltfunktion deaktiviert, ebenso die Funktion "Display Auto-OFF".

### Einstellen des Abschalt-Timers

Die Zeit für die automatische Abschaltung ist standardmäßig auf 30 Minuten nach dem letzten Tastendruck eingestellt. Sie können die Zeit für die automatische Abschaltung wie folgt auf 5 Minuten einstellen:

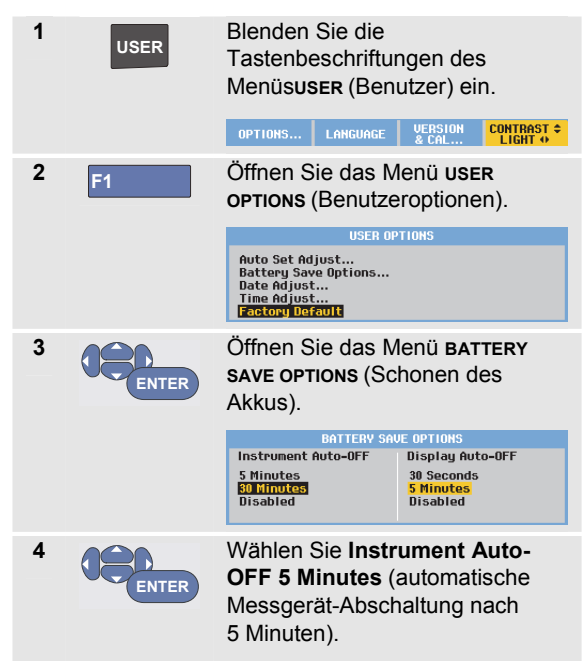

### Einstellen des Timers für die Funktion "Display Auto-OFF"

Zu Beginn ist der Timer für die Funktion "Display Auto-OFF" deaktiviert (kein automatisches Ausschalten der Anzeige). Sie können den Timer für die Funktion "Display Auto-OFF" auf 30 Sekunden oder auf 5 Minuten einstellen. Gehen Sie dabei wie folgt vor:

| 1 | USER  | Blenden Sie die<br>Tastenbeschriftungen des<br>Menüs <b>user</b> (Benutzer) ein.                         |                                                                      |  |  |  |
|---|-------|----------------------------------------------------------------------------------------------------|----------------------------------------------------------------------|--|--|--|
|   |       | OPTIONS LANGUAGE                                                                                         | UERSION CONTRAST ¢<br>& CAL                                          |  |  |  |
| 2 | F1    | Öffnen Sie das Menü <b>user</b><br><b>ортіоns</b> (Benutzeroptionen).                                    |                                                                      |  |  |  |
|   |       | USER OPTIONS<br>Auto Set Adjust<br>Battery Save Options<br>Date Adjust<br>Time Adjust<br>Factory Uofault |                                                                      |  |  |  |
| 3 | ENTER | Öffnen Sie das Menü <b>battery</b><br><b>save options</b> (Schonen des<br>Akkus).                        |                                                                      |  |  |  |
|   |       | BATTERY SAVE OPTIONS                                                                                     |                                                                      |  |  |  |
|   |       | Instrument Auto-OFF<br>5 Minutes<br>30 Minutes<br>Disabled                                               | Display Auto-OFF<br>30 Seconds<br><mark>5 Minutes</mark><br>Disabled |  |  |  |

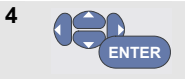

Wählen Sie **Display Auto-OFF 30 Seconds** oder **5 Minutes** (Anzeige nach 30 Sekunden oder 5 Minuten automatisch ausschalten) aus.

Die Anzeige wird nach Ablauf der ausgewählten Zeitspanne ausgeschaltet.

Um die Anzeige wieder einzuschalten, haben Sie mehrere Möglichkeiten:

- Drücken Sie eine beliebige Taste. Der Timer der Funktion "Display Auto-OFF" startet erneut; die Anzeige wird ausgeschaltet, wenn die eingestellte Zeit abgelaufen ist.
- Schließen Sie den Netzadapter an. Dadurch wird der Timer f
  ür die automatische Ausschaltfunktion deaktiviert.

# Ändern der Auto-Set-Einstellungen

Mit den nachfolgend beschriebenen Schritten legen Sie fest, wie die Funktion "Auto-Set" reagiert, wenn Sie die Taste AUTO-MANUAL (Auto-Set, automatische Einstellung) drücken.

| 1 | USER  | Blenden Sie die<br>Tastenbeschriftungen des<br>Menüs <b>user</b> (Benutzer) ein.           |                                  |                                 |                              |  |
|---|-------|--------------------------------------------------------------------------------------------|----------------------------------|---------------------------------|------------------------------|--|
|   |       | OPTIONS                                                                                    | LANGUAGE                         | VERSION<br>& CAL                | CONTRAST ¢                   |  |
| 2 | F1    | Öffnen Sie das Menü <b>user</b><br><b>ортіоns</b> (Benutzeroptionen).                      |                                  |                                 |                              |  |
|   |       | USER OPTIONS                                                                               |                                  |                                 |                              |  |
|   |       | Auto Set Adjust<br>Battery Save Options<br>Date Adjust<br>Time Adjust<br>Finackory Defaolt |                                  |                                 |                              |  |
| 3 | ENTER | Öffnen Sie das Menü <b>Auto set</b><br>Adjust (Auto-Set einstellen).                       |                                  |                                 |                              |  |
|   |       | AUTO SET ADJUST                                                                            |                                  |                                 |                              |  |
|   |       | Search for<br>signals of:                                                                  | coupling                         | p: glit                         | olay<br>ches:                |  |
|   |       | <mark>15 Hz and up</mark><br>1 Hz and up                                                   | <mark>Set To D</mark><br>Unchang | I <mark>C Set</mark><br>Jed Unc | <mark>to On</mark><br>hanged |  |

Wenn der Frequenzbereich auf > 15 Hz eingestellt ist, reagiert die Funktion Connect-and-View schneller. Die schnellere Reaktion wird ermöglicht, weil das Messgerät die Anweisung erhalten hat, keine niederfrequenten Signalbestandteile zu analysieren. Wenn Sie jedoch Frequenzen unter 15 Hz messen, müssen Sie das Messgerät so einstellen, dass auch niederfrequente Bestandteile für die automatische Triggerung analysiert werden:

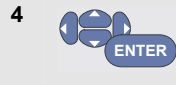

Wählen Sie **1 Hz and up**, (1 Hz und höher) aus, gehen Sie dann zu **Input Coupling:** (Eingangskopplung).

Wenn Sie die Taste **AUTO-MANUAL** (Auto-Set) drücken, können Sie die Kopplung entweder auf "dc" (Gleichspannung) einstellen oder unverändert lassen:

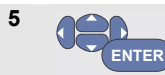

Wählen Sie **Unchanged** (Unverändert) aus.

Wenn Sie die Taste **AUTO-MANUAL** (Auto-Set) drücken, können Sie die Glitch-Erfassung entweder auf "On" (Ein) einstellen oder unverändert lassen:

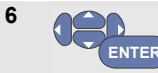

Wählen Sie **Unchanged** (Unverändert) aus.

### Hinweis

Die Auto-Set-Option für die Signalfrequenz ist ähnlich wie die Option der automatischen Triggerung für die Signalfrequenz. (Siehe Kapitel 4, "Optionen der automatischen Triggerung"). Die Auto-Set-Option gibt jedoch vor, wie die Auto-Set-Funktion arbeiten soll. Außerdem wird sie nur dann aktiviert, wenn Sie die Auto-Set-Taste drücken.

# Kapitel 7 Wartung des Messgeräts

## Zu diesem Kapitel

Dieses Kapitel beschreibt sämtliche vom Benutzer durchzuführenden Basis-Wartungsarbeiten. Für nähere Informationen zum kompletten Service, zur Demontage, zur Reparatur und zur Kalibrierung dieses Messgeräts wird auf das Service-Handbuch verwiesen. (www.flukebiomedical.com)

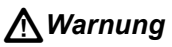

- Lassen Sie das Produkt nur von einem zugelassenen Techniker reparieren.
- Verwenden Sie nur die angegebenen Ersatzteile.

 Lesen Sie vor der Durchführung von Wartungsarbeiten die Sicherheitsinformationen am Anfang dieses Handbuchs sorgfältig durch.

# Reinigen des Messgeräts

# AA Warnung

Trennen Sie die Verbindung zu den Eingangssignalen, bevor Sie das Messgerät reinigen.

Reinigen Sie Ihr Messgerät mit einem feuchten Tuch und einem milden Reinigungsmittel. Benutzen Sie auf keinen Fall Scheuermittel, Lösungsmittel oder Alkohol. Diese Mittel könnten die Beschriftung des Messgeräts beschädigen.

# Lagern des Messgeräts

Wenn Sie das Messgerät für einen längeren Zeitraum lagern möchten, laden Sie die Lithium-Ionen-Akkus vor der Lagerung auf.

## Laden der Akkus

Bei Lieferung sind die Lithium-Ionen-Akkus unter Umständen völlig entladen. In diesem Fall sind die Akkus (bei ausgeschaltetem Messgerät) vollständig aufzuladen. Dies dauert etwa 5 Stunden.

Um die Akkus zu laden und das Gerät zu betreiben, schließen Sie den Netzadapter so an, wie in Abbildung 46 gezeigt. Zur schnelleren Aufladung der Akkus sollte das Messgerät ausgeschaltet sein.

# **▲** Vorsicht

Um eine Überhitzung der Akkus während des Ladevorgangs zu vermeiden, sollte die unter den technischen Daten in diesem Handbuch aufgeführte zulässige Umgebungstemperatur nicht überschritten werden.

### Hinweis

Der Netzadapter wird auch dann nicht beschädigt, wenn er längere Zeit, z. B. über das Wochenende, angeschlossen bleibt. Das Messgerät schaltet automatisch auf Erhaltungsladung um.

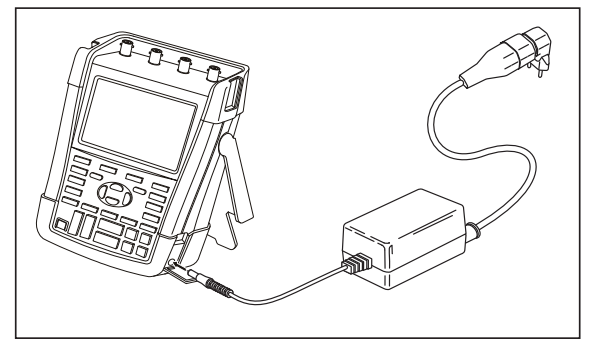

Abbildung 46. Aufladen der Akkus

Alternativ können Sie den Akku auch durch einen vollständig geladenen Akku (Fluke Zubehör BP290 oder BP291) ersetzen und das externe Akku-Ladegerät EBC290 (Fluke Sonderzubehör) verwenden.

## Auswechseln des Akkusatzes

# <u>∧</u>Warnung

### Verwenden Sie als Ersatz nur Fluke BP290 (nicht empfohlen für 190M-4) oder BP291!

Wenn keine Stromversorgung über den Netzadapter verfügbar ist, bleiben die im Messgerät gespeicherten Daten erhalten, wenn der Akku innerhalb von 30 Sekunden ausgewechselt wird. Zur Vermeidung von Datenverlust treffen Sie vor dem Auswechseln des Akkus eine der folgenden Vorsichtsmaßnahmen:

- Speichern Sie die Daten auf einem Computer oder einem USB-Gerät.
- Schließen Sie den Netzadapter an.

Zum Austauschen des Akkusatzes gehen Sie wie folgt vor:

- 1. Entfernen Sie alle Tastköpfe und/oder Messleitungen.
- 2. Bauen Sie den Ständer ab, oder klappen Sie ihn in das Messgerät ein.
- 3. Entriegeln Sie die Akkufachabdeckung (Abbildung 47).
- 4. Heben Sie die Akkufachabdeckung an, und entfernen Sie sie (Abbildung 48).
- 5. Heben Sie den Akku an einer Seite an, und nehmen Sie ihn heraus (Abbildung 49).

6. Setzen Sie einen Akku ein, und schließen Sie die Akkufachabdeckung

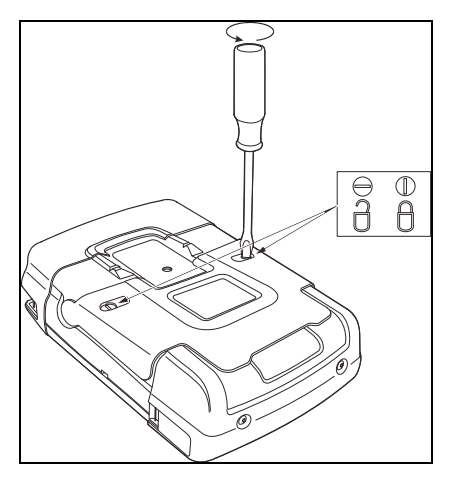

Abbildung 47. Entriegeln der Akkufachabdeckung

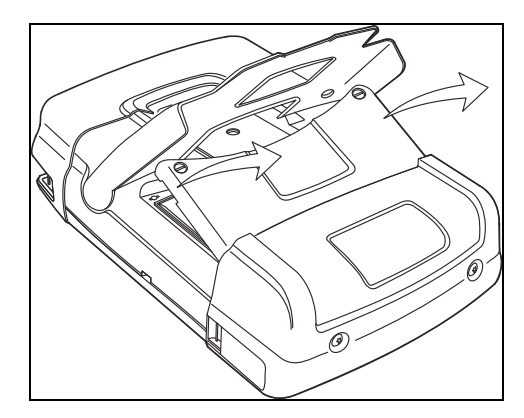

Abbildung 48. Abnehmen der Akkufachabdeckung

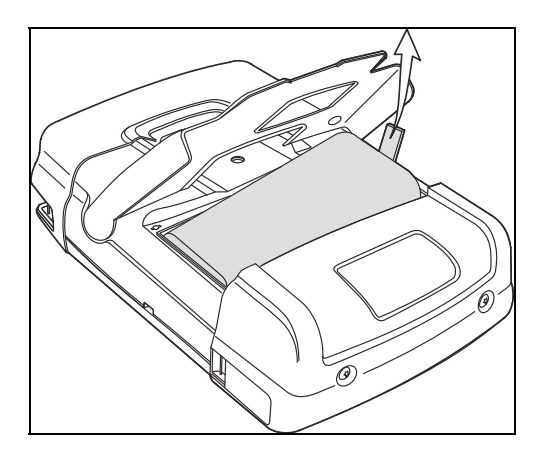

Abbildung 49. Herausnehmen des Akkus

## Kalibrieren der Spannungstastköpfe

Um die Anwender-Spezifikationen vollständig zu erfüllen, müssen Sie die Spannungstastköpfe so einstellen, dass ein optimales Ansprechverhalten gewährleistet ist. Bei der Kalibrierung handelt es sich um eine Hochfrequenz-Einstellung und eine Gleichspannungs-Kalibrierung (DC) für 10:1-Tastköpfe und 100:1-Tastköpfe. Bei der Kalibrierung wird der Tastkopf auf den Eingangskanal abgestimmt.

Das nachstehende Beispiel beschreibt die Kalibrierung der 10:1-Spannungstastköpfe:

| 1 | Α  | Blenden Sie die<br>Tastenbeschriftungen für<br>Eingang A ein. |                                          |                                     |                    |
|---|----|---------------------------------------------------------------|------------------------------------------|-------------------------------------|--------------------|
|   |    | INPUT A<br>ON OFF                                             | COUPLING<br>DC AC                        | PROBE A<br>1:1                      | INPUT A<br>OPTIONS |
| 2 | F3 | Öffnen Sie das Menü <b>PROBE ON A</b><br>(Tastkopf an A).     |                                          |                                     |                    |
|   |    |                                                               | PROBE                                    | ON A                                |                    |
|   |    | Probe Type:                                                   | Attenua                                  | tion:                               |                    |
|   |    | Current<br>Temp                                               | 10:1<br>100:1<br>1000:1                  | 200:1                               | 1                  |
|   |    | PROBE CAL                                                     |                                          |                                     | CLOSE              |
|   |    | Wenn ber<br>Tastkopft<br>unterlegt)<br>fortfahrer             | reits der<br>yp ausge<br>), können<br>1. | richtige<br>wählt ist<br>Sie mit \$ | (gelb<br>Schritt 5 |

| 3 | ENTER | Wählen Sie <b>Probe Type: Voltage</b><br>(Tastkopftyp: Spannung) und<br><b>Attenuation: 10:1</b><br>(Abschwächung: 10:1) aus. |
|---|-------|----------------------------------------------------------------------------------------------------|
| 4 | F3    | Öffnen Sie das Menü <b>PROBE ON A</b><br>(Tastkopf an A) erneut.                                                              |
| 5 | F1    | Wählen Sie PROBE CAL<br>(Tastkopf-Kalibrierung) aus.                                                                          |

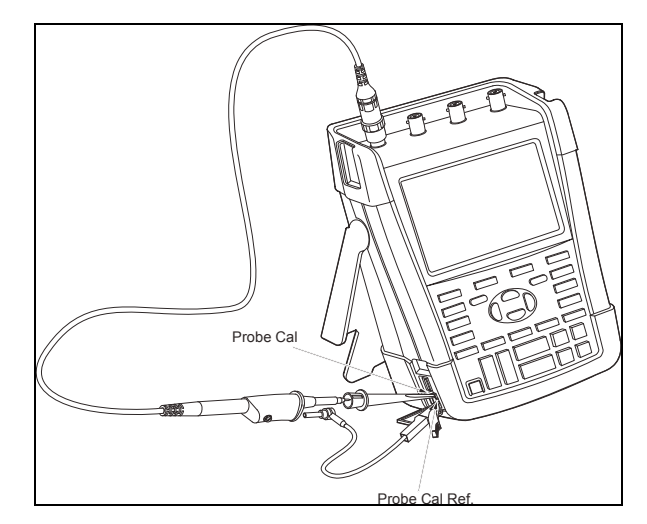

Abbildung 50. Einstellen von Spannungstastköpfen

Es erscheint eine Meldung, in der Sie gefragt werden, ob Sie die 10:1-Tastkopf-Kalibrierung starten möchten.

6 F4

Starten Sie die Tastkopf-Kalibrierung.

Es erscheint eine Meldung, in der der Anschluss des Tastkopfs erläutert wird. Schließen Sie den roten 10:1-Spannungstastkopf an Eingang A und das Bezugssignal für die Tastkopf-Kalibrierung so an, wie in Abbildung 50 gezeigt.

 Stellen Sie die Abgleichschraube am Gehäuse des Tastkopfs so ein, dass ein reines Rechtecksignal angezeigt wird.
 Anweisungen für den Zugang zur Abgleichschraube im Gehäuse des Tastkopfs finden Sie in der

Bedienungsanleitung zum Tastkopf.

| <br> | <br> | <br> | <br> | <br>  |
|------|------|------|------|-------|
| <br> |      |      |      | <br>- |
| - 1  |      |      |      | _     |
| <br> | <br> | <br> | <br> | <br>  |
| <br> | <br> | <br> | <br> | <br>  |
|      |      |      |      |       |
|      | <br> |      | <br> |       |
|      |      | <br> |      |       |

8 F4

Fahren Sie mit der DC-Kalibrierung fort. Die automatische DC-

Kalibrierung ist nur für 10:1-Spannungstastköpfe möglich.

Das Messgerät kalibriert sich selbst automatisch auf den Tastkopf. Während der Kalibrierung dürfen Sie den Tastkopf nicht berühren. Eine Meldung zeigt an, wann die DC-Kalibrierung erfolgreich abgeschlossen ist.

9 F4

Kehren Sie zurück.

Wiederholen Sie den Vorgang für den blauen 10:1-Spannungstastkopf an Eingang B, den grauen 10:1-Spannungstastkopf an Eingang C und den grünen 10:1-Spannungstastkopf an Eingang D.

### Hinweis

Wenn Sie 100:1-Spannungstastköpfe benutzen, wählen Sie für die Einstellung eine Abschwächung von 100:1 aus.

### Anzeigen von Version und Kalibrierinformationen

Sie können jederzeit die Versionsnummer und das Datum der letzten Kalibrierung abfragen.

| 1 | USER       | Blenden Sie die<br>Tastenbeschriftungen des<br>Menüs <b>user</b> (Benutzer) ein.                                                |  |  |  |
|---|------------|----------------------------------------------------------------------------------------------------|--|--|--|
| 2 | F3         | Öffnen Sie die Anzeige <b>version &amp;</b><br>CALIBRATION (Version und<br>Kalibrierung).                                       |  |  |  |
|   |            | Model Number : 190=204                                                                                                    |  |  |  |
|   |            | Serial Humber: 19985296<br>Software Version: V00.00<br>Options: None<br>Calibration Number: #10<br>Calibration Date: 01/01/2010 |  |  |  |
|   |            | BATTERY<br>INFO CLOSE                                                                                                    |  |  |  |
| 3 | <b>F</b> 4 | Schließen Sie die Anzeige.                                                                                                    |  |  |  |

Die Anzeige enthält Informationen über die Modellnummer und die zugehörige Software-Version, die Seriennummer, die Kalibriernummer mit dem Datum der letzten Kalibrierung und die installierten (Software-) Optionen.

Die technischen Daten des Messgeräts (siehe Kapitel 8) basieren auf einem Kalibrierzyklus von einem Jahr.

Eine Neukalibrierung darf ausschließlich von entsprechend ausgebildetem Personal durchgeführt werden. Wenden Sie sich für eine Neukalibrierung an Ihre örtliche Fluke Vertretung.

## Anzeigen von Akkuinformationen

Die Anzeige mit den Akkuinformationen enthält Angaben zum Ladestand sowie zur Seriennummer des Akkus.

Zum Öffnen dieser Anzeige gehen Sie, beginnend mit Schritt 2 im vorherigen Abschnitt, wie folgt vor:

| 3 | F1 | Öffnen Sie das Menü BATTERY SAVE<br>INFORMATION(Akkuinformationen).              |                                                               |  |
|---|----|----------------------------------------------------------------------------------|---------------------------------------------------------------|--|
|   |    | BHITERY INFU                                                                     | RMHTTUN                                                       |  |
|   |    | Level:<br>Status:<br>Time to Empty:<br>Total Capacity:<br>Battery Serial Number: | 41% of total<br>Discharging<br>176 Minutes<br>4800 mAh<br>230 |  |
| 4 | F4 | Kehren Sie zur vorh<br>zurück.                                                   | terigen Anzeige                                               |  |

"Level" (Ladestand) zeigt die verfügbare Akkukapazität in Prozent der maximal möglichen Akkukapazität an.

"Time to Empty" (Zeit bis Entladung) zeigt die berechnete Schätzung für die verbleibende Betriebszeit an.

## Ersatzteile und Zubehör

In den nachstehenden Tabellen sind die Ersatzteile und das Sonderzubehör der jeweiligen Messgerätemodelle aufgeführt, die der Benutzer selber auswechseln kann. Weitere Informationen zu Sonderzubehör finden Sie unter www.flukebiomedical.com.

Um Ersatzteile oder weiteres Zubehör zu bestellen, wenden Sie sich an Ihren Fluke Vertreter.

### Ersatzteile

| Artikel                                                            | Bestellnummer |
|--------------------------------------------------------------------|---------------|
| Netzadapter:                                                       |               |
| Universaladapter 115 V/230 V, 50 und 60 Hz *                       | BC190/808     |
| * UL-Zulassung gilt für BC190/808 mit UL-zugelassenem              |               |
| Netzsteckeradapter für Nordamerika.                                |               |
| Die 230-V-Nennspannung des BC190/808 gilt nicht für                |               |
| Nordamerika.                                                       |               |
| Für andere Länder ist ein den Vorschriften des betreffenden Landes |               |
| entsprechender Netzsteckeradapter zu verwenden.                    |               |
| Messleitungen mit Prüfkontakten (1 x rot, 1 x schwarz)             | TL175         |

### Ersatzteile (Fortsetzung)

| <ul> <li>Spannungstastkopfsatz (rot oder blau oder grau oder grün) zur<br/>Verwendung mit den Medical ScopeMeters Fluke Biomedical190M-4 und<br/>190M-2</li> <li>Der Satz enthält folgende Teile (nicht einzeln erhältlich): <ul> <li>10:1-Spannungstastkopf, 300 MHz (rot oder blau oder grau oder grün)</li> <li>Hakenklemme für Messspitze (schwarz)</li> <li>Masseleitung mit Miniatur-Krokodilklemme (schwarz)</li> <li>Isolationshülse (schwarz)</li> </ul> </li> <li>Die einzelnen Positionen finden Sie in Abbildung 1 auf Seite 2</li> <li>Angaben zu Nennspannungen und CAT-Spezifikationen finden Sie in der</li> </ul> | ÛL | VPS410-R (rot)<br>VPS410-B (blau)<br>VPS410-G (grau)<br>VPS410-V (grün) |
|----------------------------------------------------------------------------------------------------|----|-------------------------------------------------------------------------|
| Bedienungsanleitung VPS410.<br>Austauschsatz für Spannungstastkopf VPS410                                                                                                    |    | RS400                                                                   |
| <ul> <li>Der Satz enthält folgende Teile (nicht einzeln erhältlich):</li> <li>1x Hakenklemme für Messspitze (schwarz)</li> <li>1x Masseleitung mit Miniatur-Krokodilklemme (schwarz)</li> <li>2x Massefeder für Messspitze (schwarz)</li> <li>2x Isolationshülse für Messspitze (schwarz)</li> <li>Die einzelnen Positionen finden Sie in Abbildung 1 auf Seite 2</li> </ul>                                                                                                    | હ  |                                                                         |
| Angaben zu Nennspannungen und CAT-Spezifikationen finden Sie in der<br>Bedienungsanleitung VPS410.                                                                                                    |    |                                                                         |

### Ersatzteile (Fortsetzung)

| Lithium-Ionen-Akku für Modell 190M-2 (26 Wh)               | BP290  |
|------------------------------------------------------------|--------|
| ▲ Nicht empfohlen für Modell 190M-4                        |        |
| Lithium-Ionen-Akku für Modell 190M-4 (52 Wh)               | BP291  |
| Tragegurt                                                  | 946769 |
| Hartschalenkoffer                                          | C290   |
| FlukeView® ScopeMeter® Software für Windows® (Vollversion) | SW90W  |

# Sonderzubehör

| Artikel                                                                                                    |   | Bestellnummer |
|----------------------------------------------------------------------------------------------------|---|---------------|
| Tastkopf-Erweiterungssatz                                                                                                    | ) | AS400         |
| Der Satz enthält folgende Teile (nicht einzeln erhältlich):                                                                                                    |   |               |
| <ul> <li>1x Industrie-Hakenklemme f ür Messspitze (schwarz)</li> </ul>                                                                                                    |   |               |
| <ul> <li>1x 2-mm-Pr üfspitze f ür Messspitze (schwarz)</li> </ul>                                                                                                    |   |               |
| <ul> <li>1x 4-mm-Pr üfspitze f ür Messspitze (schwarz)</li> </ul>                                                                                                    |   |               |
| <ul> <li>1x Industrie-Krokodilklemme f ür 4-mm-Bananensteckerbuchse</li> </ul>                                                                                                    |   |               |
| (schwarz)                                                                                                    |   |               |
| <ul> <li>1x Masseleitung mit 4-mm-Bananensteckerbuchse (schwarz)</li> </ul>                                                                                                    |   |               |
| Masseleitung mit Hakenklemme                                                                                                    |   |               |
| Externes Akku-Ladegerät, zum externen Aufladen von BP291 unter                                                                                                    |   | EBC290        |
| Verwendung von BC190                                                                                                    |   |               |
| Robuster Tastkopf für hohe Arbeitsspannungen, 100:1, zweifarbig<br>(rot/schwarz), 150 MHz, Sicherheitsspezifikation 1000 V CAT III / 600 V<br>CAT IV, Arbeitsspannung (zwischen Messspitze und Bezugsleiter)<br>2000 V in einer CAT-III-Umgebung / 1200 V in einer CAT-IV-Umgebung |   | VPS420-R      |
| Aufhängehaken; zum Aufhängen des Messgeräts an einer Schranktür<br>oder Trennwand                                                                                                    |   | HH290         |
| 50-Ohm-Koaxialkabelsatz; enthält 3 Kabel (1x rot, 1x grau, 1x schwarz), 1,5 m lang mit sicherheitsisolierten BNC-Steckern                                                                                                    |   | PM9091        |
| 50-Ohm-Koaxialkabelsatz; enthält 3 Kabel (1x rot, 1x grau, 1x schwarz), 0,5 m lang mit sicherheitsisolierten BNC-Steckern                                                                                                    |   | PM9092        |
| BNC-Sicherheits-T-Stück, BNC-Stecker auf BNC-Doppelbuchse (vollständig isoliert.                                                                                                    |   | PM9093        |

## Störungsbehebung

# Das Messgerät schaltet sich nach einer kurzen Zeit aus

- Das Messgerät ist immer noch eingeschaltet, aber der Timer "Display Auto-OFF" zum automatischen Ausschalten der Anzeige ist aktiviert; siehe Kapitel 6, Einstellen des Timers für die Funktion "Display Auto-OFF". Zum Einschalten der Anzeige drücken Sie eine beliebige Taste (dadurch wird der Timer für die Funktion "Display Auto-OFF" neu gestartet), oder schließen Sie den Netzadapter BC190 an.
- Der Abschalt-Timer ist aktiv; siehe Kapitel 6, "Einstellen des Abschalt-Timers".

Drücken Sie U, um das Messgerät einzuschalten.

### Die Anzeige bleibt dunkel

 Vergewissern Sie sich, dass das Messgerät eingeschaltet ist. (Drücken Sie O.)  Es könnte ein Kontrastproblem vorliegen. Drücken Sie USER, und drücken Sie dann F4 Nun

können Sie den Kontrast mit den Pfeiltasten anpassen.

 Der Timer f
ür die Funktion "Display Auto-OFF" ist aktiv; siehe Kapitel 6: Einstellen des Timers f
ür die Funktion "Display Auto-OFF". Zum Einschalten der Anzeige dr
ücken Sie eine beliebige Taste (dadurch wird der Timer f
ür die Funktion "Display Auto-OFF" neu gestartet), oder schlie
ßen Sie den Netzadapter BC190 an.

# Das Messgerät kann nicht ausgeschaltet werden

Wenn das Messgerät aufgrund eines Softwarefehlers nicht ausgeschaltet werden kann, gehen Sie wie folgt vor:

 Halten Sie die EIN/AUS-Taste mindestens 5 Sekunden lang gedrückt.

### FlukeView erkennt das Messgerät nicht

- Vergewissern Sie sich, dass das Messgerät eingeschaltet ist.
- Überzeugen Sie sich davon, dass das Schnittstellenkabel richtig zwischen dem Messgerät

und dem PC angeschlossen ist. Verwenden Sie zur Kommunikation mit einem Computer nur den Mini-USB-Anschluss am Messgerät!

- Vergewissern Sie sich, dass vom oder an den USB-Stick nicht gerade eine Aktion zum Speichern/Aufrufen/Kopieren/Verschieben (SAVE/RECAL/COPY/MOVE) ausgeführt wird.
- Vergewissern Sie sich, dass der USB-Treiber richtig installiert wurde, siehe Anhang A.

# Das akkubetriebene Fluke Zubehör funktioniert nicht

Bei Verwendung von akkubetriebenem Zubehör von Fluke sollten Sie immer zuerst mit einem Fluke Multimeter den Ladezustand des Akkus im jeweiligen Zubehör überprüfen.

# Kapitel 8 Technische Daten

### Einführung

### Leistungsdaten

Fluke Biomedical garantiert die in Zahlenwerten ausgedrückten Eigenschaften mit den angegebenen Toleranzen. Zahlenwerte ohne Toleranzangabe sind typische Werte für die Eigenschaften eines durchschnittlichen Geräts vom gleichen Typ.

Das Messgerät erfüllt die angegebenen Genauigkeitsspezifikationen 30 Minuten und zwei vollständige Datenaufnahmen nach dem Einschalten. Die technischen Daten basieren auf einem Kalibrierungszyklus von einem (1) Jahr.

### Umgebungsdaten

Die in diesem Handbuch genannten Umgebungsdaten beruhen auf den Ergebnissen der Prüfverfahren des Herstellers.

### Sicherheitsdaten

Das Messgerät wurde gemäß den Normen EN/IEC 61010-1:-2001, EN/IEC 61010-031:2002+A1:2008 Verschmutzungsgrad 2 (gemäß CE-Kennzeichnung), ANSI/ISA-61010-1 (82.02.01):2004, CAN/CSA C22.2 Nr. 61010-1-04 (einschließlich Zulassung), "Safety Requirements for Electrical Equipment for Measurement, Control, and Laboratory Use" (Sicherheitsanforderungen an elektrische Mess-, Steuer- und Laborgeräte) entwickelt und geprüft.

Dieses Handbuch enthält Angaben und Warnhinweise, die der Benutzer zur Gewährleistung einer einwandfreien Funktion und zur Erhaltung der Betriebssicherheit des Messgeräts zu befolgen hat. Bei Verwendung des Geräts auf eine nicht vom Hersteller spezifizierte Weise kann die Betriebssicherheit des Geräts beeinträchtigt werden.

## Oszilloskop

### Isolierte Eingänge A, B, C und D (Vertikal)

| Anzahl der Kanäle<br>Fluke Biomedical 190M-2                               |
|----------------------------------------------------------------------------|
| Fluke Biomedical 1901/1-4                                                  |
| Bandbreite, DC-gekoppelt<br>Fluke Biomedical 190M-2, 190M-4200 MHz (-3 dB) |
| Untere Frequenzgrenze, AC-gekoppelt                                        |
| mit 10:1-Tastkopf< 2 Hz (-3 dB)                                            |
| direkt (1:1)< 5 Hz (-3 dB)                                                 |
| Anstiegszeit<br>Fluke Biomedical 190M-2, 190M-41,7 ns                      |
| Analog-Bandbreitenbegrenzer 20 MHz und 20 kHz                              |
| Eingangskopplung AC, DC                                                    |
| Polarität Normal, Invertiert                                               |
| Empfindlichkeitsbereiche                                                   |
| mit 10:1-Tastkopf20 mV bis 1000 V/div<br>direkt (1:1)2 mV bis 100 V/div    |
| Dynamischer Bereich> $\pm 8$ div (< 10 MHz) $> \pm 4$ div (> 10 MHz)       |
| Schreibspur-Positionierbereich ±4 Teilungen                                |

| Eingangsimpedanz an BNC DC-gekoppelt1 M $\Omega$ (±1 %)//14 pF (±2 pF)                                                                                                    |
|----------------------------------------------------------------------------------------------------|
| Max. Eingangsspannung<br>Genaue Angaben finden Sie unter "Sicherheit" auf Seite<br>142                                                                                                    |
| Vertikale Fehlergrenze±(2,1 % + 0,04 Bereich/ div)<br>2 mV/ div:±(2,9 % + 0,08 Bereich/ div)<br>Für Spannungsmessungen mit einem 10:1-Tastkopf<br>addieren Sie die Tastkopf-Fehlergrenze; siehe<br>Abschnitt "10:1-Tastkopf" auf Seite 145. |
| Digitalwandler-Auflösung8 Bit, getrennter Digitalwandler<br>für jeden Eingang                                                                                                    |
| Horizontal                                                                                                    |
| Minimale Zeitbasis-Geschwindigkeit (Scope Record) 2 min/ div                                                                                                    |
| Echtzeit-Abtastrate                                                                                                    |
| Fluke Biomedical 190M-2, 190M-4:<br>2 ns bis 4 μs/ div (1 oder 2 Kanäle)bis 2,5 GS/s<br>2 ns bis 4 μs/div (3 oder 4 Kanäle)bis 1,25 GS/s<br>10 μs bis 120 s/div125 MS/s                                                                     |

Aufzeichnungslänge: siehe folgende Tabelle.

| Modus             | Glitch-Erkennung Ein          | Glitch-Erkennung Aus                                                                         | М          | ax. Abtastrate                                 |
|-------------------|-------------------------------|----------------------------------------------------------------------------------------------|------------|------------------------------------------------|
| Scope - Normal    | 300 Minimum/Maximum-<br>Paare | 3000 echte Abtastwerte,<br>komprimiert in<br>1 Anzeige (300 Abtastwerte pro<br>Anzeige)      | 190M-2/4:  | 2,5 GS/s (1 oder<br>2 Kanäle<br>eingeschaltet) |
| Scope - Schnell   | 300 Minimum/Maximum-<br>Paare |                                                                                              | 190M-4:    | 1,25 GS/s (3 oder<br>4 Kanäle                  |
| Scope - Voll      | 300 Minimum/Maximum-<br>Paare | 10000 echte Abtastungen,<br>komprimiert auf 1 Anzeige                                        |            | eingeschaltet)                                 |
|                   |                               | Signalform-Details können mit<br>der Zoom- und Blätterfunktion<br>(Scroll) angezeigt werden. |            |                                                |
| Scope Record Roll |                               | 30000 Abtastungen                                                                            | 4 x 125 N  | IS/s                                           |
| TrendPlot         |                               | > 18000 Min./Max./Mittelwert pro<br>Messung                                                  | Bis zu 5 N | Messungen pro Sekunde                          |

### Tabelle 2. Aufzeichnungslänge (Abtastungen/Punkte pro Eingang)

### Störimpulserfassung (Glitch-Erkennung)

4 µs bis 120 s/div.....Zeigt Glitches bis 8 ns

Darstellung der Signalform.....A, B, C, D, Math. (+, -, x, X-Y-Modus, Spektrum) Normal, Average (Mittelwert), Persistence (Nachleuchten), Reference (Referenz)

| Zeitbasisgenauigkeit | ±(100 ppm + | 0,04 | div) |
|----------------------|-------------|------|------|
|----------------------|-------------|------|------|

### Trigger und Verzögerung

Triggermodi......Automatic (Automatisch), Edge (Flanke), Video, Pulse Width (Impulsbreite),

N-Cycle (N-Zyklus), EXT (Extern) (190M-2)

| Triggerverzögerung | . Bis zu +1200 Teilungen (div) |
|--------------------|--------------------------------|
| Vortrigger-Ansicht | Eine ganze Anzeigelänge        |
| Verzögerung        | 12 div bis +1200 div           |
| Max. Verzögerung   | 60 s bei 5 s/div               |

### Automatische Connect-and-View-Triggerung

| Quelle | A, B, C, D                    |
|--------|-------------------------------|
|        | EXT (190M-2)                  |
| Flanke | . Ansteigend, Abfallend, Dual |

### Flankentriggerung

| Aktualisierung der Anzeige Free Run (Triggerfreilauf), On<br>Trigger (Bei Trigger), Single Shot (Einzelaufnahme)                                                                            |  |  |  |
|----------------------------------------------------------------------------------------------------|--|--|--|
| Quelle A, B, C, D, EXT (190M-2)                                                                                                    |  |  |  |
| FlankeAnsteigend, Abfallend, Dua                                                                                                    |  |  |  |
| Triggerpegel-Regelbereich±4 Teilungen                                                                                                    |  |  |  |
| Trigger-Empfindlichkeit<br>DC bis 5 MHz bei > 5 mV/div0,5 Teilungen<br>DC bis 5 MHz bei 2 mV/ div und 5 mV/div1 Teilung<br>200 MHz (Fluke Biomedical 190M-2)1 Teilung<br>250 MHz2 Teilungen |  |  |  |
| le clienten entennen Trinnen (10011.0)                                                                                                    |  |  |  |

### Isolierter externer Trigger (190M-2)

| Bandbreite       |                       | 3 kHz              |
|------------------|-----------------------|--------------------|
| Modi             | Automatic (Automatise | ch), Edge (Flanke) |
| Triggerpegel (DC | C bis 3 kHz)          | 120 mV, 1,2 V      |

### Video-Triggerung

Systeme PAL, PAL+, NTSC, SECAM, ohne Zeilensprung Modi .....Lines (Alle Zeilen), Line Select (Einzelne Zeilen), Field 1 (Halbbild 1) oder Field 2 (Halbbild 2)

| Quelle          | A                     |
|-----------------|-----------------------|
| Polarität       | Ansteigend, Abfallend |
| Empfindlichkeit | 0,7 Teilung synchr.   |

### Impulsbreiten-Triggerung

| Aktualisierung der AnzeigeOn Trigger (Bei Trigger), Single Shot (Einzelaufnahme) |
|----------------------------------------------------------------------------------|
| Triggerbedingungen $\langle T, \rangle T, =T (\pm 10 \%), \neq T (\pm 10 \%)$    |
| QuelleA                                                                          |
| PolaritätAnsteigender oder abfallender Impuls                                    |
| Impulszeit-Einstellbereich                                                       |

### Kontinuierliches Auto-Set

Automatische Bereichswahl für Abschwächung und Zeitbasis, automatische Connect-and-View™ Triggerung mit automatischer Quellenauswahl.

#### Modi

| Normal                      | 15 Hz bis max. Bandbreite |
|-----------------------------|---------------------------|
| Niederfrequenz              | 1 Hz bis max. Bandbreite  |
| Mindestamplitude A, B, C, D |                           |
| DC bis 1 MHz                |                           |
| 1 MHz bis max. Bandbreite   | e                         |

# Oszilloskop-Anzeigen zur automatischen Erfassung

| Kapazität                    | 100 Oszilloskop-Anzeigen |
|------------------------------|--------------------------|
| Zur Ansicht von Anzeigen sie | he Funktion "Replay".    |

### Automatische Oszilloskop-Messungen

Die Fehlergrenze sämtlicher Messwerte liegt innerhalb ± (% des Messwerts + Anzahl der Digits) von 18 °C bis 28 °C. Addieren Sie 0,1x (spezifische Genauigkeit) für jedes °C unter 18 °C oder über 28 °C. Für Spannungsmessungen mit 10:1-Tastkopf addieren Sie die Tastkopf-Fehlergrenze; siehe Abschnitt "10:1-Tastkopf" auf Seite 145. Mindestens 1,5 Signalformperioden sollen angezeigt werden.

### Allgemeines

| Eingänge                             | A, B, C und D      |
|--------------------------------------|--------------------|
| DC-Gleichtaktunterdrückung(CMRR).    | >100 dB            |
| AC-Gleichtaktunterdrückung bei 50.60 | oder 400 Hz >60 dB |

### Gleichspannung (VDC)

| Höchstspannung<br>mit 10:1-Tastkopf<br>direkt (1:1)                     | 1000 V<br>300 V                             |
|-------------------------------------------------------------------------|---------------------------------------------|
| Maximale Auflösung<br>mit 10:1-Tastkopf<br>direkt (1:1)                 | 1 mV<br>100 μV                              |
| Skalenendwert                                                           | 999 Digits                                  |
| Fehlergrenze bei 10 s bis 5 s/div<br>2 mV/div<br>5 mV/div bis 100 V/div | ±(1,5 % + 10 Digits)<br>±(1,5 % + 5 Digits) |

Gegentakt-AC-Unterdrückung bei 50 oder 60 Hz ... >60 dB Wechselspannung (VAC)

| Höchstspannung<br>mit 10:1-Tastkopf1000 V<br>direkt (1:1)300 V                                                                                                    |
|----------------------------------------------------------------------------------------------------|
| Maximale Auflösung<br>mit 10:1-Tastkopf1 mV<br>direkt (1:1)100 μV                                                                                                    |
| Skalenendwert999 Digits                                                                                                    |
| Ungenauigkeit<br>DC-gekoppelt:<br>DC bis 60 Hz±(1,5 % +10 Digits)                                                                                                    |
| AC-gekoppelt, Niederfrequenzen:<br>50 Hz direkt (1:1) $\pm$ (1,5 % + 10 Digits)<br>60 Hz direkt (1:1) $\pm$ (1,9 % + 10 Digits)<br>Mit dem 10:1-Tastkopf wird der Niederfrequenzgang-<br>Absenkungspunkt oder Flankenabfallpunkt um 2 Hz<br>gesenkt, was eine Verbesserung der AC-Fehlergrenze<br>bei Niederfrequenzen bedeutet. Soweit möglich,<br>sollten Sie für maximale Genauigkeit mit DC-Kopplung<br>arbeiten. |
| AC- oder DC-gekoppelt, Hochfrequenzen:                                                                                                    |

| 60 Hz bis 20 kHz | ±(2,5 | % | + | 15 | Digits |
|------------------|-------|---|---|----|--------|
| 20 kHz bis 1 MHz | ±(5   | % | + | 20 | Digits |
| 1 MHz bis 25 MHz | +(10  | % | + | 20 | Digits |

Bei höheren Frequenzen beginnt die Beeinträchtigung der Fehlergrenze durch die Frequenzgangabsenkung des Messgeräts.

Gegentakt-DC-Unterdrückung......>50 dB

Sämtliche Fehlergrenzen sind gültig, wenn folgende Bedingungen erfüllt sind:

- Die Signalform-Amplitude ist größer als eine Teilung (div).
- Mindestens 1,5 Signalformperioden werden angezeigt.

### Wechsel- + Gleichspannung (Echt-Effektivwert)

Höchstspannung

| direkt (1:1)                                                                                                    | 300 V<br>1 mV<br>)0 μV                                      |
|----------------------------------------------------------------------------------------------------|-------------------------------------------------------------|
| Maximale Auflösung                                                                                                    | 1 mV<br>)0 μV                                               |
| mit 10:1-Tastkopf1 m <sup>1</sup><br>direkt (1:1)100 μ <sup>1</sup>                                                                                                    |                                                             |
| Skalenendwert1100 Digit                                                                                                    | Digits                                                      |
| Ungenauigkeit<br>DC bis 60 Hz $\pm(1,5 \% + 10 \text{ Digits})$<br>60 Hz bis 20 kHz $\pm(2,5 \% + 15 \text{ Digits})$<br>20 kHz bis 1 MHz $\pm(5 \% + 20 \text{ Digits})$<br>1 MHz bis 25 MHz $\pm(10 \% + 20 \text{ Digits})$<br>Bei höheren Frequenzen beginnt die Beeinträchtigung | )igits)<br>)igits)<br>)igits)<br>)igits)<br>)igits)<br>gung |
| der Fehlergrenze durch die Frequenzgangabsenkung<br>des Messgeräts.                                                                                                    | ung                                                         |

### Stromstärke (AMP)

| Mit wahlweise erhältlicher Stromzange oder einem<br>Strommesswiderstand                                              |
|----------------------------------------------------------------------------------------------------|
| wie bei VDC, VAC, VAC+DC                                                                                             |
| Empfindlichkeit des Tastkopfs100 $\mu$ V/A, 1 mV/A, 10 mV/A, 10 mV/A, 100 mV/A, 400 mV/A, 1 V/A, 10 V/A, und 100 V/A |
| wie bei VDC, VAC, VAC+DC<br>(Addieren Sie die Fehlergrenze der Stromzange oder<br>des Strommesswiderstands)          |
| Spitze                                                                                                    |
| Modi Max. Spitze, Min. Spitze oder Spitze-Spitze                                                                     |
| Höchstspannung<br>mit 10:1-Tastkopf1000 V<br>direkt (1:1)                                                            |
| Maximale Auflösung<br>mit 10:1-Tastkopf10 mV<br>direkt (1:1)1 mV                                                     |
| Skalenendwert                                                                                                    |
| Ungenauigkeit<br>Max. Spitze oder Min. Spitze±0,2 Teilung<br>Spitze-Spitze±0,4 Teilung                               |

### Frequenz (Hz)

| Bereich | .1,000 Hz bis volle Bandbreite |
|---------|--------------------------------|
|---------|--------------------------------|

| Skalenendwert                 | 999 Digits                |
|-------------------------------|---------------------------|
| Ungenauigkeit                 |                           |
| 1 Hz bis volle Bandbreite     | ±(0,5 % +2 Digits)        |
| (5 s/div bis 10 ns/div und 10 | Perioden auf der Anzeige) |

### Tastgrad (DUTY)

| Bereich                   | 4,0 % bis 98,0 %                       |
|---------------------------|----------------------------------------|
| Auflösung                 | 0,1 % (wenn Periode > 2 div)           |
| Skalenendwert 99          | 9 Digits (3-stellige Darstellung)      |
| Ungenauigkeit (Logik oder | <sup>-</sup> Impuls)±(0,5 % +2 Digits) |
| Impulsbreite (PULSE)      |                                        |
|                           |                                        |

| Auflösung (GLITCH ausgeschaltet)           | 1/100 Teilung      |
|--------------------------------------------|--------------------|
| Skalenendwert                              | 999 Digits         |
| Ungenauigkeit<br>1 Hz bis volle Bandbreite | ±(0,5 % +2 Digits) |
| Vpwm                                       |                    |
|                                            |                    |

Aufgabe..... Messung von impulsbreitenmodulierten Signalen, z. B. von Frequenzwechselrichtern für Motorsteuerungen

Prinzip Messwerte entsprechen dem Effektivwert der Impulsspannung auf der Grundlage des Mittelwerts der während einer ganzzahligen

| Vielfachen | der | Grundschwingung | erfassten |
|------------|-----|-----------------|-----------|
| Impulse.   |     |                 |           |

Ungenauigkeit.....wie bei Veff für Sinuswellen

### V/Hz

| Aufgabe     | Anzeige des gemessenen Vpwm-Werts         |
|-------------|-------------------------------------------|
| (siehe "    | /pwm"), geteilt durch die Grundschwingung |
| bei drehz   | ahlvariablen Wechselstrom-Motorantrieben. |
| Ungenauigke | t%Vrms + %Hz                              |

### Hinweis

Wechselstrommotoren arbeiten mit einem rotierenden Magnetfeld konstanter Stärke. Diese Stärke ist abhängig von der angelegten Spannung (Vpwm) geteilt durch die Grundschwingung oder Grundfrequenz (Hz) der angelegten Spannung. Die Nennwerte von Spannung und Frequenz werden sind auf dem Typenschild des Motors angegeben.

### Leistung (A und B, C und D)

| Leistungsfaktor. Ver | hältnis zwischen Wirkleistung (") und |
|----------------------|---------------------------------------|
| Scheinleistung (VA)  |                                       |
| Bereich              |                                       |
| Watt                 | .Effektiv-Messwert der Multiplikation |

| VA Blindleistung (VAR) | √((VA)²-W²) |
|------------------------|-------------|
| Skalenendwert          | 999 Digits  |

### Phase (A und B, C und D)

| Bereich          | 180 bis +180 Grad |
|------------------|-------------------|
| Auflösung        | 1 Grad            |
| Ungenauigkeit    |                   |
| 0,1 Hz bis 1 MHz | ±2 Grad           |
| 1 MHz bis 10 MHz | ±3 Grad           |

### Temperatur (TEMP)

| Mit optionalem Temperaturmess | fühler (°F nicht für Japan) |
|-------------------------------|-----------------------------|
| Bereiche (°C oder °F)         | 40,0 bis +100,0 $^\circ$    |
|                               | -100 bis +250 $^\circ$      |
|                               | -100 bis +500 $^\circ$      |
|                               | -100 bis +1000 $^\circ$     |
|                               | -100 bis + 2500 $^\circ$    |
| Empfindlichkeit des Tastkopfs | 1 mV/°C und 1 mV/°F         |
| Ungenauigkeit                 | ±(1,5 % + 5 Digits)         |

(Zur Ermittlung der Gesamt-Ungenauigkeit addieren Sie die Ungenauigkeit des Temperaturmessfühlers)

### Dezibel (dB)

| dBV                      | dB im Verhältnis zu einem Volt               |
|--------------------------|----------------------------------------------|
| dBm . dB im Verhältnis : | zu einem mW in 50 $\Omega$ oder 600 $\Omega$ |
| dB an                    | VDC, VAC oder VAC+DC                         |
| Ungenauigkeit            | wie bei VDC, VAC oder VAC+DC                 |

### Multimeter-Messungen für 190M-4

Vier der oben definierten automatischen Oszilloskop-Messungen können gleichzeitig angezeigt werden. Dabei wird zum leichteren Ablesen ein größerer Anzeigebereich verwendet, und Informationen zur Signalform werden ausgeblendet. Technische Daten hierzu finden Sie weiter oben in diesem Kapitel unter "Automatische Oszilloskop-Messungen".
### Multimeter-Messungen für Modell 190M-2

Die Fehlergrenze sämtlicher Messungen liegt innerhalb  $\pm$  (% des Messwerts + Anzahl der Digits) von 18 °C bis 28 °C.

Addieren Sie 0,1x (spezifische Genauigkeit) für jedes °C unter 18 °C oder über 28 °C.

#### Multimeter-Eingang (Bananensteckerbuchse)

| Eingangskopplung         | DC                             |
|--------------------------|--------------------------------|
| Frequenzgang             | DC bis 3 kHz (-3 dB)           |
| Eingangsimpedanz 1 M     | Ω (±1 %)//14 pF (±1,5 pF)      |
| Max. Eingangsspannung: . | 1000 V CAT III<br>600 V CAT IV |
| (Nähere Einzelheite      | en sehe unter "Sicherheit")    |

### Multimeter-Funktionen

| Bereichswahl | Auto (Automatisch), Manual (Manuell) |
|--------------|--------------------------------------|
| Modi         | Normal, Relativ                      |

### Allgemeines

| DC-Gleichtaktunterdrückung(CMRR)                  | >100 dB |
|---------------------------------------------------|---------|
| AC-Gleichtaktunterdrückung bei 50, 60 oder 400 Hz | >60 dB  |

### Ohm ( $\Omega$ )

| Bereiche                         | 500,0 Ω, 5,000 kΩ, 50,00 kΩ,<br>Ω500,0 k, 5,000 M, 30,00 MΩΩ    |
|----------------------------------|-----------------------------------------------------------------|
| Skalenendwert<br>500Ω bis 5 MΩ   |                                                                 |
| Fehlergrenze                     | ±(0.6 % +5 Digits)                                              |
| Messstrom                        | 0,5 mA bis 50 nA, ±20 % nimmt ab, je größer die Bereiche werden |
| Leerlaufspannun                  | g<4 V                                                           |
| Durchgang (C                     | ONT)                                                            |
| Akustisches Sign<br><50 Ω (±30 Ω | al (Beep)                                                       |
| Messstrom                        | 0,5 mA, ±20 %                                                   |
| Kurzschluss-Erfa                 | ssungszeit≥1 ms                                                 |
| Diode                            |                                                                 |
| Höchstspannung                   | s-Messwert2,8 V                                                 |
| Leerlaufspannun                  | g<4 V                                                           |
| Ungenauigkeit                    | ±(2 % +5 Digits)                                                |
| Messstrom                        |                                                                 |
|                                  |                                                                 |

### Temperatur (TEMP)

Mit wahlweise erhältlichem Temperaturfühler

| Bereiche (°C oder °F)                          | 40,0 bis +100,0 $^\circ$   |
|------------------------------------------------|----------------------------|
|                                                | -100,0 bis +250,0 $^\circ$ |
|                                                | -100,0 bis +500,0 $^\circ$ |
|                                                | -100 bis +1000 $^\circ$    |
|                                                | -100 bis + 2500 $^\circ$   |
| Enclosed in all interfaces to a the set of the | 1                          |

Empfindlichkeit des Tastkopfs...... 1 mV/°C und 1 mV/°F

### Gleichspannung (VDC)

| Bereiche 500,0 mV, 5,000 V,          | 50,00 V, 500,0 V, 1100 V |
|--------------------------------------|--------------------------|
| Skalenendwert                        | 5000 Digits              |
| Ungenauigkeit                        | ±(0,5 % +5 Digits)       |
| Gegentakt-AC-Unterdrückung be >60 dB | ei 50 oder 60 Hz±1 %     |

### Wechselspannung (VAC)

| Bereiche 500,0 mV, 5,000 V, 50,00                           | V, 500,0 V, 1100 V |
|-------------------------------------------------------------|--------------------|
| Skalenendwert                                               | 5000 Digits        |
| Ungenauigkeit<br>15 Hz bis 60 Hz                            |                    |
| ±(1 % +10 Digits)<br>60 Hz bis 1 kHz<br>±(2,5 % +15 Digits) |                    |
|                                                             |                    |

Bei höheren Frequenzen beginnt die Beeinträchtigung der Fehlergrenze durch die Frequenzgangabsenkung des Multimeter-Eingangs.

| Gegentakt-DC-Unterdrückung       | >50 dB                            |
|----------------------------------|-----------------------------------|
| Wechsel- + Gleichspannung (      | Echt-Effektivwert)                |
| Bereiche 500,0 mV, 5,000 V, 50,0 | 00 V, 500,0 V, 1100 V             |
| Skalenendwert                    | 5000 Digits                       |
| Ungenauigkeit                    |                                   |
| DC bis 60 Hz                     | $ \pm (1 \% + 10 \text{ Digits})$ |

60 Hz bis 1 kHz ..... $\pm$ (2,5 % +15 Digits) Bei höheren Frequenzen beginnt die Beeinträchtigung der Fehlergrenze durch die Frequenzgangabsenkung des Meter-Eingangs.

Sämtliche Fehlergrenzen sind gültig, wenn die Signalform-Amplitude über 5 % des Skalenendwerts liegt.

### Stromstärke (AMP)

| Mit wahlweise erhältlicher Stromzange oder einem<br>Strommesswiderstand                        |
|------------------------------------------------------------------------------------------------|
| wie bei VDC, VAC, VAC+DC                                                                       |
| Empfindlichkeit des Tastkopfs100 μV/A, 1 mV/A, 10 mV/A,<br>100 mV/A, 1 V/A, 10 V/A und 100 V/A |
| Ungenauigkeitwie bei VDC, VAC, VAC+DC                                                          |

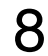

(Addieren Sie die Fehlergrenze der Stromzange oder des Strommesswiderstands)

### Recorder

### TrendPlot (Multimeter oder Oszilloskop)

Bandschreiber-Funktion, die von den Min.- und Max.-Werten der Multimeter- oder Oszilloskop-Messungen eine zeitabhängige grafische Darstellung erstellt.

| Messgeschwindigkeit          | >5 Messungen/s        |
|------------------------------|-----------------------|
| Zeit/div                     |                       |
| Aufzeichnungsgröße (min., ma | ax., Mittelwert)      |
|                              | ε18000 Punkte         |
| Aufzeichnungs-Zeitspanne     | 60 Minuten bis22 Tage |
|                              |                       |

Zeitreferenztime from start (Zeitspanne ab Beginn), time of day (Uhrzeit)

### Scope Record

Aufzeichnung von Oszilloskop-Signalformen im großen Speicher, wobei die betreffende Signalform im Rollbetrieb angezeigt wird.

| Quelle                                         | Eingang A, B, C, D      |
|------------------------------------------------|-------------------------|
| Max. Abtastgeschwindigkeit (5 ms/o<br>125 MS/s | div bis 1 min/div)      |
| Glitch-Erfassung (5 ms/div bis 2 min           | n/div)8 ns              |
| Zeit/div im Normalbetrieb                      | .5 ms/div bis 2 min/div |
| 138                                            |                         |

| Aufzeichnungsgröße       | 30k Punkte pro Schreibspur                                        |
|--------------------------|-------------------------------------------------------------------|
| Aufzeichnungs-Zeitspanne | 6 s bis 48 h                                                      |
| Aufnahmemodi             | Einzelablenkung<br>Dauerrollbetrieb<br>Start/Stopp auf Triggerung |
|                          |                                                                   |

Zeitreferenztime from start (Zeitspanne ab Beginn), time of day (Uhrzeit)

## Zoom, Replay und Cursors

#### Zoom

Die Zoom-Funktion reicht von einer vollständigen Übersicht über die Aufzeichnung bis zu einer detaillierten Ansicht einzelner Abtastungen.

### Replay

Anzeige von maximal 100 erfassten Vierkanal-Oszilloskop-Anzeigen.

Replay-Betriebsarten Schritt für Schritt, Wiederholung als Animation

### Cursor-Messungen

Cursor-Betriebsarten .....ein vertikaler Cursor zwei vertikale Cursors zwei horizontale Cursors (Oszilloskop-Betrieb)

### Sonstige, allgemeine Daten

#### Anzeige

| Anzeigefläche         | . 126,8 x 88,4 mm (4,99 x 3,48 Zoll)                                         |
|-----------------------|------------------------------------------------------------------------------|
| Auflösung             |                                                                              |
| Hintergrundbeleuchtur | ng LED (temperaturkompensiert)                                               |
| Helligkeit            | mit Netzadapter: 200 cd/m <sup>2</sup><br>Akkubetrieb: 90 cd/ m <sup>2</sup> |

# **⚠ Leistung**

Für Modell 190M-4:

Lithium-Ionen-Akku (Modell BP291)

| Betriebsdauer bis zu 7 Stund | den (geringe Intensität) |
|------------------------------|--------------------------|
| Ladedauer                    | 5 Stunden                |
| Kapazität/Spannung           | 52 Wh / 10,8 V           |

Für Modell 190M-2:

Lithium-Ionen-Akku (Modell BP290):

| Betriebsdauer bis zu 4 Stunden ( | geringe Intensität) |
|----------------------------------|---------------------|
| Ladedauer                        | 2,5 Stunden         |
| Kapazität/Spannung               | 26 Wh / 10,8 V      |

Lithium-Ionen-Akku (Modell BP 290 und BP291): Lebensdauer (> 80 % Kapazität).. 300x Laden/Entladen Zulässige Umgebungstemperatur beim Laden: ......0 biso 40 °C (32 bis 104 °F) Automatische Abschalt-Zeit (Schonen des Akkus):5 min, 30 min oder deaktiviert Netzadapter : Umschaltbarer Universaladapter BC190/808, 115 V ±10 % oder 230 V ±10 %, mit

Netzstecker EN60320-2.2G

Netzfrequenz ..... 50 und 60 Hz

### Tastkopf-Kalibrierung

Manuelle Impulsbreiteneinstellung und automatische DC-Einstellung bei Tastkopfprüfung Generatorausgang ......1,225 Vpp / 500 Hz Rechtecksignal

### **Interner Speicher**

Anzahl der Recorder-Speicher......2/10 Jeder Speicher bietet Platz für:

- einen 2/4-Kanal-TrendPlot
- einen 2/4-Kanal-ScopeRecord
- 100 2/4-Kanal-Oszilloskop-Anzeigen (Replay)

#### **Externer Speicher**

USB-Laufwerk (Stick), max.2 GB

#### Mechanische Daten

Abmessungen265 x 190 x 70 mm (10,5 x 7,5 x 2,8 Zoll)

Gewicht

Modell 190M-4 ...... 2,2 kg (4,8 lbs) mit Akku Modell 190M-2 ...... 2,1 kg (4,6 lbs) mit Akku

### Schnittstellenanschlüsse

Bereitgestellt werden zwei USB-Anschlüsse Die Anschlüsse sind von den potentialfreien Messchaltkreisen des Messgeräts vollständig isoliert.

 Ein USB-Host-Anschluss bietet die Möglichkeit, direkt ein externes Flash-Speicher-Laufwerk (USB-Stick, 0.00) zum Onsicher und Cimerkermeleter,

• 2 GB) zum Speichern von Signalformdaten, Messergebnissen, Messgeräteeinstellungen und Anzeigebildern anzuschließen.

- Ein Mini-USB-B-Anschluss ermöglicht den Anschluss eines PCs zur Fernsteuerung und Datenübertragung mit SW90W (FlukeView<sup>®</sup> Software für Windows<sup>®</sup>).
- Die Fernsteuerung und Datenübertragung über die Mini-USB-Schnittstelle ist nicht möglich, während Daten auf oder von einem USB-Laufwerk (Stick) gespeichert oder abgerufen werden.

# Umgebungsbedingungen

Umgebungsbedingungen ..... MIL-PRF-28800F, Klasse 2

#### Temperatur

Betrieb:

| Akku eingesetzt | 0 bis 40 °C (32 bis 104 °F) |
|-----------------|-----------------------------|
| ohne Akku       | 0 bis 50 °C (32 bis 122 °F) |
| Lagerung        |                             |

Luftfeuchtigkeit (maximale relative)

Betrieb:

-20 bis +60 °C (-4 bis +140 °F)....nicht kondensierend

### Höhenlage

Betrieb:

| CATIII 600 V, CATII 1000 V  | 3 km (10.000 Fuß)  |
|-----------------------------|--------------------|
| CATIV 600 V, CATIII 1000 V  | 2 km (6.600 Fuß)   |
| Lagerung                    | 12 km (40.000 Fuß) |
| Schwingungen (sinusförmige) | max. 3 g           |
| Schwingungen (zufällige)    | 0,03 g²/Hz         |
| Stöße                       | max. 30 g          |

Elektromagnetische Verträglichkeit (EMV)

Störaussendungen und Störfestigkeit... EN/IEC61326-1 (2005-12)

Schutzklasse des Gehäuses..... IP51, Ref.: IEC60529

# Zertifikate

Entspricht......  $\mathbf{CE}$  (CE),  $\mathbf{CE}_{US}^{(0)}$  (CSA),  $\mathbf{C}_{N10140}$  (N10140)

# **▲** Sicherheit

Ausgelegt für 1000 V CAT III, 600 V CAT IV, Verschmutzungsgrad 2 gemäß:

- EN/IEC 61010-1:2001 Verschmutzungsgrad 2 (entsprechend der CE-Kennzeichnung)
- IEC61010-031:2002+A1:2008
- ANSI/UL 61010-1:2004 {Ausg. 2.0}
- CAN/CSA C22.2 Nr. 61010-1-04 (einschließlich Zulassung)

# A Max. Schwebespannung

# Max. Eingangsspannungen

| Position des Eingangs              | IEC 61010<br>Kategorie-Spezifikation |
|------------------------------------|--------------------------------------|
| BNC-Eingang A, B, (C, D)<br>direkt | 300 V CAT IV                         |
| Über VPS410                        | 1000 V CAT III                       |
| Panananataakarhuahaa               |                                      |
| METER/EXT                          | 600 V CAT IV                         |

#### Nur Medical ScopeMeter oder Medical ScopeMeter + VPS410-Zubehör

| Von jedem beliebigen Anschluss   |                |
|----------------------------------|----------------|
| gegen Erde                       | 1000 V CAT III |
|                                  | 600 V CAT IV   |
| Zwischen beliebigen Anschlüssen. | 1000 V CAT III |
|                                  | 600 V CAT IV   |
|                                  |                |

#### Hinweis:

Die Nennspannungen gelten als Arbeitsspannung. Sie sind als Effektiv-Wechselspannungswerte (50 – 60 Hz) für Wechselspannungs-Sinusprüfungen und als Gleichspannungswerte für Gleichspannungsmessungen zu verstehen.

#### **190M Series Medical ScopeMeter** Bedienungshandbuch

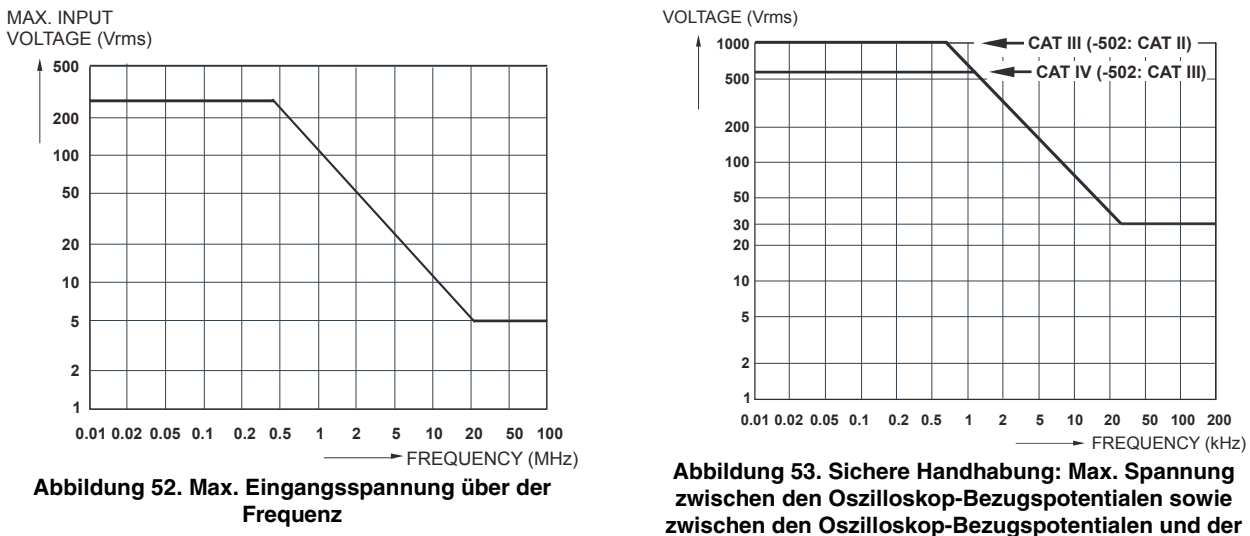

Schutzerde

## 10:1-Tastkopf VPS410

### Ungenauigkeit

| Tastkopf-Fehlergrenze bei Einstellung auf dem Me | essgerät: |
|--------------------------------------------------|-----------|
| DC bis 20 kHz                                    | ±1 %      |
| 20 kHz bis 1 MHz                                 | ±2 %      |
| 1 MHz bis 25 MHz                                 | ±3 %      |
| Bei höheren Frequenzen beginnt die Beeinträchtig | gung der  |
| Fehlergrenze durch die Frequenzgangabsenkung     | des       |
| Messgeräts.                                      |           |

Weitere technische Daten des Tastkopfs sind der zum Tastkopfsatz VPS410 gehörenden Gebrauchsanweisung zu entnehmen.

## Elektromagnetische Unempfindlichkeit

Die Messgeräte der Serie 190M von Fluke Biomedical sowie das zugehörige Standardzubehör entsprechen der EWG-Richtlinie 2004/108/EG für EMV-Störfestigkeit, wie in EN-61326-1 definiert, wobei zusätzlich die Angaben in den folgenden Tabellen gelten.

Schreibspurstörung bei kurzgeschlossenem Spannungstastkopf VPS410 (Oszilloskop-Betrieb, 10 ms/div):

| Frequenz          | Keine Störung         | Störung < 10 % des<br>Bereichsendwerts | Störung > 10 % des<br>Bereichsendwerts |
|-------------------|-----------------------|----------------------------------------|----------------------------------------|
| 80 MHz – 700 MHz  | Alle anderen Bereiche | 100, 200, 500 mV/div                   | 2, 5, 10, 20, 50 mV/div                |
| 700 MHz – 1GHz    | Alle anderen Bereiche | 10 mV/div                              | 2, 5 mV/div                            |
| 1,4 GHz – 2,7 GHz | Alle Bereiche         |                                        |                                        |

Tabelle 3. (E = 3V/m)

Multimeter-Betrieb (Vdc, Vac, Vac+dc, Ohm und Durchgang): Messwertstörung bei kurzgeschlossenen Messleitungen

Tabelle 4

| Keine sichtbare Störung          | E = 3V/m                                         |
|----------------------------------|--------------------------------------------------|
| Frequenzbereich 10 kHz bis 1 GHz | Bereiche 500 mV bis 1000 V , 500 Ohm bis 30 MOhm |

Tabelle 5

| Keine sichtbare Störung           | E = 3V/m                                         |
|-----------------------------------|--------------------------------------------------|
| Frequenzbereich 1,4 GHz bis 2 GHz | Bereiche 500 mV bis 1000 V , 500 Ohm bis 30 MOhm |

| Та | bel | le | 6 |
|----|-----|----|---|
|----|-----|----|---|

| Keine sichtbare Störung           | E = 1 V/m                                        |
|-----------------------------------|--------------------------------------------------|
| Frequenzbereich 2 GHz bis 2,7 GHz | Bereiche 500 mV bis 1000 V , 500 Ohm bis 30 MOhm |

# Index

### —1—

10:1-Spannung, 120 100:1 Spannungstastkopf, 122

Abschalt-Timer, 106 Abtastrate, 127 AC-Kopplung, 27 Addieren von Signalformen, 31 Akku Anzeige, 112 Aufladen, 2 Auswechseln, 113 Betriebsdauer, 106 Informationen, 118 Laden, 112 Akku-Ladegerät, 122 Akku-Ladegerät EBC290, 122

Akkusatz sichere Verwendung, 8 Analysefunktionen, 57, 139 Anschließen an einen Computer, 94 Anschluss eines HF-Spannungstastskopfs, 96 Anschlüsse, 15, 40 Anstiegszeit, 65, 127 Anzeige, 140 Anzeige ohne Menüs, 103 Anzeigekontrast, 104 Anzeigen aufgezeichneter Daten, 50.52 Aufhängehaken, 101, 122 Aufhängehaken HH290, 122 Aufrufen von Anzeigen, 90 Aufrufen von Einstellungen, 90 Aufstellbügel, 101 Aufzeichnen von Signalformen, 51 Aufzeichnungslänge, 128

Auspacken, 2 Ausschaltfunktion, 106 Austauschsatz, 120 Austauschsatz RS400, 120 Auswechseln von Akkus, 113 Automatische Abschaltfunktion, 106 Automatische Connect-and-View-Triggerung, 129 Automatische Oszilloskop-Messungen, 20 Automatische Triggerung, 71 Auto-Set, 130 Average, 23, 27 Average (Mittelung) intelligent (smart), 23

# —B—

Balkendiagramm, 41 Bananensteckerbuchse, 40

#### 190M Series Medical ScopeMeter

Bedienungshandbuch

Bandbreite, 127, 135 Betrachten gespeicherter Anzeigen, 91 Betriebsdauer, 140 Bezugsmessungen 104, 204, 38 *Bezugswert*, 39, 45 Bildschirm ohne Menüs, 14 Blindleistung, 134 Bügel, 101

# \_C\_

Connect-and-View, 19, 67, 130 Cursor-Messungen, 61 Cursor-Messungen im Oszilloskop-Betrieb, 139

# —D—

Datum, 105 DC-Kopplung, 27 Dezibel (dB), 134 Diebstahlsicherung, 102 Diode, 135 Display Auto-OFF, 107 Display Auto-OFF (Anzeige automatisch ausschalten), 106 Dokumentieren von Anzeigen, 94 Dot-Join, 24 Druckfunktion (Print Screen), 88 Durchgang, 135

# —Е—

Effektivspannung, 131 Eingangsempfindlichkeit Variabel, 29 Eingangsimpedanz, 127, 135 Eingangskopplung, 135 Elektrisch schwebend, 8 elektrische Schläge, 5 Elektromagnetische Verträglichkeit Störaussendung, 142 Störfestigkeit, 142 EMV, 142 Envelope-Modus, 24 Erfassen der Signalform, 27 Erfassen von 100 Anzeigen, 59. 130 Erfassungsgeschwindigkeit, 27 Ersatzteile, 119 Erweiterungssatz, 122 Erweiterungssatz AS400, 122 Externe Triggerung, 76 Externer Trigger, 129

# —F—

FFT, 32 Filterung, 30 Fixieren der Anzeige, 22 Flanke, 129 Flankentriggerung, 129 FlukeView, 121 FlukeView<sup>®</sup> Aktivierungscode, 3 Demo-Version, 94 Installation, 94 Software, 3 Frequenz (Hz), 132 Frequenzgang, 127, 135

# —G—

Glätten von Signalformen, 23, 27 Gleichspannung (VDC), 131, 136 Gut/Schlecht-Prüfung, 36

## —Н—

Hakenklemmen, 3, 120 Hartschale, 121 Hartschalenkoffer C290, 121 Höhenlage, 142 Horizontale Cursors, 61 Hz, 132

### —I—

Impulsbreite, 133 Impulsbreiten-Triggerung, 130 Impulstrigger, 79 Informationssprache, 104 Invertieren der Polarität, 28 Invertierte Signalform, 28 Isolationshülse, 3, 120 Isoliert, 8

# —К—

Kalibrieren des Messgeräts, 118 Kalibrieren von Spannungstastköpfen, 115, 140 Kalibrierung Datum, 118 Nummer, 118 Koffer, 121 Kontrast, 104 Kopieren von Dateien, 93

### —L—

Ladedauer, 140 Laden, 112 Lagern, 112 Langsame Abweichungen, 48 Leistung, 140 Leistungfaktor, 133 Leistungsfaktor (Leistung...), 20 Lissajous (geschlossenes Oszillogramm), 31 Lithium-Ionen-Akku, 112 Lithium-Ionen-Akku BP290, 121 Lithium-Ionen-Akku BP291, 121 Löschen von Anzeigen, 89 Luftfeuchtigkeit, 142

### —M—

mAs, 62 Massefeder, 3, 120 Masseleitungen, 3, 120 mathematische Funktionen, 31 Mathematische Funktionen für Signalformen, 31 Max. Eingangsspannung, 143 Max. Schwebespannung, 143 Mechanische Daten, 141 Menü Clear. 14 Menü CLEAR, 103 Messeingänge, 15, 16, 40 Messkategorie, 7 Messleitungen, 3 Leistung, 133 Messung an Eingang A, 20 Messung an Eingang B, 21 Messungen, 20 Messungen an Multimeter-Eingängen, 135 Messwerte, 20 190-104, 37, 40 190-204, 37 Modellnummer, 118 Multiplizieren von Signalformen, 31 mVs, 62 mWs, 62

# —N—

Navigieren in einem Menü, 13 Netzadapter, 119 Neukalibrierung, 118 N-Zyklus-Triggerung, 74

#### **190M Series Medical ScopeMeter** Bedienungshandbuch

# -0-

Ohm (Ω), 135 Oszilloskop, 127 Oszilloskop-Aufzeichnung Start bei Trigger, 53 Stopp bei Trigger, 53 Oszilloskop-Messungen, 20

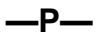

Persistence, 24 Phase, 134 Polarität, 28

—R—

Rauschen Unterdrückung, 26 Recorder, 138 Recorder-Optionen, 50 Referenz-Signalform, 34 Reinigen, 112 Relativmessungen mit Multimeter 062, 102, 202, 44 Replay, 139 Replay (Wiederholen), 88 Replay-Funktion, 57 RMS (Effektivwert), 62 Rollbetrieb-Funktion, 138 Rücksetzen der Messgerät-Einstellungen, 103

—S—

Schließkabel, 102 Schnittstelle, 141 Schutzerde, 8 Schwingungen, 142 Scope, 127 Scope Record, 138 Scope Record (Oszilloskop-Aufzeichnung), 51 Seriennummer. 118 Sicherheit. 142 Sicherheitsdaten, 126 Signalformen vergleichen, 34 SIGNALFORMOPTIONEN, 23 Signalformspeicherung, 85 Single Shot (Einzelaufnahme), 73 Single Sweep-Modus, 53 Software, 121 Software SW90W, 121 Software-Version, 118 Spannungstastkopf VP410, 120

Spannungstastköpfe, 3, 120 Spannungstastkopf-Satz, 3 Spannungstastkopfsatz 100:1, 122 Spectrum (Spektrum), 32 Speicher, 140 Speicher für Aufzeichnungen + Einstellungen, 88 Speichern, 85 Speichern von Anzeigen, 88 Spitze, 132 Spitzenerfassung, 25 Sprache, 104 Störaussendungen, 142 Störfestigkeit, 142 Störimpulserfassung, 25 Störungsbehebung, 123 Stöße, 142 Strommessung, 41 Stromstärke, 132, 136 Stromstärke-Messung, 41 Stromversorgung des Messgeräts, 11 Stromzange, 41 Subtrahieren von Signalformen, 31 SW90W Software, 3, 94

# —T—

Tastenbeleuchtung, 15 Tastgrad, 133 Tastkopf 100:1 VPS420-R, 122 Tastkopf-Austauschsatz, 120 Tastkopf-Erweiterungssatz, 122 Tastkopfkalibrierung, 115 Tastkopf-Kalibrierung, 140 Tastkopftyp, 17 Technische Daten, 125 Teile, 119 Temperatur, 134, 136, 142 Tragegurt, 102 TrendPlot, 138 Trigger Flanke, 68 Modi. 129 Pegel, 68 Verzögerung, 69, 129 Vortrigger, 69 Trigger-Empfindlichkeit, 129 Triggerung auf Flanken, 72 auf Impulse, 79 auf Signalformen, 67 auf Videosignale, 77 automatisch, 71, 129

extern, 76 N-Zyklus, 74 Zwei Flanken, 68 TV-Triggerung, 77

### —U—

Uhrzeit, 105 Umbenennen von Dateien, 92 Umgebungsbedingungen, 142 Umgebungsdaten, 125 USB-Anschlüsse, 83 USB-Schnittstellenkabel, 3 USB-Stick, 83 USB-Treiber, 94

### \_V\_

V/Hz, 133 VA, 134 VA (Leistung...), 20 VA Blindleistung (Leistung...), 20 Vergleichen von Signalformen, 34 Verrauschte Signalformen, 30 Trigger ein, 73 Verschieben von Dateien, 93 Vertikale Cursors, 62 Vertikale Fehlergrenze, 127 Verzögerung, Trigger, 129 Video-Triggerung, 77, 130 Videozeilen, 78 Vollbilder, 78 Vortrigger, 69 Vpwm, 20, 133

### —W—

Wartung, 111 Watt, 133 Watt (Leistung...), 20 Widerstandsmessung, 40

# —X—

XY-Modus), 31

# —Z—

Zeitmessung, 62 Zoom, 60, 139 Zubehör, 95, 119 Zurücksetzen, 12 Zurücksetzen des Messgeräts, 12 Zwei-Flanken-Triggerung, 68

# Anhänge

| Anhang | Titel                         | Seite |
|--------|-------------------------------|-------|
| Α      | Installation von USB-Treibern | A-1   |
| В      | MSDS zum Akkusatz             | B-1   |
| С      | Messgerätsicherheitsverfahren | C-1   |

# Anhang A Installation von USB-Treibern

## Einführung

Die Medical ScopeMeter der Serie 190M sind mit einer USB-Schnittstelle (Steckverbinder: USB Typ "B mini") zur Kommunikation mit einem Computer ausgestattet. Damit Daten mit dem Messgerät ausgetauscht werden können, müssen zuvor die entsprechenden Treiber auf den Computer geladen werden. In diesem Dokument wird beschrieben, wie die Treiber auf einem Computer mit Windows XP installiert werden. Die Installation auf Computern mit anderen Windows-Versionen verläuft ähnlich.

Treiber für Windows 7, Vista und Windows XP stehen im Microsoft Windows Driver Distribution Center zur Verfügung und können automatisch heruntergeladen werden, wenn Ihr Computer mit dem Internet verbunden ist.

Die Treiber haben den Windows Logo-Test bestanden und wurden von Microsoft Windows Hardware Compatibility

Publisher signiert. Dies ist für eine Installation unter Win 7 erforderlich.

#### Hinweis:

Die Medical ScopeMeter der Serie 190M benötigen zwei Treiber, die nacheinander auf den Computer geladen werden müssen.

- Zunächst muss der USB-Treiber für 190M Series Medical ScopeMeter installiert werden.
- Danach muss der Treiber für den seriellen Anschluss des 190M Series Medical ScopeMeter installiert werden.

Um mit dem Medical ScopeMeter kommunizieren zu können, müssen Sie beide Treiber installieren.

### Installieren der USB-Treiber

Um die USB-Treiber zu installieren, gehen Sie wie folgt vor:

 Verbinden Sie das Fluke Biomedical 190M Series Medical ScopeMeter mit dem PC. Das USB-Kabel kann angeschlossen und getrennt werden, während der Computer und das Messgerät eingeschaltet sind (Hot-Swap). Ausschalten ist nicht erforderlich.

Wenn kein Treiber für das 190M Series Medical ScopeMeter von Fluke Biomedical geladen wird, zeigt Windows an, dass neue Hardware gefunden wurde; der Assistent zur Installation neuer Hardware wird geöffnet.

Je nach Einstellungen Ihres PCs bittet Windows möglicherweise um die Erlaubnis, auf der Website von Windows Update nach der aktuellen Version zu suchen. Wenn der Computer mit dem Internet verbunden ist, wird empfohlen, hier "Ja" auszuwählen und dann auf "Weiter" zu klicken. Wen Sie die Treiber von der CD-ROM oder von einem Speicherort auf der Festplatte installieren möchten, wählen Sie "Nein, diesmal nicht" aus.

| Welcome to the Found New<br>Hardware Wizard                                                                                                    |  |  |
|----------------------------------------------------------------------------------------------------|--|--|
| Windows will search for current and updated software by<br>looking on your computer, on the hardware installation CD, or on<br>the Windows Update Web site (with your permission).<br><u>Read our privacy policy</u> |  |  |
| Can Windows connect to Windows Update to search for<br>software?                                                                                                    |  |  |
| Yes, this time only                                                                                                    |  |  |
| Yes, now and every time I connect a device                                                                                                    |  |  |
| No, not this time                                                                                                    |  |  |
| Click Next to continue.                                                                                                    |  |  |
|                                                                                                    |  |  |

2 Klicken Sie im folgenden Fenster auf "Weiter", um die Software automatisch zu installieren.

Windows lädt die Treiber automatisch vom Windows Driver Distribution Center im Internet herunter. Wenn der Computer nicht mit dem Internet verbunden ist, müssen Sie die CD-ROM einlegen, die zusammen mit dem ScopeMeter geliefert wurde. Laden Sie die Treiber von dieser CD-ROM.

**3** Befolgen Sie die Hinweise auf dem Bildschirm Ihres Computers.

Wenn der Treiber fertig installiert ist, klicken Sie auf "Fertigstellen", um den ersten Schritt der Treiberinstallation abzuschließen.

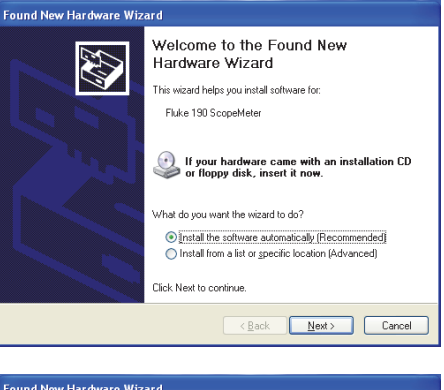

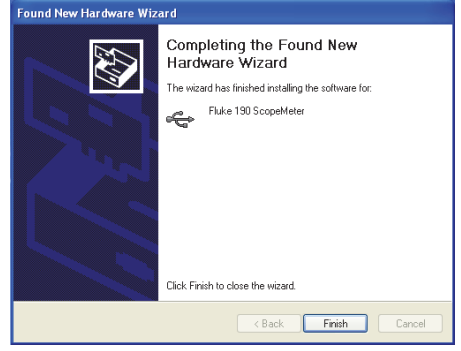

4 Nachdem Sie den ersten Schritt abgeschlossen haben, wird der Assistent zum Installieren neuer Hardware erneut gestartet, um den Treiber für den seriellen USB-Anschluss zu installieren.

Klicken Sie auf "Weiter", um die Software automatisch zu installieren.

Windows lädt die Treiber automatisch vom Windows Driver Distribution Center im Internet herunter. Wenn der Computer nicht mit dem Internet verbunden ist, müssen Sie die CD-ROM einlegen, die zusammen mit dem ScopeMeter geliefert wurde. Laden Sie die Treiber von dieser CD-ROM.

| Found New Hardware Wizard |                                                                                                    |  |  |
|---------------------------|----------------------------------------------------------------------------------------------------|--|--|
|                           | Welcome to the Found New<br>Hardware Wizard                                                                                       |  |  |
|                           | This wizard helps you install software for:                                                                                       |  |  |
|                           | USB Serial Port                                                                                                    |  |  |
| الملاكر                   | If your hardware came with an installation CD or floppy disk, insert it now.                                                      |  |  |
|                           | What do you want the wizard to do?                                                                                                |  |  |
|                           | <ul> <li>Install the software automatically (Recommended)</li> <li>Install from a list or specific location (Advanced)</li> </ul> |  |  |
|                           | Click Next to continue.                                                                                                    |  |  |
|                           | < Back Next > Cancel                                                                                                    |  |  |

5 Befolgen Sie die Hinweise auf dem Bildschirm des Computers.

Wenn der Treiber fertig installiert ist, klicken Sie auf "Fertigstellen", um den ersten Schritt der Treiberinstallation abzuschließen.

Sie können jetzt das ScopeMeter mit der FlukeView Software SW90W ab Version V5.0 verwenden.

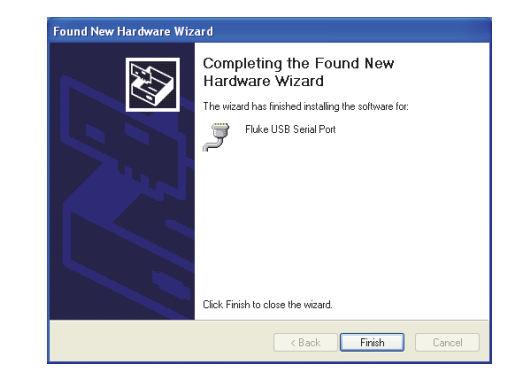

6 Um zu prüfen, ob die Treiber richtig geladen wurden, schließen Sie das Messgerät an Ihren Computer an, und öffnen Sie den Geräte-Manager. (Hinweise zum Öffnen des Geräte-Managers für Ihre Windows-Version erhalten Sie in der Onlinehilfe Ihres Computers.)

Klicken Sie im Geräte-Manager auf das Pluszeichen (+), um den Knoten "USB-Controller" zu erweitern. Das "Fluke 190 ScopeMeter" sollte hier aufgeführt sein.

Klicken Sie im Geräte-Manager auf das Pluszeichen (+), um den Knoten "Ports (COM & LPT) – USB-Controller" zu erweitern. "Fluke USB Serial Port COM(5)" sollte hier aufgeführt sein.

Beachten Sie, dass die Nummer des COM-Ports nicht festgelegt ist. Sie wird automatisch von Windows zugewiesen.

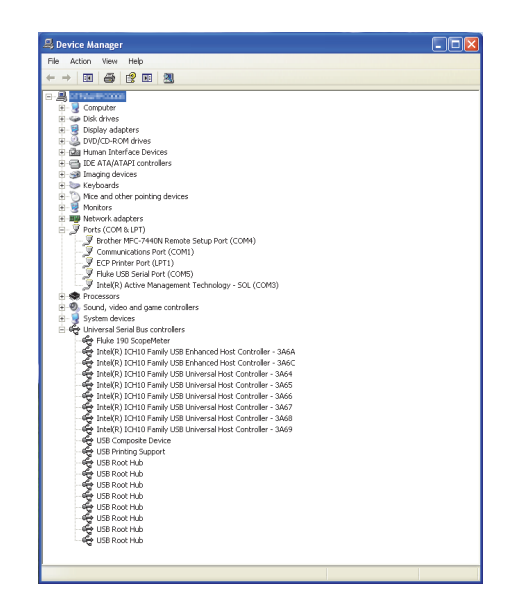

#### Hinweise

1) Anwendungssoftware benötigt in manchen Fällen eine andere Portnummer (beispielsweise im Bereich COM 1 bis 4). Die COM-Portnummer kann dann manuell geändert werden.

Um manuell eine andere COM-Portnummer zuzuweisen, klicken Sie mit der rechten Maustaste auf "Fluke USB Serial Port COM(5)", und wählen Sie "Eigenschaften" aus. Im Menü "Eigenschaften" wählen Sie die Registerkarte "Anschlusseinstellungen" und klicken auf "Erweitert", um die Portnummer zu ändern.

 Es kann vorkommen, das andere auf dem PC installierte Anwendungen den neu erstellten Port automatisch belegen. In den meisten Fällen reicht es dann aus, das USB-Kabel vom Fluke Biomedical 190M Series Medical ScopeMeter zu trennen, etwa eine Minute zu warten und danach wieder anzuschließen,

# Anhang B MSDS zum Akkusatz

### Lithium-Ionen-Akkusatz

Materialsicherheitsdatenblätter (MSDS) zum Akku oder Konformitätsinformationen erhalten Sie direkt bei Fluke Biomedical.

# Anhang C Messgerätsicherheitsverfahren

### **Speicher**

Fluke Biomedical 190M Series Medical ScopeMeter sind mit folgenden Speichergeräten ausgestattet:

 D4000: Controller mit Codebezeichnung "Spider"; dabei handelt es sich um einen 4Kx32-ROM-Speicher, der ein Startprogramm mit dem Betriebscode für das Produkt enthält, sowie einen 1Kx32-RAM-Speicher zur temporären Speicherung von Stapelwerten für Rechenoperationen.

D4001: 1 x 4 MB SRAM. SRAM-Speicher; darin werden abgelegt:

- die zuletzt verwendete Anzeige und der Status der Geräteeinstellung

- gespeicherte Anzeigen und Geräteeinstellungen

 D5000, D5002: 2 x 64 MM Flash EEPROM für 190M-2: 2 x 32 MB Flash EEPROM (für Vierkanal-Messgeräte).

Nicht flüchtiger Speicher, in dem der Betriebscode (Messgerät-Firmware) für das Produkt und die Kalibrierkonstanten abgelegt sind.

- 3. D5001, D5003: 2 x 8 MB SRAM SRAM-Speicher; darin werden abgelegt:
  - die aktuell gemessene Anzeige und die Geräteeinstellung
  - gespeicherte Anzeigen und Geräteeinstellungen

### Sicherheitsinformationen

Der in D5000, D5002 gespeicherte Betriebscode (Messgerät-Firmware) kann mit speziellen Remote-

Interface-Befehlen gelesen werden (nur zur werkseitigen Verwendung durch Fluke).

Die Messgerät-Firmware wird mit einem speziellen Fluke Softwareprogramm geladen, das nur in entsprechend autorisierten Fluke Servicezentren verfügbar ist.

In D5000, D5002 gespeicherte Kalibrierkonstanten können mit speziellen Remote-Interface-Befehlen gelesen werden (nur zur werkseitigen Verwendung durch Fluke).

Die Kalibrierkonstanten werden erzeugt, wenn das Messgerät den Kalibriervorgang durchläuft. Sie sind von grundlegender Bedeutung für den Betrieb des Messgeräts.

Zum Löschen gespeicherter Anzeigen und Geräteeinstellungen gehen Sie wie folgt vor:

Drücken Sie die Taste SAVE (Speichern).
 Drücken Sie F4 – FILE OPTIONS...

(Dateioptionen).

Wenn Sie eine Anzeige wie in Abbildung C-1 sehen, sind keine Anzeigen und Geräteeinstellungen gespeichert. Drücken Sie die Taste F4 (CLOSE), um die Ansicht zu schließen. Wenn Sie eine Anzeige wie in Abbildung C-2 sehen, fahren Sie mit Schritt 3 fort.

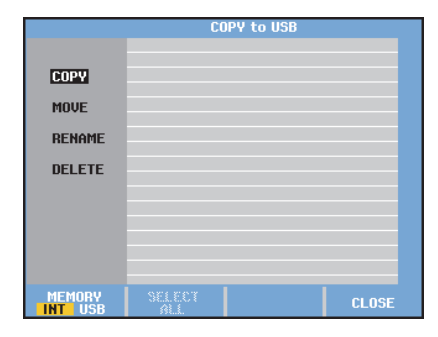

#### Abbildung C-C-1. Anzeige bei leerem Speicher

|                                  | COPY to USB                      |                                  |                                |       |  |
|----------------------------------|----------------------------------|----------------------------------|--------------------------------|-------|--|
| COPV<br>Move<br>Rename<br>Delete | 03/10/11<br>03/10/11<br>03/10/11 | 10:36:36<br>10:36:18<br>10:36:08 | METER 3<br>REPLAY 2<br>SCOPE 1 |       |  |
| MEMORY                           | SELEC.<br>ALT                    | r                                |                                | CLOSE |  |

Abbildung C-C-2. Anzeige bei nicht leerem Speicher

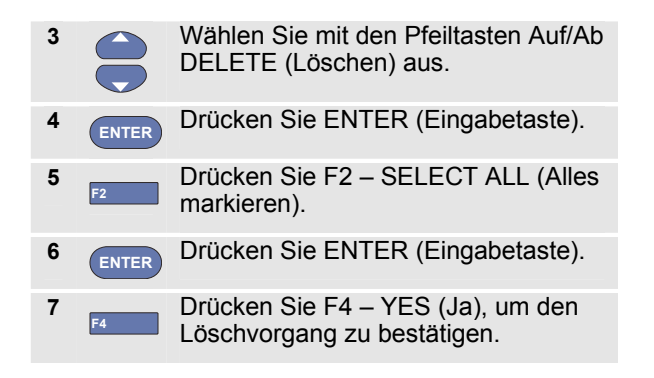

Wenn das Messgerät nicht über den Netzadapter mit Strom versorgt wird, können Sie, wenn Sie den Akku 10 Minuten lang entfernen, damit alle im SRAM gespeicherten Daten löschen. Gehen Sie hierzu wie folgt vor: Trennen Sie das Messgerät von allen Spannungsquellen, öffnen Sie die Klappe des Akkufachs an der Rückseite, und nehmen Sie den Akku heraus. Dadurch werden die zuletzt verwendete Anzeige und der Status der Geräteeinstellung sowie alle vom Benutzer gespeicherten Anzeigen und Geräteeinstellungen gelöscht.